## KENWOOD

## DNX8160DABS DNX716WDABS DNX5160DABS DNX516DABS DNX5160BTS DNX3160BT

SYSTEM NAWIGACJI GPS PODRĘCZNIK OBSŁUGI

JVCKENWOOD Corporation

Przed przeczytaniem niniejszego podręcznika kliknij przycisk poniżej, aby sprawdzić informacje na temat jego najnowszego wydania i stron, na których wprowadzono zmiany. http://manual.kenwood.com/edition/im391/

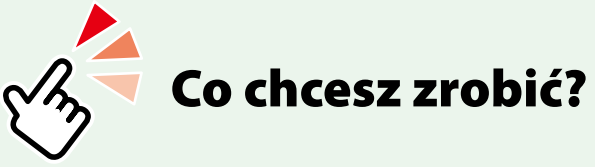

Dziękujemy za zakup SYSTEMU NAWIGACJI GPS KENWOOD. W niniejszym podręczniku podano różne wygodne funkcje systemu.

# Kliknąć ikonę nośnika, który ma być odtworzony.

Jedno kliknięcie umożliwia przejście do części poświęconej każdemu z nośników!

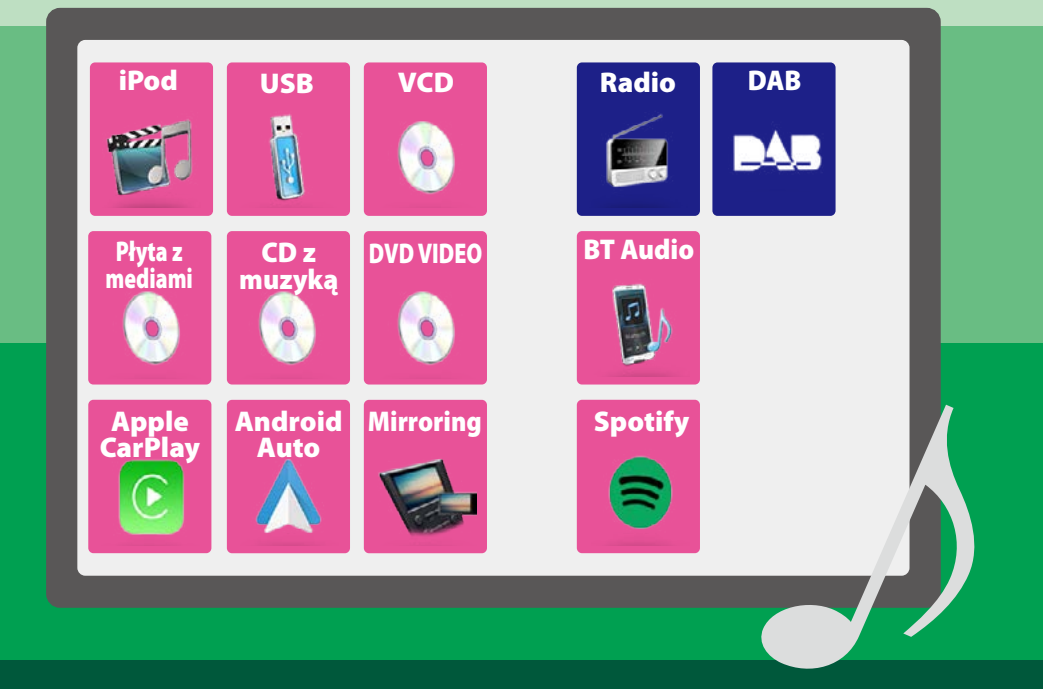

#### Spis treści

## Spis treści

| Przed użyciem                                 | 4  |
|-----------------------------------------------|----|
| ▲OSTRZEŻENIE                                  | 4  |
| Opis korzystania z instrukcji                 |    |
| obsługi                                       | 5  |
| Podstawowe operacje                           | 6  |
| Funkcje przycisków na panelu przednim         | 6  |
| Włączanie urządzenia                          | 14 |
| Sposób odtwarzania mediów                     | 17 |
| Odłączanie panelu przedniego                  | 21 |
| Operacje za pomocą ekranu<br>HOME (Dom)       | 22 |
| Najczęściej używane operacje                  | 24 |
| Obsługa nawigacji                             | 26 |
| DVD/Video CD (VCD)                            | 28 |
| Podstawowa obsługa DVD/VCD                    | 28 |
| Obsługa menu płyty DVD                        | 31 |
| Konfiguracja DVD                              | 32 |
| CD/Pliki audio i wideo/iPod/                  |    |
| APLIKACJE                                     | 34 |
| Ustawienia APLIKACJI/iPoda                    | 35 |
| Podstawowa obsługa plików<br>muzycznych/video | 36 |
| Operacja wyszukiwania                         | 40 |
| Obsługa serwisu Spotify                       | 44 |
| Obsługa funkcji Mirroring                     | 46 |
|                                               | 40 |

| Obsługa funkcji Mirroring     | 46 |
|-------------------------------|----|
| Obsługa funkcji Apple CarPlay | 48 |
| Obsługa Android Auto™         | 50 |

| Radio                                                  | 52 |
|--------------------------------------------------------|----|
| Podstawowa obsługa radia                               | 52 |
| Podstawowa obsługa cyfrowego radia                     | 54 |
| Obsługa pamięci                                        | 56 |
| Operacja wybierania                                    | 57 |
| Informacje o ruchu<br>(tylko tuner FM i radio cyfrowe) | 58 |
| Powtarzanie (tylko radio cyfrowe)                      | 59 |
| Konfiguracja radia                                     | 60 |
| Ustawienia Radia Cyfrowego                             | 61 |
| Sterowanie Bluetooth                                   | 64 |
| Rejestracja i podłączenie urządzenia<br>Bluetooth      | 64 |
| Odtwarzanie z urządzenia audio<br>Bluetooth            | 68 |
| Korzystanie z zestawu<br>głośnomówiącego               | 70 |
| Programowanie urządzenia<br>głośnomówiącego            | 74 |
| Konfiguracja                                           | 76 |
| Konfiguracja ekranu monitora                           | 76 |
| Ustawienie kąta monitora                               | 77 |
| Sterowanie widokiem z kamery                           | 77 |
| Konfiguracja systemu                                   | 78 |
| Konfiguracja interfejsu użytkownika                    | 78 |
| Konfiguracja funkcji specjalnych                       | 81 |
| Konfiguracja zabezpieczeń                              | 82 |
| Konfiguracja wyświetlacza                              | 83 |
| Konfiguracja kamery                                    | 85 |
| Nawigacja PROGRAMOWANIE                                | 86 |
| Konfiguracja AV                                        | 87 |

| Sterowanie dźwiękiem                 | 88  |
|--------------------------------------|-----|
| Konfiguracja głośników/zwrotnicy     | 88  |
| Sterowanie dźwiękiem ogólnym         | 91  |
| Sterowanie korektorem dźwięku        | 92  |
| Dopasowanie głośności                | 93  |
| Sterowanie strefą                    | 94  |
| Sound Effect                         | 95  |
| Pozycja odsłuchu/ DTA                | 96  |
| Pilot zdalnego sterowania            | 100 |
| Wkładanie baterii                    | 100 |
| Funkcje przycisków pilota zdalnego   |     |
| sterowania                           | 101 |
| Rozwiązywanie problemów              | 104 |
| Problemy i rozwiązania               | 104 |
| Komunikaty o błędach                 | 105 |
| Dodatek                              | 108 |
| Media i pliki, które można odtwarzać | 108 |
| Elementy wskaźnika paska statusu     | 112 |
| Kody obszarów świata                 | 114 |
| Kody językowe płyt DVD               | 115 |
| Dane techniczne                      | 116 |
| Informacje o urządzeniu              | 119 |

## Przed użyciem

#### **A**OSTRZEŻENIE

Aby zapobiec zranieniom czy zagrożeniu pożarem, należy stosować następujące środki ostrożności:

- Aby nie dopuścić do zwarć, nigdy nie wkładaj ani nie wrzucaj do środka urządzenia żadnych przedmiotów metalowych (np. monet czy narzędzi metalowych).
- Nie patrz na ekran urządzenia przez dłuższy czas podczas prowadzenia pojazdu.
- W przypadku napotkania trudności podczas instalacji, zasięgnij porady u sprzedawcy produktów firmy KENWOOD.

## Środki ostrożności związane z eksploatacją urządzenia

- W przypadku zakupu wyposażenia dodatkowego, skorzystaj z pomocy sprzedawcy produktów firmy KENWOOD, aby dowiedzieć się, czy będzie ono współpracować z Twoim modelem, w Twoim regionie.
- Można wybrać język, w którym wyświetlane będą menu, znaczniki plików dźwiękowych, itp. Patrz Konfiguracja interfejsu użytkownika (str.78).
- Funkcje Radio Data System lub Radio Broadcast Data System nie są dostępne na obszarze, gdzie żadna stacja nadawcza nie używa tych funkcji.

#### Ochrona monitora

Aby nie uszkodzić monitora, nie należy dotykać go długopisem lub podobnym przedmiotem z ostrym końcem.

#### Czyszczenie urządzenia

Jeśli panel czołowy jest brudny, należy go wytrzeć suchą miękką ściereczką, na przykład z włókien silikonowych. Jeśli panel czołowy jest bardzo zabrudzony, należy wytrzeć zabrudzenie ściereczką nawilżoną w delikatnym środku czyszczącym, a następnie wytrzeć go ponownie suchą i miękką ściereczką.

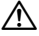

 Bezpośrednie spryskiwanie urządzenia środkiem czyszczącym może uszkodzić części mechaniczne. Wycieranie panelu czołowego szorstką ściereczką albo stosowanie płynu lotnego, takiego jak rozcieńczalnik czy alkohol, może uszkodzić powierzchnię lub zetrzeć napisy.

#### Zaparowanie soczewek

Po włączeniu ogrzewania w samochodzie przy zimnej temperaturze, na soczewce odtwarzacza urządzenia może zbierać się para. Jest to tak zwane zamglenie soczewki, a skroplona woda na soczewce może uniemożliwiać odtwarzanie płyt. W takim przypadku należy wyjąć płytę i poczekać, aż skondensowana woda wyparuje. Jeśli urządzenie nadal działa nieprawidłowo, skontaktuj się ze sprzedawcą sprzętu KENWOOD.

#### Środki ostrożności dotyczące płyt

- Nie dotykaj zapisanej strony płyty.
- Nie przyklejaj taśmy itp. do płyty ani nie używaj płyty z przyklejoną taśmą.
- Nie korzystaj z akcesoriów podobnych do płyt.
- Czyść płytę od środka do zewnątrz.
- Płyty należy wyciągać z urządzenia poziomo.
- Jeśli wokół środkowego otworu płyty lub na jej krawędzi znajdują się włókna, należy je usunąć np. długopisem przed włożeniem płyty do urządzenia.
- Nie można odtwarzać płyt, które nie są okrągłe.

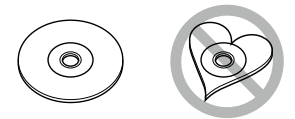

- Nie można używać płyt o średnicy 8-cm (3 cale).
- Nie można stosować płyt z kolorową stroną zapisaną i brudnych płyt.
- To urządzenie może odtwarzać tylko płyty CD
   Oznaczone

To urządzenie może nie odtwarzać poprawnie płyt nieoznaczonych tym symbolem.

 Nie możesz odtwarzać płyty, której nagrywanie nie zostało zamknięte.
 (Odnośnie procesu zamykania płyt, patrz oprogramowanie do nagrywania oraz podręcznik obsługi nagrywarki.)

## Opis korzystania z instrukcji obsługi

#### CD/Pliki audio i wideo/iPod/APLIKACJE

#### Operacja wyszukiwania

Pliki muzyczne lub filmy można odnaleźć za pomocą niżej opisanych operacji.

#### UWAGI

 Jeśli wykorzystywany jest pilot, do żądanego utworu/pliku można przejść bezpośrednio, wprowadzając numer utworu/folderu/pliku, czas odtwarzania itp. Aby poznać szczegóły, patrz Tryb wyszukiwania bezpośredniego (str. 103).

#### Przeszukiwanie list

Możliwe jest wyszukiwanie ścieżek, folderów i plików zależnie od położenia w hierarchii.

1 Dotknąć [ Q ].

Zostanie wyświetlony ekran listy kategorii.

- 2 Dotknąć [▼].
- 3 Dotknąć [Category List] (Lista kategorii).

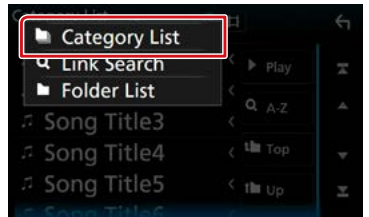

4 Wybrać czy ma zostać wyszukany plik audio 🞵 czy plik video 🔳.

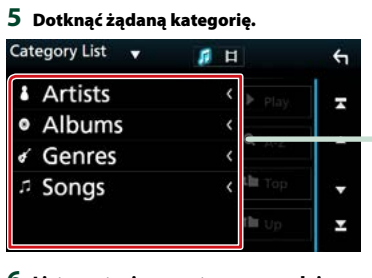

- 6 Lista zostanie posortowana zgodnie z wybraną kategorią.
- 7 Dotknąć żądaną pozycję. Rozpoczęte zostanie odtwarzanie.

**Tytuł operacji** Przedstawia funkcję.

#### UWAGI

Przedstawiają wskazówki, uwagi, itp.

#### Odnośnik

Wyświetlany z użyciem niebieskich liter. Umożliwia przejście jednym kliknięciem do artykułu związanego z bieżącą częścią.

#### Procedura obsługi

Objaśnia procedury konieczne do wykonania operacji.

- < >: Oznacza nazwy przycisków panelu.
- ]: Oznacza nazwy przycisków dotykowych.

#### Zrzut ekranu

Pokazuje przykładowe zrzuty ekranów, jakie są wyświetlane podczas wykonywania operacji.

Obszary lub przyciski, które należy dotknąć są otoczone czerwonym obramowaniem.

#### UWAGI

 Ekrany i panele przedstawione w niniejszej instrukcji obsługi służą do lepszego wyjaśnienia funkcji urządzenia.
 Mogą różnić się od ekranów i paneli użytych w urządzeniu, lub sposób ich wyświetlania może być inny.

### Podstawowe operacje

#### Funkcje przycisków na panelu przednim

#### DNX8160DABS

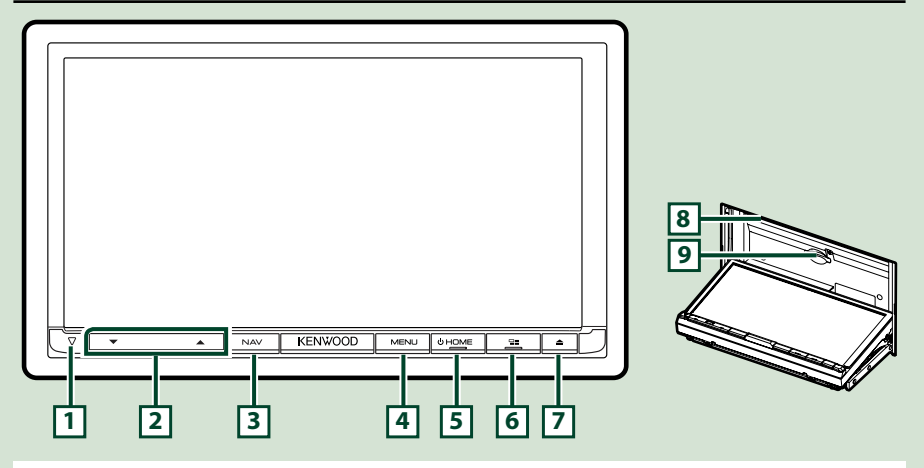

#### UWAGI

- Panele przedstawione w niniejszej instrukcji obsługi służą do lepszego wyjaśnienia obsługi urządzenia. Z tego względu mogą być różne od faktycznych paneli.
- Każda nazwa modelu w niniejszej instrukcji została skrócona w następujący sposób. DNX8160DABS: DNX83

Jeśli pojawia się powyższa ikona, należy przeczytać artykuł dotyczący używanego urządzenia.

#### Jak włożyć kartę SD

- 1) Nacisnąć przycisk 7 <▲>.
- Dotykać [OPEN], aż panel całkowicie się otworzy.
- Trzymając kartę SD tak, jak to pokazano na ilustracji po prawej stronie, włożyć ją do szczeliny tak, by kliknęła.
- 4) Nacisnąć przycisk **7** <**≜**>.

#### Wyjmowanie karty:

- 1) Nacisnąć przycisk 7 <▲>.
- 2) Dotknąć [OPEN].
- 3) Wcisnąć kartę, aż słyszalne będzie kliknięcie, a następnie odsunąć palec od karty. Karta wyskoczy i można ją wyjąć palcami.
- 4) Nacisnąć przycisk 7 <▲>.

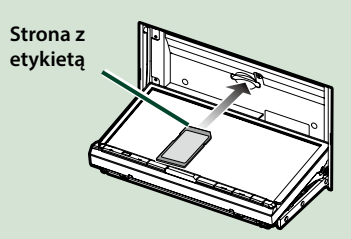

| Numer | Nazwa                 | Działanie                                                                                                    |  |
|-------|-----------------------|----------------------------------------------------------------------------------------------------|--|
| 1     | $\bigtriangledown$    | <ul> <li>Ten wskaźnik miga, gdy zapłon pojazdu jest wyłączony <u>(str.82)</u>.</li> </ul>                                                                                                    |  |
| 2     | ▼, ▲<br>(Głośność)    | <ul> <li>Regulacja głośności.</li> <li>Gdy naciśnie się i przytrzyma [▲], głośność wzrasta stopniowo, aż do poziomu 15.</li> </ul>                                                                                                    |  |
| 3     | NAV                   | • Wyświetla ekran nawigacyjny.                                                                                                    |  |
| 4     | MENU                  | <ul> <li>Wyświetla ekran wyskakującego menu.</li> <li>Wciśnięcie i przytrzymanie przez 1 sekundę powoduje wyłączenie ekranu.</li> </ul>                                                                                                    |  |
| 5     | HOME                  | <ul> <li>Wyświetla ekran HOME (Dom) (str.22).</li> <li>Wciśnięcie i przytrzymanie przez 1 sekundę powoduje wyłączenie zasilania.</li> <li>Jeśli zasilanie jest wyłączone, przycisk ten je włącza.</li> </ul>                                                                                                    |  |
| 6     |                       | <ul> <li>Przełączanie źródła APLIKACJA (CarPlay/ Android Auto/ Mirroring).</li> <li>Naciśnięcie i przytrzymanie przez 1 sekundę powoduje wyświetlenie ekranu rozpoznawania głosu. <u>(str.73)</u></li> </ul>                                                                                                    |  |
| 7     | <b>▲</b>              | <ul> <li>Wyświetla ekran regulacji kąta.</li> <li>-[DISC EJECT]: Wysuwanie płyty.</li> <li>-[OPEN]: całkowicie otwiera panel i zapewnia dostęp do gniazda karty SD.</li> <li>Gdy panel jest otwarty, wciśnięcie powoduje zamknięcie panelu.</li> <li>Aby wymusić wysunięcie płyty, nacisnąć ten przycisk na 2 sekundy i dotknąć [DISC EJECT] po wyświetleniu komunikatu.</li> </ul> |  |
| 8     | Szczelina<br>płyty    | <ul> <li>Szczelina służąca do wkładania płyt do urządzenia.</li> </ul>                                                                                                    |  |
| 9     | Szczelina<br>karty SD | <ul> <li>Szczelina służąca do wkładania kart SD do urządzenia.</li> <li>Można odtwarzać pliki audio/wideo znajdujące się na karcie. *</li> <li>Gniazdo karty SD do aktualizacji mapy. Aby dowiedzieć się jak<br/>zaktualizować mapę, należy skorzystać z instrukcji systemu nawigacji.</li> </ul>                                                                                   |  |

\* Jeśli plik aktualizacji pozostaje na karcie SD, odtwarzanie plików audio/wideo jest niemożliwe.

#### **DNX716WDABS**

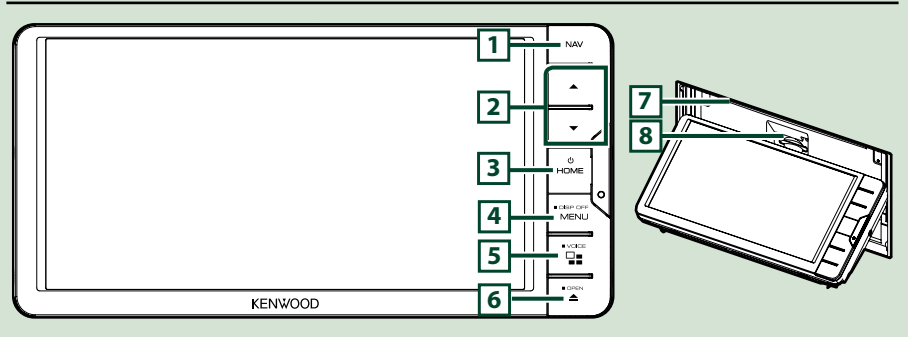

#### UWAGI

- Panele przedstawione w niniejszej instrukcji obsługi służą do lepszego wyjaśnienia obsługi urządzenia. Z tego względu mogą być różne od faktycznych paneli.
- Każda nazwa modelu w niniejszej instrukcji została skrócona w następujący sposób.
   DNX716WDABS: DNX70

Jeśli pojawia się powyższa ikona, należy przeczytać artykuł dotyczący używanego urządzenia.

#### Jak włożyć kartę SD

- 1) Nacisnąć przycisk 7 <▲>.
- 2) Dotykać [OPEN], aż panel całkowicie się otworzy.
- Trzymając kartę SD tak, jak to pokazano na ilustracji po prawej stronie, włożyć ją do szczeliny tak, by kliknęła.
- 4) Nacisnąć przycisk 7 <▲>.

#### Wyjmowanie karty:

- 1) Nacisnąć przycisk 7 <▲>.
- 2) Dotknąć [OPEN].
- Wcisnąć kartę, aż słyszalne będzie kliknięcie, a następnie odsunąć palec od karty. Karta wyskoczy i można ją wyjąć palcami.
- 4) Nacisnąć przycisk 7 <▲>.

| Numer | Nazwa                 | Działanie                                                                                                    |
|-------|-----------------------|----------------------------------------------------------------------------------------------------|
| 1     | NAV                   | Wyświetla ekran nawigacyjny.                                                                                                    |
| 2     | ▼, ▲<br>(Głośność)    | <ul> <li>Regulacja głośności.</li> <li>Gdy naciśnie się i przytrzyma [▲], głośność wzrasta stopniowo, aż do poziomu 15.</li> </ul>                                                                                                    |
| 3     | HOME                  | <ul> <li>Wyświetla ekran HOME (Dom) (str.22).</li> <li>Wciśnięcie i przytrzymanie przez 1 sekundę powoduje wyłączenie zasilania.</li> <li>Jeśli zasilanie jest wyłączone, przycisk ten je włącza.</li> </ul>                                                                                                    |
| 4     | MENU                  | <ul> <li>Wyświetla ekran wyskakującego menu.</li> <li>Wciśnięcie i przytrzymanie przez 1 sekundę powoduje wyłączenie ekranu.</li> </ul>                                                                                                    |
| 5     |                       | <ul> <li>Przełączanie źródła APLIKACJA (CarPlay/ Android Auto/ Mirroring).</li> <li>Naciśnięcie i przytrzymanie przez 1 sekundę powoduje wyświetlenie ekranu rozpoznawania głosu. (str.73)</li> </ul>                                                                                                    |
| 6     | <b></b>               | <ul> <li>Wyświetla ekran regulacji kąta.</li> <li>-[DISC EJECT]: Wysuwanie płyty.</li> <li>-[OPEN]: całkowicie otwiera panel i zapewnia dostęp do gniazda karty SD.</li> <li>Gdy panel jest otwarty, wciśnięcie powoduje zamknięcie panelu.</li> <li>Aby wymusić wysunięcie płyty, nacisnąć ten przycisk na 2 sekundy i dotknąć [DISC EJECT] po wyświetleniu komunikatu.</li> </ul> |
| 7     | Szczelina<br>płyty    | <ul> <li>Szczelina służąca do wkładania płyt do urządzenia.</li> </ul>                                                                                                    |
| 8     | Szczelina<br>karty SD | <ul> <li>Szczelina służąca do wkładania kart SD do urządzenia.</li> <li>Można odtwarzać pliki audio/wideo znajdujące się na karcie. *</li> <li>Gniazdo karty SD do aktualizacji mapy. Aby dowiedzieć się jak<br/>zaktualizować mapę, należy skorzystać z instrukcji systemu nawigacji.</li> </ul>                                                                                   |

\* Jeśli plik aktualizacji pozostaje na karcie SD, odtwarzanie plików audio/wideo jest niemożliwe.

#### DNX5160DABS/DNX5160BTS/DNX3160BT

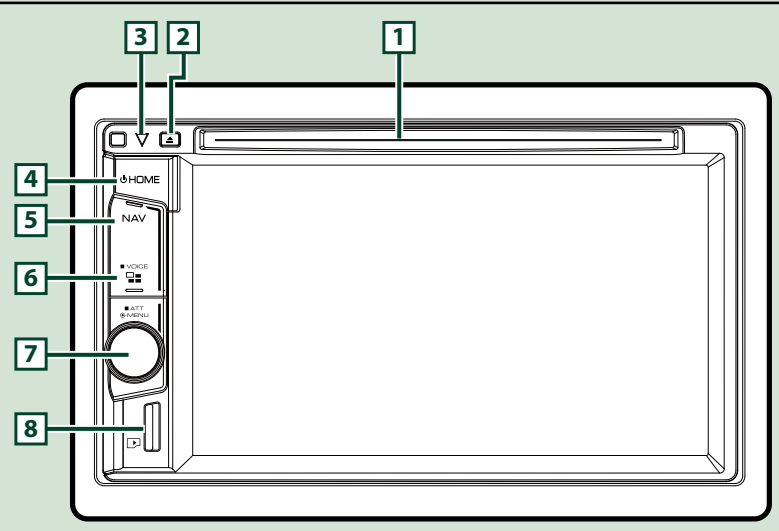

#### UWAGI

- Panele przedstawione w niniejszej instrukcji obsługi służą do lepszego wyjaśnienia obsługi urządzenia. Z tego względu mogą być różne od faktycznych paneli.
- Każda nazwa modelu w niniejszej instrukcji została skrócona w następujący sposób.

#### DNX516DABS, DNX5160BTS: DNX5 DNX3160BT: DNX6

Jeśli pojawiają się powyższe ikony, należy przeczytać artykuł dotyczący używanego urządzenia.

#### Jak włożyć kartę microSD

#### UWAGI

- W celu zasłonięcia gniazda jest do niego włożona zaślepka w kształcie karty microSD. Wyjąć ją przed rozpoczęciem użytkowania i przechowywać w odpowiednim miejscu.
  - Należy włożyć kartę microSD do szczeliny, trzymając ją stroną z etykietą w prawo i ściętym narożnikiem w dół, a tak, by kliknęła.

#### Wyjmowanie karty:

Wcisnąć kartę, aż słyszalne będzie kliknięcie, a następnie odsunąć palec od karty. Karta wyskoczy i można ją wyjąć palcami.

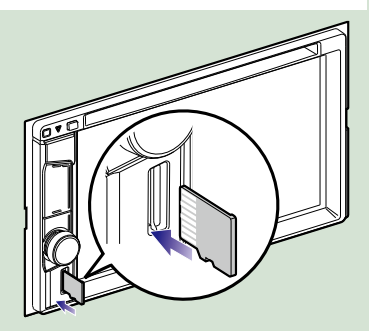

| Numer                             | Nazwa              | Działanie                                                                                                    |
|-----------------------------------|--------------------|----------------------------------------------------------------------------------------------------|
| 1                                 | Szczelina<br>płyty | <ul> <li>Szczelina służąca do wkładania płyt do urządzenia.</li> </ul>                                                                                                |
| 2                                 | ▲ (Eject)          | • Wysuwanie płyty.                                                                                                    |
| Ľ                                 |                    | <ul> <li>Aby wymusić wysunięcie płyty, nacisnąć ten przycisk na 2 sekundy i<br/>dotknąć [Yes] (Tak) po wyświetleniu komunikatu.</li> </ul>                            |
| 3                                 | $\bigtriangledown$ | <ul> <li>Ten wskaźnik miga, gdy zapłon pojazdu jest wyłączony (str.82).</li> </ul>                                                                                    |
| 4                                 | HOME               | Wyświetla ekran HOME (Dom) (str.22).                                                                                                    |
| •                                 |                    | <ul> <li>Wciśnięcie i przytrzymanie przez 1 sekundę powoduje wyłączenie<br/>zasilania.</li> </ul>                                                                     |
|                                   |                    | <ul> <li>Jeśli zasilanie jest wyłączone, przycisk ten je włącza.</li> </ul>                                                                                           |
| 5                                 | NAV                | • Wyświetla ekran nawigacyjny.                                                                                                    |
| 6                                 |                    | Przełączanie źródła APLIKACJA (CarPlay).                                                                                                    |
|                                   |                    | <ul> <li>Naciśnięcie i przytrzymanie przez 1 sekundę powoduje wyświetlenie<br/>ekranu rozpoznawania głosu. (str.73)</li> </ul>                                        |
| 7                                 | Pokrętło           | Przekręcić, aby wyregulować głośność.                                                                                                    |
|                                   | głośności          | <ul> <li>Nacisnąć, aby wyświetlić menu podręczne.</li> </ul>                                                                                                    |
| _                                 |                    | <ul> <li>Naciśnięcie i przytrzymanie przez 1 sekundę powoduje włączenie/<br/>wyłączenie tłumienia głośności.</li> </ul>                                               |
| <b>8</b> Gniazdo karty<br>microSD | Gniazdo karty      | <ul> <li>Szczelina służąca do wkładania kart microSD do urządzenia.</li> </ul>                                                                                        |
|                                   | microSD            | <ul> <li>Można odtwarzać pliki audio/wideo znajdujące się na karcie. * (Tylko w<br/>DNX5160DABS, DNX5160BTS)</li> </ul>                                               |
|                                   |                    | <ul> <li>Szczelina karty microSD do zaktualizowania mapy. Aby dowiedzieć się<br/>jak zaktualizować mapę, należy skorzystać z instrukcji systemu nawigacji.</li> </ul> |

\* Jeśli plik aktualizacji pozostaje na karcie microSD, odtwarzanie plików audio/wideo jest niemożliwe.

#### DNX516DABS

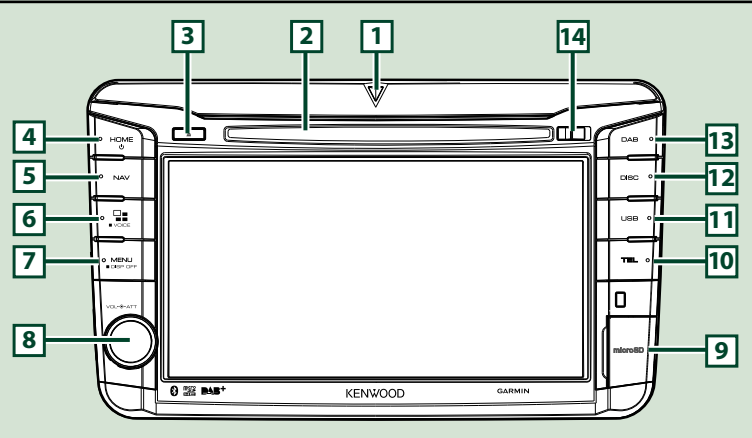

#### UWAGI

- Panele przedstawione w niniejszej instrukcji obsługi służą do lepszego wyjaśnienia obsługi urządzenia. Z tego względu mogą być różne od faktycznych paneli.
- Każda nazwa modelu w niniejszej instrukcji została skrócona w następujący sposób.
   DNX516DABS: DNX5

Jeśli pojawiają się powyższe ikony, należy przeczytać artykuł dotyczący używanego urządzenia.

#### Jak włożyć kartę microSD

- Otworzyć pokrywę gniazda karty microSD zgodnie z ilustracją po prawej stronie.
- Trzymając kartę microSD stroną z etykietą w prawo i ściętym narożnikiem w dół, włożyć ją do szczeliny tak, by kliknęła.

#### Wyjmowanie karty:

- Otworzyć pokrywę gniazda karty microSD zgodnie z ilustracją po prawej stronie.
- Wcisnąć kartę, aż słyszalne będzie kliknięcie, a następnie odsunąć palec od karty.
- 3) Karta wyskoczy i można ją wyjąć palcami.

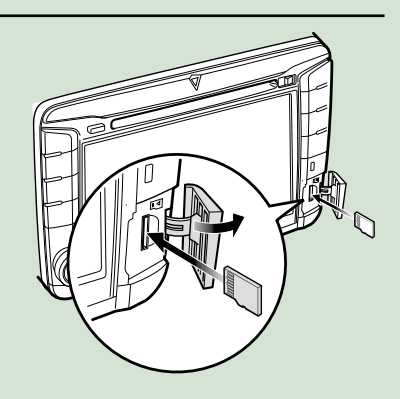

#### UWAGI

Przy odłączaniu części panelu przedniego, należy ją pociągnąć do przodu tak, jak pokazano na rysunku po
prawej. Jeśli będzie się ją ciągnąć do góry, przedni panel może się złamać.

| Numer    | Nazwa                  | Działanie                                                                                                    |
|----------|------------------------|----------------------------------------------------------------------------------------------------|
| 1        | $\bigtriangledown$     | <ul> <li>Ten wskaźnik miga, gdy zapłon pojazdu jest wyłączony <u>(str.82)</u>.</li> </ul>                                                                             |
| 2        | Szczelina<br>płyty     | <ul> <li>Szczelina służąca do wkładania płyt do urządzenia.</li> </ul>                                                                                                |
| য        | ▲ (Eject)              | • Wysuwanie płyty.                                                                                                    |
| <u> </u> |                        | <ul> <li>Aby wymusić wysunięcie płyty, nacisnąć ten przycisk na 2 sekundy i<br/>dotknąć [Yes] (Tak) po wyświetleniu komunikatu.</li> </ul>                            |
| 4        | HOME                   | • Wyświetla ekran HOME (Dom) (str.22).                                                                                                    |
| Ŀ        |                        | <ul> <li>Wciśnięcie i przytrzymanie przez 1 sekundę powoduje wyłączenie<br/>zasilania.</li> </ul>                                                                     |
|          |                        | <ul> <li>Jeśli zasilanie jest wyłączone, przycisk ten je włącza.</li> </ul>                                                                                           |
| 5        | NAV                    | • Wyświetla ekran nawigacyjny.                                                                                                    |
| 6        |                        | Przełączanie źródła APLIKACJA (CarPlay/ Android Auto).                                                                                                    |
|          |                        | <ul> <li>Naciśnięcie i przytrzymanie przez 1 sekundę powoduje wyświetlenie<br/>ekranu rozpoznawania głosu. (str.73)</li> </ul>                                        |
| 7        | MENU                   | • Wyświetla ekran wyskakującego menu.                                                                                                    |
|          |                        | <ul> <li>Wciśnięcie i przytrzymanie przez 1 sekundę powoduje wyłączenie<br/>ekranu.</li> </ul>                                                                        |
| 8        | Pokrętło               | <ul> <li>Obracanie powoduje zwiększanie lub zmniejszanie głośności.</li> </ul>                                                                                        |
|          | głośności              | Naciśnięcie powoduje włączenie/wyłączenie tłumienia głośności.                                                                                                    |
| 9        | Gniazdo karty          | <ul> <li>Szczelina służąca do wkładania kart microSD do urządzenia.</li> </ul>                                                                                        |
| Ľ        | microSD                | <ul> <li>Można odtwarzać pliki audio/wideo znajdujące się na karcie. *</li> </ul>                                                                                     |
|          |                        | <ul> <li>Szczelina karty microSD do zaktualizowania mapy. Aby dowiedzieć się<br/>jak zaktualizować mapę, należy skorzystać z instrukcji systemu nawigacji.</li> </ul> |
| 10       | TEL                    | <ul> <li>Wyświetla ekran zestawu głośnomówiącego. (str.70)</li> </ul>                                                                                                 |
| 11       | USB                    | Przełącza na źródła USB. (str.37)                                                                                                    |
| 12       | DISC                   | Przełącza na źródła multimedialne na płycie. (str.28)                                                                                                    |
| 13       | DAB                    | Przełącza na źródła DAB. <u>(str.54)</u>                                                                                                    |
| 14       | Przycisk<br>zwalniania | <ul> <li>Odłącza część panelu przedniego.</li> </ul>                                                                                                    |

\* Jeśli plik aktualizacji pozostaje na karcie microSD, odtwarzanie plików audio/wideo jest niemożliwe.

#### Włączanie urządzenia

Metoda włączania różni się w zależności od modelu.

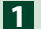

#### 1 Nacisnąć przycisk <HOME>.

#### DNX8160DABS

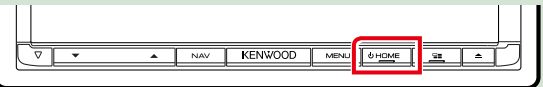

#### DNX716WDABS

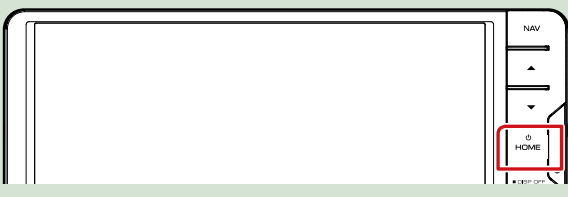

#### DNX5160DABS/ DNX5160BTS/ DNX3160BT

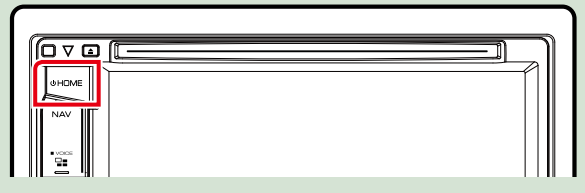

#### DNX516DABS

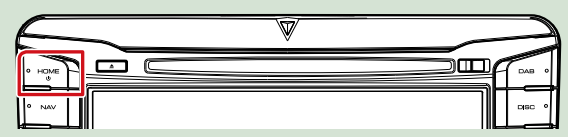

Urządzenie zostanie włączone.

#### • Wyłączanie urządzenia:

Nacisnąć przycisk <HOME> i przytrzymać przez 1 sekundę.

Jeśli urządzenie jest włączane po raz pierwszy po zainstalowaniu, konieczne będzie przeprowadzenie Wstępna konfiguracja (str. 15).

#### Wstępna konfiguracja

Skonfigurować to ustawienie podczas pierwszego korzystania z urządzenia.

Każdy z elementów ustawić w następujący sposób.

| Initial SETUP | Finish        |   |
|---------------|---------------|---|
| Locale        | UnitedKingdom | M |
| Language      |               |   |
| Colour        |               |   |
| Camera        |               | Ŧ |
| DEMO          | ON            | × |

#### Locale/ Regionalne

Należy wybrać kraj, w którym system nawigacji będzie używany.

Ustawia się tutaj język, jednostkę odległości oraz paliwa.

1) Dotknąć [Locale] (Regionalne).

2 Należy wybrać odpowiedni kraj.

#### Language/ Język

Wybrać język używany dla ekranu sterowania oraz elementów ustawień. Domyślnie ustawiony język to "British English (en)".

① Dotknąć [Language] (Język).

2 Dotknąć [Language Select] (Wybór języka).

3 Wybrać żądany język.

④ Dotknąć [ 🖌 ].

Aby poznać szczegóły operacji, patrz Konfiguracja interfejsu użytkownika (str.78).

#### Colour/ Kolor

Ustawić kolor podświetlenia ekranu i przycisków. Wybrać można operację zmieniania kolorów lub stały kolor.

1 Dotknąć [Colour] (Kolor).

2 Dotknąć [Panel Colour] (Kolor panelu).

3 Wybrać żądany kolor.

④ Dotknąć [ 🖌 ] dwa razy.

Aby poznać szczegóły operacji, patrz Konfiguracja wyświetlacza (str.83).

#### Camera/ Kamera

Skonfigurować parametry kamery.

① Dotknąć [Camera] (Kamera).

② Skonfigurować każdą pozycję, a następnie dotknąć [ ].

Aby poznać szczegóły operacji, patrz Konfiguracja kamery (str.85).

#### **DEMO/Wyświetlanie**

Konfiguracja trybu demo. Domyślnie ustawione jest "ON". ① Dotknąć [DEMO] (Wyświetlanie) i ustawić ON lub OFF.

Ciąg dalszy

#### Podstawowe operacje

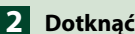

#### 2 Dotknąć [Finish].

| Initial SETUP | Finish       |
|---------------|--------------|
| Locale        | nitedKingdom |
| Language      | *            |
| Colour        |              |
| Camera        | · · ·        |
| DEMO          | ON. X        |

#### UWAGI

• Powyższe ustawienia można skonfigurować korzystając z menu SETUP. Patrz Konfiguracja (str.76).

#### Sposób odtwarzania mediów

#### Płyta CD z muzyką i pozostałe rodzaje płyt

#### DNX8 DNX7

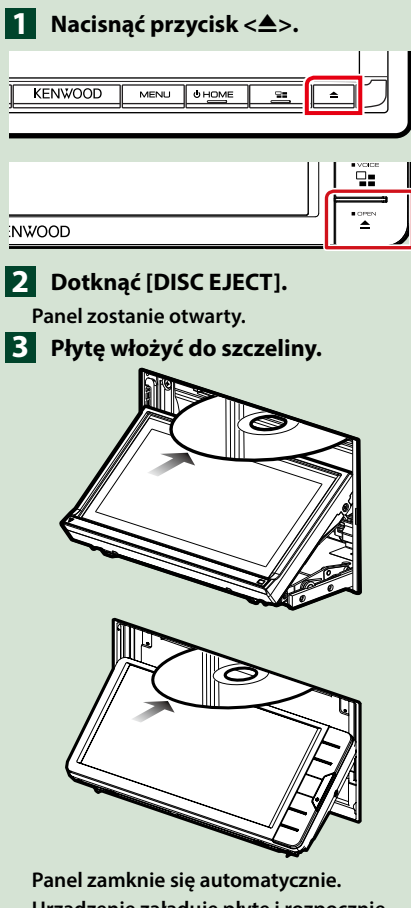

Panel zamknie się automatycznie. Urządzenie załaduje płytę i rozpocznie odtwarzanie.

- Wysuwanie płyt:
- Nacisnąć przycisk <▲>.
- 2 Dotknąć [DISC EJECT].

Płyty wyciągać z urządzenia poziomo.

3 Nacisnąć przycisk <≜>.

#### DNX5 DNX3

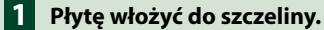

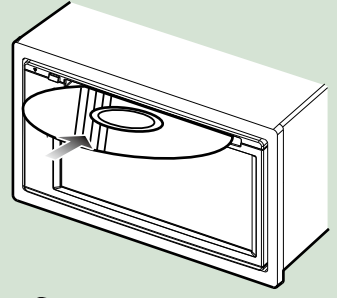

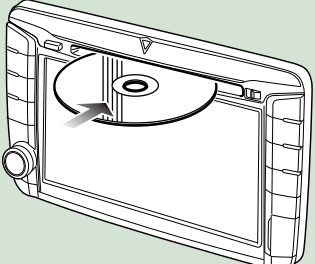

Urządzenie załaduje płytę i rozpocznie odtwarzanie.

• Wysuwanie płyt:

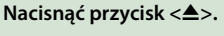

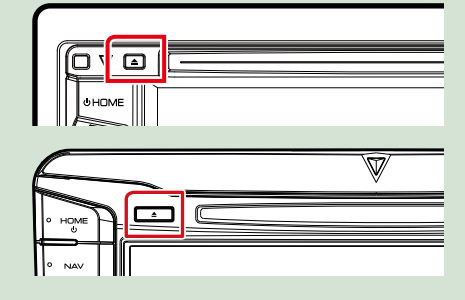

#### **Urządzenie USB**

- 1 Urządzenie USB podłączyć używając kabla USB.

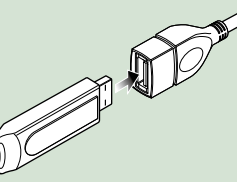

- 2 Nacisnąć przycisk <HOME>.
- 3 Dotknąć [USB]. (str.22)
- Odłaczanie urządzenia USB:
- 1 Nacisnąć przycisk <HOME>.
- 2 Dotknąć źródło inne niż [USB].
- 3 Odłączyć urządzenie USB.

#### iPod

- 1 Połączyć z iPodem.
- 2 Nacisnąć przycisk <HOME>.
- 3 Dotknać [iPod] na ekranie HOME (Dom). (str.22)

#### UWAGI

- Aby uzyskać szczegółowe informacje na temat wymaganych kabli lub adapterów koniecznych do podłaczenia urządzenia iPod/iPhone, patrz CD/ Pliki audio i wideo/iPod/APLIKACJE (str.34).
- Aby odłączyć iPoda/iPhone'a podłączonego za pomocą kabla: Odłączyć iPoda/iPhone'a.

#### Karta SD

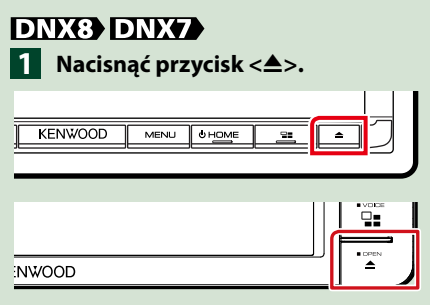

- 2 Dotykać [OPEN], aż panel całkowicie się otworzy.
- B Włożyć karte SD do szczeliny, aż zaskoczy na miejsce.

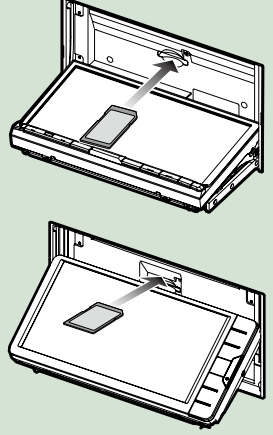

- 4 Nacisnąć przycisk <▲>.
- 5 Nacisnąć przycisk <HOME>.
- 6 Dotknąć [SD]. (str.22)

Wyjmowanie:

- Nacisnąć przycisk <▲>.
- 2 Dotykać [OPEN], aż panel całkowicie się otworzy.
- 3 Wcisnąć kartę SD, aż słyszalne będzie kliknięcie, a następnie odsunać palec od karty. Karta wyskoczy i można ją wyjąć palcami.

4 Nacisnać przycisk <▲>.

#### DNX5

Włożyć kartę microSD do szczeliny, aż zaskoczy na miejsce.

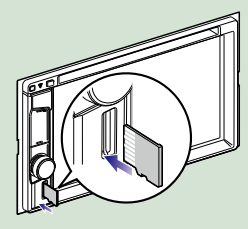

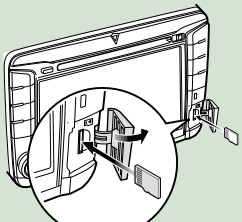

2 Nacisnąć przycisk <HOME>.
3 Dotknąć [SD]. <u>(str.22)</u>

#### • Wyjmowanie:

Wcisnąć kartę microSD, aż słyszalne będzie kliknięcie, a następnie odsunąć palec od karty. Karta wyskoczy i można ją wyjąć palcami.

#### UWAGI

 W celu zasłonięcia gniazda jest do niego włożona zaślepka w kształcie karty microSD. Wyjąć ją przed rozpoczęciem użytkowania i przechowywać w odpowiednim miejscu.

#### Źródło HDMI/ MHL DNX8 DNX7

Można wyświetlać ekrany smartfonów podłączonych przez złącze wejściowe HDMI/ MHL.

- 1 Nacisnąć przycisk <HOME>.
- 2 Dotknąć [ 🛄 ].
- 3 Dotknąć [HDMI/ MHL]. (str.22)
- 4 Uruchomić aplikację lub odtwarzać na smartfonie.
- Informacje o Bezprzewodowym adapterze wyświetlania: To urządzenie jest zgodne z Bezprzewodowym adapterem wyświetlania. Podłączenie Bezprzewodowego adaptera wyświetlania (KCA-WL100: akcesorium opcjonalne) do złącza wejściowego HDMI/MHL pozwala na słuchanie muzyki i oglądanie filmów lub zdjęć poprzez połączenie bezprzewodowe.

#### UWAGI

 Szczegółowe informacje na temat Bezprzewodowego adaptera wyświetlania (ustawienia itp.) można znaleźć w instrukcji dołączonej do Bezprzewodowego adaptera wyświetlania.

#### **Tuner TV** (DNX8) DNX7) DNX5)

Można podłączyć tuner TV (dostępny w sprzedaży) do urządzenia, aby oglądać telewizję.

#### Przed użyciem

- Podczas używania funkcji sterowania telewizorem podłaczyć tuner TV (dostępny w sprzedaży) oraz ustawić opcję 3rd Party TV Tuner Control (Sterowanie tunerem innej firmy) w Konfiguracja AV (str.87) na ON.
- Tuner TV można obsługiwać za pomocą dołączonego pilota i czujnika sterowania zdalnego na przednim panelu urządzenia.

#### 1 Nacisnąć przycisk <HOME>. 2 Dotknąć [ ].

3 Dotknąć [AV-IN1]. (str.22)

# 1

1 Obszar wyświetlania przycisków Dotknąć, aby wyświetlić ekran sterowania.

#### Ekran sterowania Menu:

1) Dotknąć obszar wyświetlania przycisków 1.

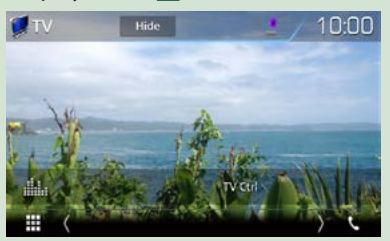

#### 2) Dotknąć [TV Ctrl] (Sterowanie TV).

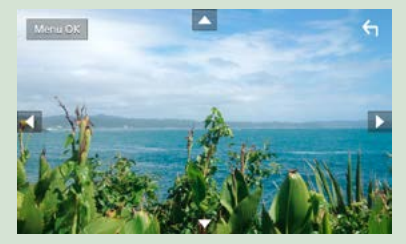

Wyświetla menu/ Otwiera wybrana pozycję Dotknąć [MENU/OK]. Przesuwanie kursora Dotknąć [▲], [▼], [◀], [▶]. Zamykanie sterowania menu Dotknąć [ 숙 ].

#### Odłączanie panelu przedniego

Możliwe jest odłączenie panelu przedniego, by uniemożliwić kradzież.

#### DNX8160DABS

- Nacisnąć przycisk <▲>.

2 Dotykać [OPEN], aż panel

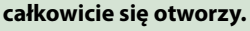

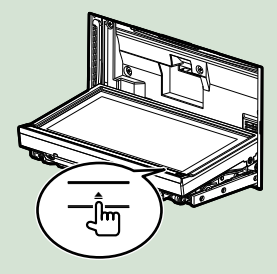

#### UWAGI

 Możliwe jest takie ustawienie panelu przedniego. by otwierał się automatycznie po wyłączeniu zapłonu pojazdu. Patrz Ustawienie kąta monitora (str.77).

#### 3 Panel odłączyć tak, jak zostało to pokazane poniżej.

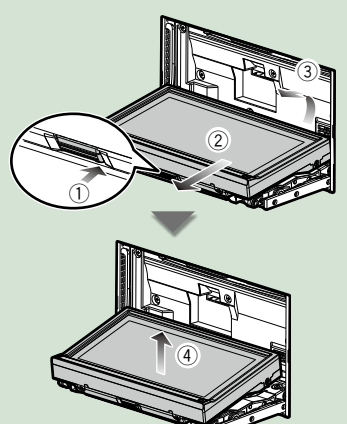

#### UWAGI

 Płytka mocująca zamknie się automatycznie po ok. 10 sekundach od zwolnienia przedniego panelu. Panel należy zdjąć przed upływem tego czasu.

Mocowanie panelu przedniego:

Panel należy pewnie chwycić, by go niechcący nie upuścić, a następnie zamocować na płytce mocującej, aż zostanie zablokowany na miejscu.

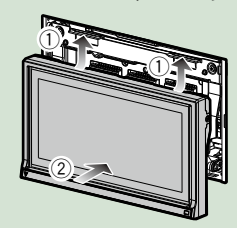

#### DNX516DABS

1 Przesunąć przycisk zwalniania w prawo, aby odłączyć część panelu przedniego.

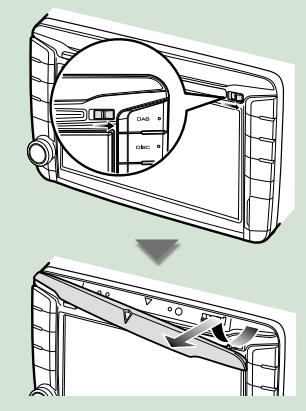

Mocowanie panelu przedniego: Panel należy pewnie chwycić, by go niechcacy nie upuścić, a następnie zamocować na płytce mocującej, aż zostanie zablokowany na miejscu.

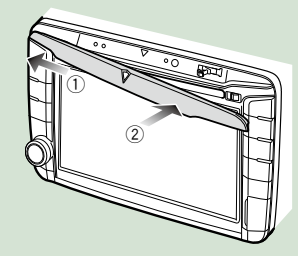

#### Operacje za pomocą ekranu HOME (Dom)

Większość funkcji można uruchomić korzystając z ekranu HOME (Dom).

#### 1 Nacisnąć przycisk <HOME>.

#### DNX8160DABS

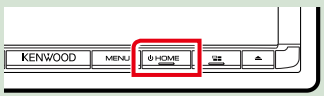

#### DNX716WDABS

| NAV                |
|--------------------|
| •                  |
| $\overline{\cdot}$ |
| о́<br>номе         |
| <br>CORE OF        |

#### DNX5160DABS/ DNX5160BTS/ DNX3160BT

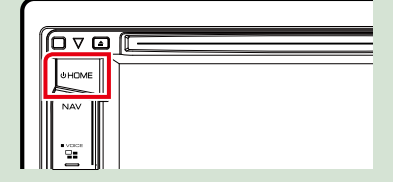

#### DNX516DABS

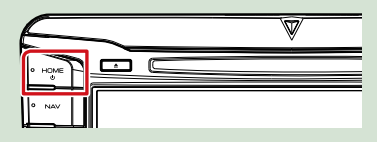

#### Zostanie wyświetlony ekran HOME (Dom).

2 Przesuwać szybko palcem po ekranie w lewo lub w prawo, aby wybrać widżet.

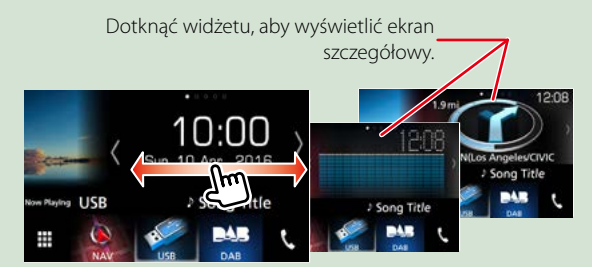

#### Wybieranie źródła odtwarzania na ekranie HOME (Dom)

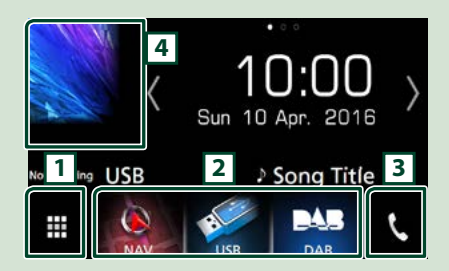

| 1 | Wyświetlenie ekranu wyboru źródła.                            |
|---|---------------------------------------------------------------|
| 2 | Przyciski skrótów.                                            |
| 3 | Wyświetlanie ekranu Hands Free<br>(str.70).                   |
| 4 | Umożliwia wyświetlenie ekranu<br>sterowania bieżącym źródłem. |

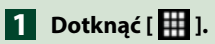

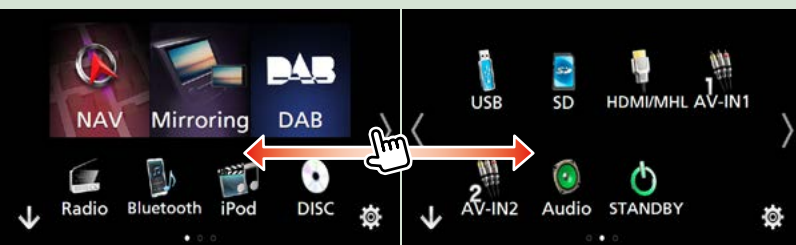

#### Korzystając z tego ekranu można uruchamiać następujące funkcje.

| Funkcja                                                                                                    | Ikona                                | Operacja                                       |
|----------------------------------------------------------------------------------------------------|--------------------------------------|------------------------------------------------|
| Przełączanie źródła<br>dźwięku                                                                                       | USB iPod DAB Radio itp.              | Dotknąć ikonę żądanego<br>źródła.              |
| Przełączanie źródła obrazu                                                                                           | AV-IN1 HDM/MHL itp.                  | Dotknąć ikonę żądanego<br>źródła obrazu.       |
| Przełączanie aplikacji<br>zainstalowanej na iPodzie/<br>iPhonie lub urządzeniu z<br>systemem operacyjnym<br>Android. | Mirroring Android Apple CarPley itp. | Dotknąć ikonę żądanej<br>aplikacji.            |
| Wyświetlić ekran<br>nawigacji                                                                                        | NAV                                  | Dotknąć [NAV] (Nawigacja).                     |
| Wyłączyć wszystkie<br>funkcje dźwięku                                                                                | <b>С</b><br>STANDBY                  | Dotknąć [STANDBY].                             |
| Otworzyć tryb konfiguracji                                                                                           | <b>\$</b>                            | Dotknąć ikonę żądanej<br>funkcji konfiguracji. |

#### Dostosowywanie przycisków skrótu na ekranie HOME (Dom)

Można dowolnie dostosować położenie ikon źródła.

 Aby przejść w tryb dostosowywania, należy dotknąć i przytrzymać ikonę, która zostanie przeniesiona.

2. Przeciągnąć ikonę w odpowiednie miejsce.

#### Dostosowywanie ekranu trybu

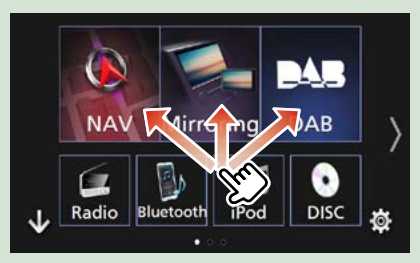

#### Najczęściej używane operacje

Przedstawia najczęściej używane operacje.

#### Menu podręczne

#### 1 Nacisnąć przycisk <MENU>.

DNX8160DABS

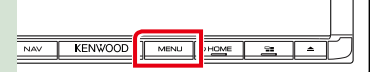

#### DNX716WDABS

|       |   | Į        | •voice   |
|-------|---|----------|----------|
| IWOOD | , | <u> </u> | <u> </u> |

#### DNX516DABS

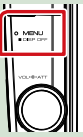

#### 1 Nacisnąć pokrętło głośności.

DNX5160DABS/ DNX5160BTS/ DNX3160BT

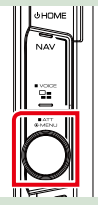

Zostanie wyświetlone menu podręczne.

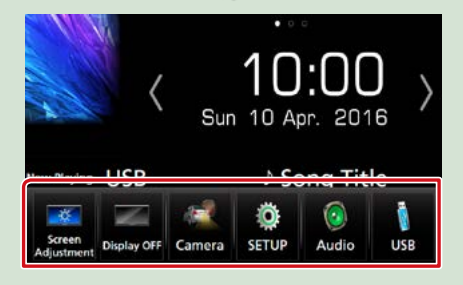

Dotknąć, aby wyświetlić menu podręczne. Zawartość tego menu została podana poniżej.

- Imożliwia wyświetlenie ekranu Screen Adjustment (kalibracja ekranu).
- : Umożliwia wyłączenie wyświetlania.
- : Wyświetla widok z kamery.
- Umożliwia wyświetlenie ekranu Menu SETUP.
- Umożliwia wyświetlanie Menu Audio Control.
- : Umożliwia wyświetlenie ekranu sterowania bieżącym źródłem. Ikona różni się, zależnie od źródła.

#### Opis ekranu sterowania źródłami

Niektóre funkcje można włączać korzystając z większości ekranów.

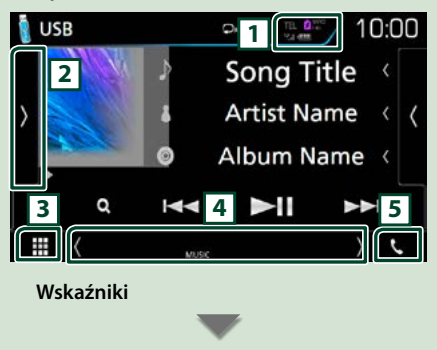

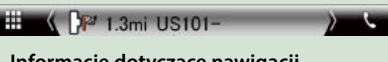

Informacje dotyczące nawigacji

#### Przyciski skrótów

#### 1

Informacje o podłączonym urządzeniu Bluetooth.

: świeci podczas szybkiego ładowania akumulatora podłączonego iPoda/ iPhone'a/ smartfona.

#### 2

Wyświetla panel funkcji (kolejne okno przycisków sterujących).

3 🗰 Ikona wszystkich źródeł

Wyświetla wszystkie źródła.

#### 4 Drugi ekran

[<] [>] : Drugi ekran zmienia się za każdym dotknięciem.

- Wskaźniki: wyświetla stan bieżącego źródła itp.
- Informacje dotyczące nawigacji: wyświetla bieżącą lokalizację i wskazówkę nawigacji. Ekran przełącza się na ekran nawigacji po dotknięciu go w tym miejscu.
- Przyciski skrótów: źródło zmienia się na skonfigurowane jako skrót. Aby uzyskać informacje na temat konfiguracji skrótów, patrz Dostosowywanie przycisków skrótu na ekranie HOME (Dom) (str.23).

Dotknąć, aby wyświetlić ekran zestawu głośnomówiącego. (str.70)

W przypadku podłączenia Apple CarPlay lub Android Auto, działa jak telefon w Apple CarPlay lub Android Auto.

#### **Ekran listy**

Niektóre często używane przyciski funkcyjne dostępne są na ekranach list większości źródeł.

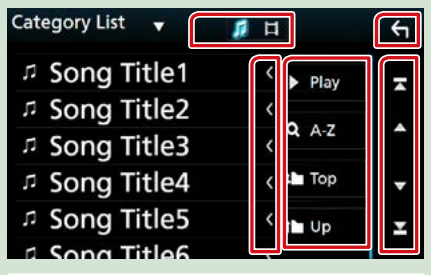

#### G Powrót

Umożliwia powrót do poprzedniego ekranu.

Przewijanie tekstu

Umożliwia przewijanie wyświetlanego tekstu.

#### Play itp.

W tym miejscu wyświetlane są przyciski pełniące różne funkcje.

- Play : odtwarza wszystkie utwory znajdujące się w folderze zawierającym bieżący utwór.
- **Q** A-z : przejście do wpisanej litery (wyszukiwanie alfabetowe).
- μ τορ μ υρ: przejście do wyższego poziomu hierarchii.

I Wyświetla listę plików muzycznych/ filmów.

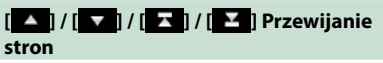

Można zmienić stronę w celu wyświetlenia większej liczby elementów, wciskając [

Image: Second state of the second state of the second

#### Przewijanie skokowe

Można przewinąć ekran zawierający listę, przesuwając ekran w górę/w dół.

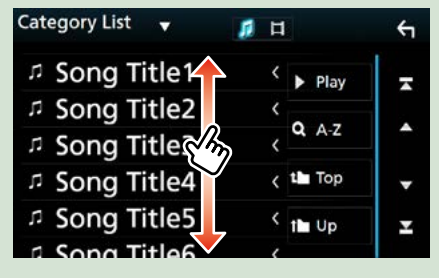

#### Obsługa nawigacji

Aby poznać szczegóły na temat funkcji nawigacji, patrz Podręcznik obsługi nawigacji.

#### Wyświetlanie ekranu nawigacji

#### Nacisnąć przycisk <NAV>.

DNX8160DABS

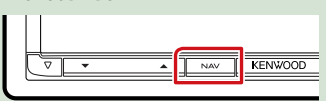

#### DNX716WDABS

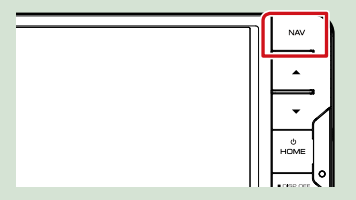

DNX5160DABS/ DNX5160BTS/ DNX3160BT

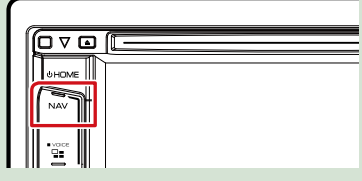

DNX516DABS

|        | * |
|--------|---|
| · HOME |   |
|        |   |
| ⁰ NAV  |   |
|        |   |
| • 📲    |   |

Pojawia się ekran nawigacyjny.

#### Sterowanie dźwiękiem w ekranie nawigacji

Możliwe jest sterowanie źródłami dźwięku, gdy wyświetlany jest ekran nawigacji. Ponadto, możliwe jest oglądanie informacji dotyczących nawigacji, gdy wyświetlany jest ekran sterowania źródłem.

1 Dotknąć informacje dotyczące nawigacji drugiego ekranu.

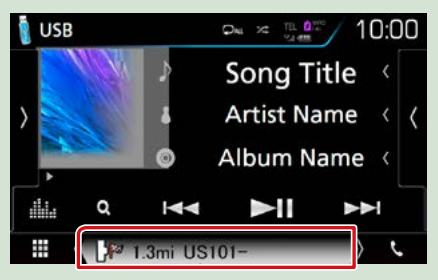

Wyświetlony zostanie ekran nawigacji zawierający informacje o dźwięku.

#### Za każdym dotknięciem [ ]/ [ ] ]/ [ ] na ekranie nawigacji,

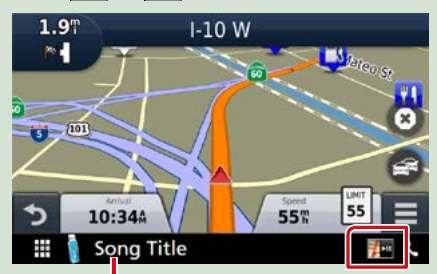

Dotknięcie tego obszaru powoduje wyświetlenie ekranu dźwięku.

Umożliwia wyświetlenie przycisków nawigacji i sterowania bieżącym źródłem.

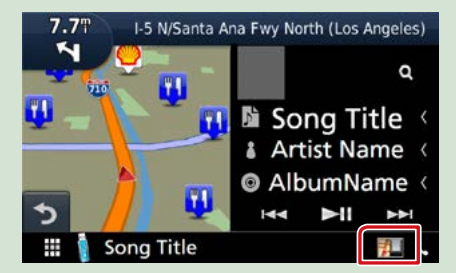

#### Umożliwia pokazanie nawigacji i

wyświetlenie aktualnie odtwarzanego filmu/ zdjęcia.

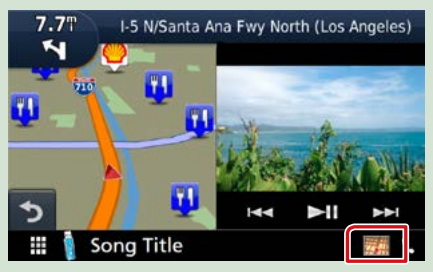

#### UWAGI

 Ekran przełącza się między ekranem odtwarzania a widokiem z kamery przy każdym dotknięciu obszaru wyświetlania.

#### Przywracanie pełnego ekranu nawigacji:

#### UWAGI

- Aby poznać szczegóły na temat przycisków sterowania, patrz instrukcje w każdej z części.
- [ **T** inie wyświetla się, jeśli nie ma przycisków sterujących, jak AV-IN, HDMI/MHL itp.
- Dotknięcie ikony źródła, znajdującej się u dołu ekranu, spowoduje wyświetlenie pełnego ekranu dźwięku.

#### "KENWOOD Traffic Powered By INRIX"

Można otrzymywać informacje o ruchu drogowym i prognozę pogody (INRIX) po podłączeniu do tego urządzenia swojego iPhone'a lub smartfona z systemem Android, na których została zainstalowana aplikacja "KENWOOD Traffic Powered By INRIX".

#### Przygotowanie

- Zainstalować najnowszą wersję aplikacji "KENWOOD Traffic Powered By INRIX" na urządzeniu iPhone lub urządzeniu z systemem operacyjnym Android.
- iPhone: Wyszukać, "KENWOOD Traffic Powered By INRIX" w serwisie Apple App Store, aby znaleźć i zainstalować najnowszą wersję aplikacji.
- Android: Wyszukać "KENWOOD Traffic Powered By INRIX" w Sklepie Google, aby znaleźć i zainstalować najnowszą wersję aplikacji.
- Szczegółowe informacje można znaleźć w aplikacji "KENWOOD INRIX Traffic".
- 1 Zarejestrować smartfon.

## Patrz <u>Ustawienia APLIKACJI/iPoda</u> (str.35).

#### 2 Nacisnąć przycisk <NAV>.

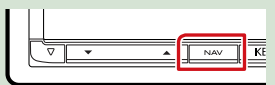

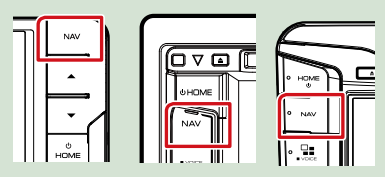

Zostanie wyświetlony ekran nawigacji. Dotknąć [Apps] na ekranie Main Menu (Menu główne), a następnie ikonę z żądaną treścią

Aby uzyskać szczegółowe informacje, skorzystać z instrukcji systemu nawigacji.

## DVD/Video CD (VCD)

#### Podstawowa obsługa DVD/VCD

## Większość funkcji można włączać korzystając z ekranu sterowania źródłem oraz ekranu odtwarzania.

#### UWAGI

- Przed rozpoczęciem obsługi, jako tryb przełącznika pilota należy ustawić DVD, patrz Przełączanie trybu działania (str. 101).
- · Poniższy zrzut ekranu odnosi się do płyty DVD. W przypadku płyty VCD może on wyglądać inaczej.

#### 1 Kiedy przyciski obsługi nie są wyświetlone na ekranie, dotknąć obszaru 6.

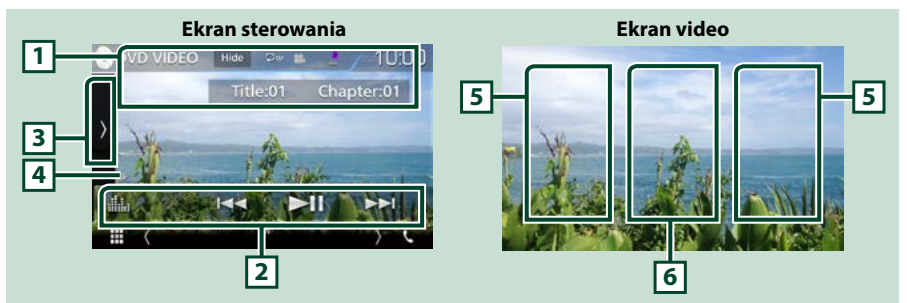

#### 1 Wyświetlanie informacji

Umożliwia wyświetlenie następujących informacji.

- Title #, Chap #: Wyświetlanie tytułu i numeru rozdziału płyty DVD
- Track #/Scene #: Wyświetlanie ścieżki lub sceny płyty VCD Scena # jest wyświetlana tylko wtedy, gdy włączanie lub wyłączanie funkcji sterowania odtwarzaniem (PBC) jest włączone.
- [Hide] (Ukryj): ukrywa ekran sterowania.
- [ ] : powtarza bieżącą treść. Po każdym dotknięciu przycisku tryb powtarzania przełączany jest w następującej sekwencji;

DVD: powtarzanie tytułu ( ), powtarzanie rozdziału ( ), powtarzanie wyłączone ( ) VCD (PBC wł.): Powtarzanie nie jest wykonywane

VCD (PBC wył.): powtarzanie ścieżki ( 🖸 ), powtarzanie wyłączone ( 🖸 )

#### 2 Pasek funkcji

Korzystając z przycisków umieszczonych w tym obszarze używać można różnych funkcji. Aby poznać szczegóły na temat przycisków, patrz **Pasek funkcji (str.29)**.

• [ ]: Wyświetla ekran korektora graficznego. (str.92)

#### 3 Panel funkcji

Dotknąć lewej strony ekranu, aby wyświetlić panel funkcji. Dotknąć ponownie, aby zamknąć panel. Aby poznać szczegóły na temat przycisków, patrz *Panel funkcji (str.30)*.

#### 4 Wskaźnik trybu odtwarzania

• ►, ►►, ■ itp.: wskaźnik bieżącego trybu odtwarzania

Znaczenie poszczególnych ikon jest następujące; ► (odtwarzanie), ►► (przewijanie naprzód),

< (przewijanie wstecz), 🗉 (zatrzymanie), 🖪 (wznowienie zatrzymania), 🛚 (pauza),

I► (odtwarzanie w zwolnionym tempie), ◄I (odtwarzanie wstecz w zwolnionym tempie).

#### 5 Obszar wyszukiwania

Dotknąć, by wyszukać następne/poprzednie treści.

#### 6 Obszar wyświetlania przycisków

Dotknąć, aby wyświetlić ekran sterowania.

#### UWAGI

- · Ekran sterowania znika, jeśli przez 5 sekund nie wykona się żadnych czynności.
- Jeśli używany jest pilot zdalnego sterowania, to można bezpośrednio przejść do wybranego obrazu, wprowadzając numer rozdziału, numer sceny, czas odtwarzania itd. (str. 101).

#### Pasek funkcji

#### DVD

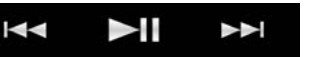

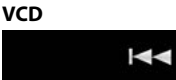

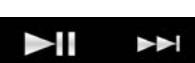

#### Funkcje poszczególnych przycisków są następujące.

#### 

Umożliwia wyszukanie poprzednich/następnych treści.

Dotknąć i przytrzymać, aby szybko przewinąć naprzód lub wstecz. (Zostanie anulowane automatycznie po około 50 sekundach.)

#### [►II]

Odtwarzanie lub wstrzymywanie.

#### Panel funkcji

#### 1 Dotknąć lewej strony ekranu.

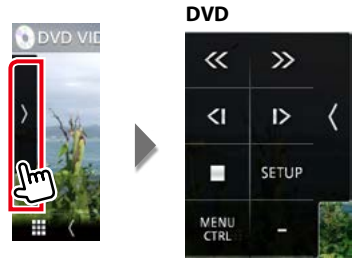

| VCD   |     |   |
|-------|-----|---|
| «     | >>  |   |
| -     | PBC | < |
| Audio | -   |   |
|       | -   |   |

#### Funkcje poszczególnych przycisków są następujące.

#### [=]

Umożliwia zatrzymanie odtwarzania. Po dwukrotnym dotknięciu, podczas następnego uruchomienia, płyta będzie odtwarzana od początku.

#### [<<][>>]

Umożliwia szybkie przewijanie do przodu lub szybkie przewijanie do tyłu. Po każdym dotknięciu przycisku zmieniana jest prędkość; 2-krotna, 8-krotna.

#### [<]] lub [|>] (wyłącznie DVD)

Umożliwia odtwarzanie w zwolnionym tempie do przodu lub do tyłu.

#### [SETUP] (Konfiguracja), (wyłącznie DVD)

Dotknąć, aby wyświetlić ekran DVD SETUP. Patrz Konfiguracja DVD (str.32).

#### [MENU CTRL] (Sterowanie menu), (Wyłącznie DVD)

Dotknąć, aby wyświetlić ekran sterowania menu DVD-VIDEO. Patrz **Obsługa menu płyty DVD** (str.31).

#### [PBC] (wyłącznie VCD)

Włączyć lub wyłączyć funkcję sterowania odtwarzaniem (PBC).

#### [Audio] (wyłącznie VCD)

Zmień kanał odtwarzania dźwięku.

#### Obsługa menu płyty DVD

W menu płyty DVD-VIDEO skonfigurować można pewne pozycje.

1 Dotknięcie zaznaczonego obszaru podczas odtwarzania.

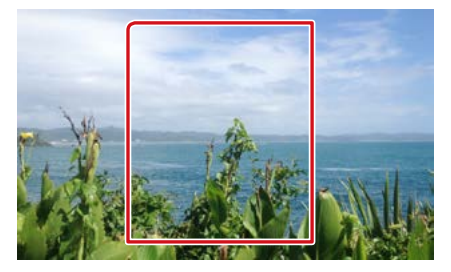

2 Dotknąć lewej strony ekranu. Dotknąć [MENU CTRL] (Sterowanie menu).

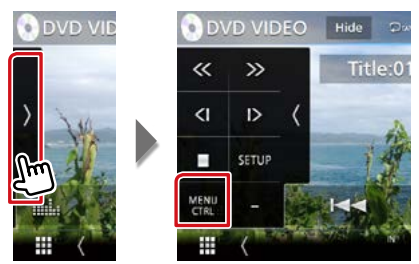

Wyświetlony zostanie ekran Menu sterowania.

3 Wykonywanie żądanych operacji w następujący sposób.

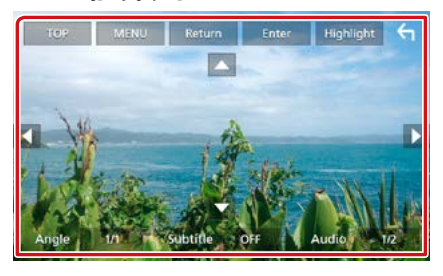

#### Wyświetlanie głównego menu

Dotknąć [TOP] (MENU).\*

#### Wyświetlanie menu

Dotknąć [MENU] (GŁÓWNE).\*

#### Wyświetlanie poprzedniego menu

Dotknąć [Return] (wracać).\*

#### Otwieranie wybranej pozycji

Dotknąć [Enter].

#### Włączanie obsługi bezpośredniej

Dotknąć [Highlight] (Wyróżnij), by otworzyć tryb sterowania podświetleniem (*str.31*).

#### Przesuwanie kursora

Dotknąć [▲], [▼], [◀], [▶].

#### Przełączanie języka napisów

Dotknąć [Subtitle] (Podtytuł). Język jest przełączany za każdym dotknięciem tego przycisku.

#### Przełączanie języka audio

Dotknąć [Audio]. Język jest przełączany za każdym dotknięciem tego przycisku.

#### Przełączanie kąta obrazu

Dotknąć [Angle] (Kąt). Po każdym dotknięciu tego przycisku zmieniany jest kąt obrazu.

\* Te przyciski mogą nie działać w zależności od płyty.

#### Sterowanie podświetleniem

Sterowanie podświetleniem pozwala na sterowanie menu DVD przez dotknięcie przycisku menu bezpośrednio na ekranie.

- 1 Dotknąć [Highlight] (Wyróżnij) w ekranie Sterowania menu.
- 2 Dotknąć żądaną pozycję na ekranie.

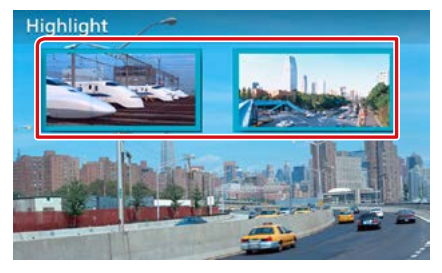

#### UWAGI

 Jeśli nie jest używane przez cały czas, sterowanie podświetleniem jest ukrywane automatycznie.

#### Konfiguracja DVD

## Możliwe jest skonfigurowanie funkcji odtwarzania płyt DVD.

#### UWAGI

- Każda z operacji zawartych w niniejszej części może być uruchomiona z ekranu HOME (Dom).
   Aby poznać szczegóły, patrz <u>Operacje za</u> pomocą ekranu HOME (Dom) (str.22).
- Niektóre elementy konfiguracji można ustawiać tylko w trybie gotowości.

#### 1 Dotknąć lewej strony ekranu. Dotknąć [SETUP] (PROGRAMOWANIE).

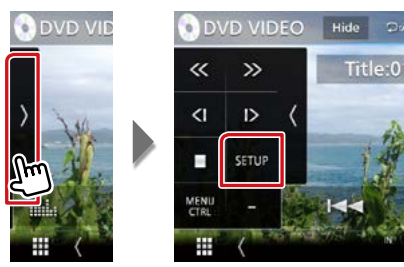

Wyświetlony zostanie ekran Menu SETUP DVD.

#### 2 Każdy z elementów ustawić w następujący sposób.

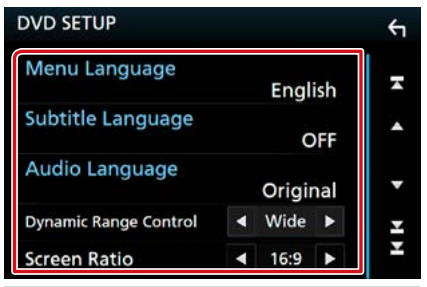

Menu Language/ Język menu, Subtitle Language/ Język napisów, Audio Language/ Język audio

Patrz Konfiguracja języka (str.33).

#### Dynamic Range Control/ Dynamiczna Regulacja Zakresu

Ustawianie zakresu dynamicznego.

- Wide/ Szeroki: Zakres dynamiczny jest szeroki.
- Normal/ Normalny: Zakres dynamiczny jest normalny.
- Dialog: Umożliwia podniesienie całkowitej głośności w większym stopniu, niż pozostałe tryby. Funkcja ta działa tylko wtedy, gdy używane jest oprogramowanie Dolby Digital.

#### Screen Ratio/ Format ekranu

Umożliwia wybór trybu wyświetlania ekranu.

- 16:9 (Domyślny): Wyświetlanie obrazu panoramicznego.
- 4:3 LB: Wyświetlanie obrazu panoramicznego w formacie Letter Box (czarne pasy na górze i dole ekranu).
- **4:3 PS**: Wyświetlanie obrazu panoramicznego w formacie Pan & Scan (obraz ucięty z lewej i prawej strony).

#### Konfiguracja języka

To ustawienie umożliwia wybranie języka wykorzystywanego w menu, napisach i dźwięku dialogów.

 Dotknąć żądaną pozycję; [Menu Language / Język menu], [Subtitle Language / Język napisów], [Audio Language / Język audio].

Wyświetlony zostanie ekran konfiguracji Języka.

#### 2 Wybrać język.

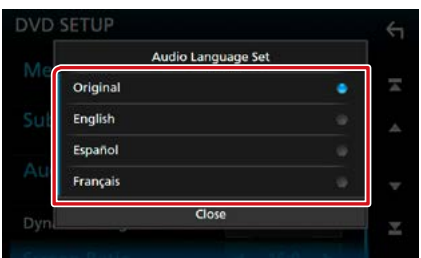

Informacje o kodach językowych znajdują się w rozdziale <u>Kody językowe płyt DVD</u> (str.115).

Ustawia wybrany język i powraca do ekranu konfiguracji DVD.

#### UWAGI

 Aby jako język audio ustawić oryginalny język płyty DVD, należy dotknąć [Original / Oryginalny].

## CD/Pliki audio i wideo/iPod/APLIKACJE

Aby poznać informacje na temat obsługi każdego ze źródeł, patrz następne części podręcznika.

- Płyta CD z muzyką (str.36)
- Płyta z mediami (str.37)
- Urządzenie USB (str.37)
- iPod (str.37)

#### Przygotowanie

- Spotify <u>(str.44)</u>
- Mirroring (str.46)
- Apple CarPlay (str.48)
- Android Auto (str.50)
- Aby połączyć produkt z systemem operacyjnym Android z urządzeniem, wymagany jest kabel (sprzedawany osobno) oraz następujące profile obsługiwane przez produkt:

| Zastosowanie                                                                       | Sprzedawane<br>osobno                                                                                 | Automotive Mirroring              |                                  |
|------------------------------------------------------------------------------------|----------------------------------------------------------------------------------------------------|-----------------------------------|----------------------------------|
| Do źródła Android Auto *1<br>(wersja 5.0 systemu Android (Lollipop)<br>lub nowsza) | Kabel micro USB<br>do USB                                                                             | ON <u>(str.50)</u>                |                                  |
| Zastosowanie                                                                       | Sprzedawane<br>osobno                                                                                 | Wybór połączenia<br>APLIKACJI     | Połączenie Bluetooth             |
| Aby słuchać muzyki i oglądać filmy ze<br>źródła Mirroring *²                       | <ul> <li>Urządzenie MHL<br/>lub HDMI</li> <li>KCA-MH100 (MHL)<br/>lub KCA-HD100<br/>(HDMI)</li> </ul> | • Android Bluetooth<br>• HDMI/MHL | Dźwięk (A2DP)/Aplikacja<br>(SPP) |
| Aby słuchać muzyki ze źródła<br>Bluetooth                                          | _                                                                                                    | _                                 | Dźwięk (A2DP)/Aplikacja<br>(SPP) |

 Aby połączyć iPoda/iPhone'a z urządzeniem, wymagany jest kabel (sprzedawany osobno) oraz następujące profile obsługiwane przez iPoda/iPhone'a:

| Zastosowanie                                                        | Sprzedawane<br>osobno                                                                     | Automotive Mirroring                                                                 |                                  |
|---------------------------------------------------------------------|-------------------------------------------------------------------------------------------|--------------------------------------------------------------------------------------|----------------------------------|
| Do źródła Apple CarPlay                                             | KCA-iP103                                                                                 | ON <u>(str.48)</u>                                                                   |                                  |
| Zastosowanie                                                        | Sprzedawane<br>osobno                                                                     | Wybór połączenia<br>APLIKACJI (Połączenie<br>iPoda)                                  | Połączenie Bluetooth             |
| Aby słuchać muzyki i oglądać filmy,<br>używając złącza Lightning *² | <ul> <li>Cyfrowe złącze AV<br/>Lightning</li> <li>KCA-HD100</li> <li>KCA-iP103</li> </ul> | <ul> <li>iPhone Bluetooth</li> <li>HDMI/MHL</li> <li>(Bluetooth+HDMI/MHL)</li> </ul> | Dźwięk (A2DP)/Aplikacja<br>(SPP) |
| Aby słuchać muzyki, używając złącza<br>Lightning                    | KCA-iP103                                                                                 | iPhone USB (USB)                                                                     | _                                |
| Aby słuchać muzyki, używając złącza<br>30-pinowego                  | KCA-iP102                                                                                 | iPhone USB (USB)                                                                     | _                                |
| Aby słuchać muzyki przez Bluetooth                                  | -                                                                                         | iPhone Bluetooth<br>(Bluetooth)                                                      | Dźwięk (A2DP)/Aplikacja<br>(SPP) |

- Po podłączeniu złącza cyfrowego Lighting można obsługiwać niektóre aplikacje z poziomu urządzenia. W
  zależności od aplikacji dostępne mogą być różne funkcje.
- Kabla lub złącza innego producenta nie należy zostawiać w samochodzie. Może to spowodować ich uszkodzenie z powodu wysokiej temperatury.
- Aby połączyć się z iPodem/iPhonem lub urządzeniem z systemem operacyjnym Android, należy skonfigurować niektóre ustawienia. Patrz Ustawienia APLIKACJI/iPoda (str.35) oraz Podłączanie urządzenia Bluetooth (str.66).
- \*1 wyłącznie dla DNX8/7 DNX516DABS

• \*2 wyłącznie dla DNX8/7

#### Ustawienia APLIKACJI/iPoda

Wybrać sposób podłączania smartfona z systemem Android lub iPhone'a w celu korzystania z aplikacji, takich jak Mirroring itp.

#### Przygotowanie

- Aby podłączyć urządzenie Android lub iPhone'a przez Bluetooth, należy najpierw zarejestrować je jako urządzenie Bluetooth i wykonać konfigurację profilu. Patrz Rejestracja z urządzeń Bluetooth (str.65) oraz Podłączanie urządzenia Bluetooth (str.66).
- 1 Wcisnąć przycisk DNXCID <MENU> / DNXCIP pokrętło głośności.

Zostanie wyświetlone menu podręczne.

2 Dotknąć [SETUP] (PROGRAMOWANIE). Wyświetlony zostanie ekran Menu SETUP (Menu programowania).

#### 3 Dotknąć [AV].

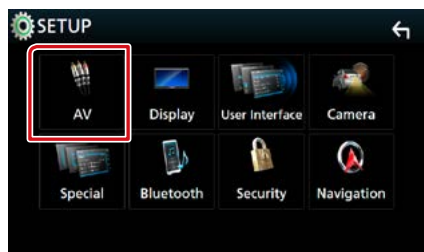

Zostanie wyświetlony ekran AV.

4 Ustawić [Automotive Mirroring] na [OFF].

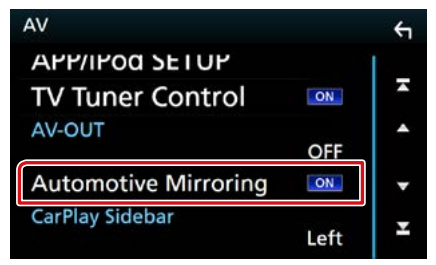

5 Dotknąć [APP/iPod SETUP] (APP/iPod Program.).

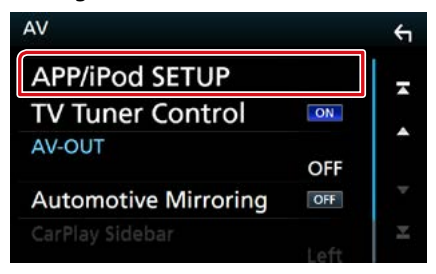

Pojawi się ekran App/iPod SETUP (APP/iPod Program.).

#### 6 Każdy z elementów ustawić w następujący sposób.

| APP Connection select<br>Android Blu | letooth    |          |  |
|--------------------------------------|------------|----------|--|
| iPhone Blu                           | etooth     | HDMI/MHL |  |
|                                      | iPhone USB |          |  |
| Pod Connection                       |            |          |  |
|                                      |            |          |  |
|                                      | USB        |          |  |
|                                      | USB        |          |  |

#### APP Connection select/ APP połączenia wybierz

Wybór sposobu podłączenia smartfona.

- Android Bluetooth: podłączyć smartfon Android przez Bluetooth.
- iPhone Bluetooth: podłączyć iPhone'a przez Bluetooth.
- HDMI/MHL: podłączyć smartfona Android lub iPhone'a przez Bluetooth i oglądać materiały filmowe z niego przez HDMI/MHL. (wyłącznie dla DNXS/JD)

iPhone USB: podłączyć iPhone'a kablem USB.

#### iPod Connection/ iPod Podłączenie

Przedstawia sposób połączenia urządzenia używanego jako źródło iPod. Zmienia się w zależności od "APP Connection select" (APP połączenia wybierz).

#### 7 Dotknąć [Done] (Zapisz).

#### UWAGI

 Jeśli po zmianie ustawienia urządzenie nie działa poprawnie, należy wyłączyć zasilanie urządzenia, a następnie włączyć je ponownie.
## Podstawowa obsługa plików muzycznych/video

#### Większość funkcji można włączać korzystając z ekranu sterowania źródłem oraz ekranu odtwarzania.

#### UWAGI

- Przed rozpoczęciem obsługi jako tryb przełącznika pilota należy ustawić AUD, patrz Przełączanie trybu działania (str. 101).
- W niniejszym podręczniku wyrażenie "Płyta CD z muzyką" stanowić będzie ogólne określenie dotyczące płyt CD zawierających ścieżki muzyczne.
  "Płyta z mediami" stanowić będzie określenie odnoszące się do płyt CD/DVD zawierających pliki dźwiękowe,

"Pryta z mediamii stanowić będzie okresienie odnoszące się do pryt CD/DVD zawierających pliki dzwiękowe zdjęcia lub filmy.

· Poniższy zrzut ekranu odnosi się do płyty CD. W przypadku płyty z mediami może on wyglądać inaczej.

## CD z muzyką

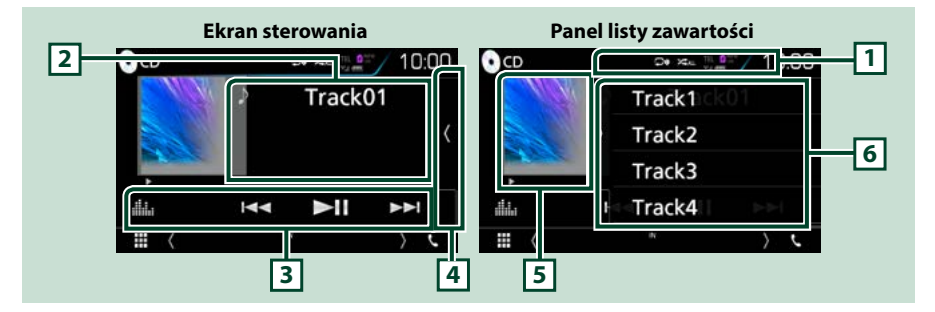

#### 1 [ 🖓 ]/[ 🗶 ]

- [ ] : powtarza bieżącą ścieżkę. Po każdym dotknięciu przycisku tryb powtarzania przełączany jest w następującej sekwencji; powtarzanie ścieżki ( 00), powtarzanie wszystkiego ( 04)
- [ ] : odtwarza wszystkie ścieżki z płyty w kolejności losowej. Po każdym dotknięciu przycisku tryb losowy jest przełączany w następującej sekwencji; odtwarzanie ścieżek w kolejności losowej ( ) odtwarzanie w kolejności losowej wyłączone ( )

#### 2 Informacje o ścieżce

Umożliwia wyświetlenie informacji o bieżącej ścieżce.

#### 3 Pasek funkcji

Korzystając z przycisków umieszczonych w tym obszarze używać można różnych funkcji. Aby poznać szczegóły na temat menu, patrz **Pasek funkcji (str.38)**.

• [ . Wyświetla ekran korektora graficznego. (str.92)

#### 4 Lista zawartości

Dotknięcie ekranu lub przerzucenie ekranu w lewo wyświetli listę zawartości. Ponowne dotknięcie lub przerzucenie w prawo zamknie listę.

#### 5 Wskaźnik trybu odtwarzania

▶, ▶▶, II itp.: wskaźnik bieżącego trybu odtwarzania
 Znaczenie poszczególnych ikon jest następujące; ▶ (odtwarzanie), ▶▶ (przewijanie naprzód),
 ◄< (przewijanie wstecz), II (pauza).</li>

#### 6 Panel listy zawartości

Wyświetla listę odtwarzania. Po dotknięciu nazwy utworu/pliku na liście, rozpocznie się odtwarzanie.

## Płyta z mediami, urządzenie USB, karta SD i iPod

#### Aby włączyć źródło USB/ SD/ iPod, dotknąć ikony [USB], [SD] lub [iPod] na ekranie HOME (Dom).

#### UWAGI

- Karta SD jest kompatybilna tylko z DNX8), DNX7) i DNX5).
- Poniższy zrzut ekranu odnosi się do urządzenia USB. W przypadku urządzenia iPod może on wyglądać inaczej.

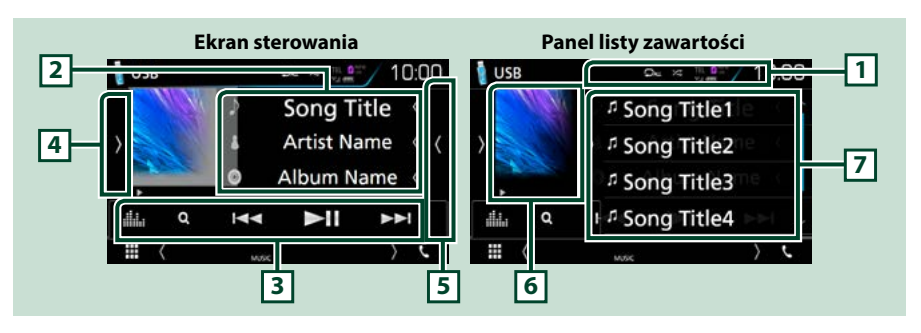

#### 1 [ 🖓 ]/[ 🗶 ]

• [ ] : powtarza bieżącą ścieżkę/bieżący folder. Po każdym dotknięciu przycisku tryb powtarzania przełączany jest w następującej sekwencji;

Płyta z mediami, urządzenie USB, karta SD: powtarzanie pliku ( 🔎 ), powtarzanie folderu ( 🗩 ), powtarzanie wszystkiego ( 🕰 )

iPod: powtarzanie utworu ( 🔎 ), powtarzanie wszystkich utworów ( 🕰 )

• [ 🔀 ] : odtwarza wszystkie ścieżki w bieżącym folderze/na bieżącej płycie w kolejności losowej. Po każdym dotknięciu przycisku tryb losowy jest przełączany w następującej sekwencji;

Płyta z mediami, urządzenie USB, karta SD: odtwarzanie plików w kolejności losowej ( 🛌 ), odtwarzanie w kolejności losowej wyłączone ( 🔀 )

iPod: odtwarzanie utworu w kolejności losowej ( 🔀 ), odtwarzanie albumu w kolejności losowej (

#### 2 Informacje o ścieżce

- Umożliwia wyświetlenie informacji o bieżącym pliku.
  Jeśli nie ma informacji ze znacznika, wyświetlana jest tylko nazwa pliku i nazwa folderu.
- Dotknąć, aby wyświetlić ekran listy kategorii. Patrz Wyszukiwanie według kategorii (wyłącznie urządzenie USB, iPod i karta SD) (str.40).

#### 3 Pasek funkcji

Korzystając z przycisków umieszczonych w tym obszarze używać można różnych funkcji. Aby poznać szczegóły na temat przycisków, patrz **Pasek funkcji (str.38)**.

• [ . Wyświetla ekran korektora graficznego. (str.92)

#### 4 Panel funkcji

Dotknąć lewej strony ekranu, aby wyświetlić panel funkcji. Dotknąć ponownie, aby zamknąć panel. Aby poznać szczegóły na temat przycisków, patrz *Panel funkcji (str.39)*.

#### 5 Lista zawartości

Dotknięcie ekranu lub przerzucenie ekranu w lewo wyświetli listę zawartości. Ponowne dotknięcie lub przerzucenie w prawo zamknie listę.

#### 6 Wskaźnik okładki/trybu odtwarzania

Wyświetlany jest obraz okładki obecnie odtwarzanego pliku.

- •, ••, II itp.: wskaźniki bieżącego trybu odtwarzania
- Znaczenie poszczególnych ikon jest następujące; ► (odtwarzanie), ►► (przewijanie naprzód),
- ◄◄ (przewijanie wstecz), Ⅱ (pauza).

#### 7 Panel listy zawartości

Wyświetla listę odtwarzania. Po dotknięciu nazwy utworu/pliku na liście, rozpocznie się odtwarzanie.

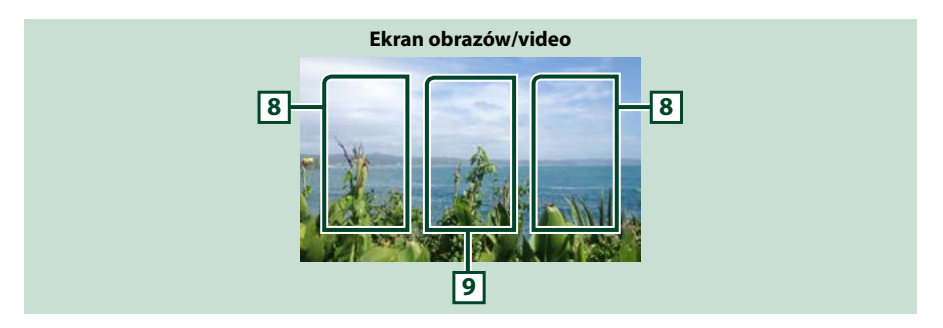

#### 8 Obszar wyszukiwania pliku (wyłącznie pliki zdjęć/filmów)

Dotknąć, aby wyszukać następny/poprzedni plik.

#### 9 Obszar wyświetlania przycisków (wyłącznie pliki zdjęć/filmów)

Dotknąć, aby wyświetlić ekran sterowania.

## Pasek funkcji

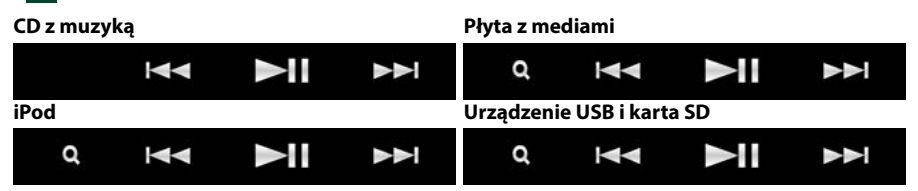

#### Korzystając z przycisków umieszczonych w tym obszarze używać można następujących funkcji.

#### [Q] (Wyłącznie płyta z mediami, iPod, urządzenie USB oraz karta SD)

Umożliwia wyszukiwanie ścieżek/plików. Aby poznać szczegóły na temat operacji wyszukiwania, patrz **Operacja wyszukiwania (str.40)**.

#### 

Umożliwia wyszukanie poprzedniej/następnej ścieżki/pliku.

Dotknąć i przytrzymać, aby szybko przewinąć naprzód lub wstecz. (tylko plik audio i wideo) (Zostanie anulowane automatycznie po około 50 sekundach.)

#### [►II]

Odtwarzanie lub wstrzymywanie.

## Panel funkcji

#### 1 Dotknąć lewej strony ekranu.

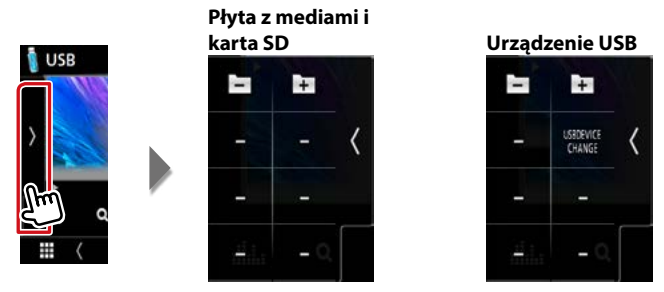

Korzystając z przycisków umieszczonych w tym obszarze używać można następujących funkcji.

#### [ + ] [ - ] (wyłącznie płyta z mediami, urządzenie USB i karta SD)

Umożliwia wyszukanie poprzedniego/następnego folderu.

# [USB DEVICE CHANGE] (Zmiana urządzenia USB) (Tylko dla urządzenia USB w DNX3) / DNX7) / DNX7)

Przełącza na inne urządzenie USB, gdy podłączone są dwa urządzenia USB.

## Operacja wyszukiwania

## Pliki muzyczne lub filmy można odnaleźć za pomocą niżej opisanych operacji.

#### UWAGI

 Jeśli wykorzystywany jest pilot, do żądanego utworu/pliku można przejść bezpośrednio, wprowadzając numer utworu/folderu/pliku, czas odtwarzania itp. Aby poznać szczegóły, patrz <u>Tryb</u> wyszukiwania bezpośredniego (str. 101).

## Przeszukiwanie list

Możliwe jest wyszukiwanie ścieżek, folderów i plików zależnie od położenia w hierarchii.

#### Dotknąć prawej strony ekranu.

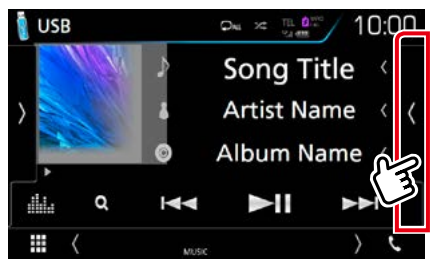

Pojawia się lista sterowania.

#### 2 Dotknąć żądaną ścieżkę/plik.

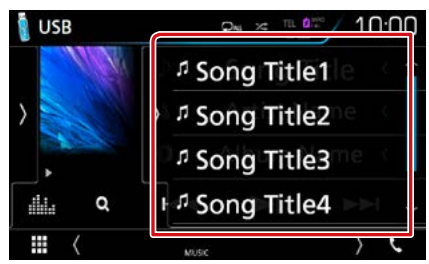

#### Rozpoczęte zostanie odtwarzanie.

#### UWAGI

• W przypadku płyty z mediami listy nie można wyświetlić podczas odtwarzania losowego i zatrzymania.

## Wyszukiwanie według kategorii (wyłącznie urządzenie USB, iPod i karta SD)

Można wyszukać plik, wybierając kategorię.

1 Dotknąć [ Q ].

Zostanie wyświetlony ekran listy kategorii.

2 Dotknąć [ ▼ ].

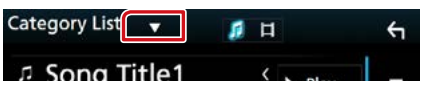

3 Dotknąć [Category List] (Kategorie).

| Category List            |          | 1 |
|--------------------------|----------|---|
| Q Link Search            | < 🕨 Play | Ä |
| Folder List              |          |   |
| <sup>1</sup> Song Title3 | Q A-Z    |   |

4 Wybrać czy ma zostać wyszukany plik audio **1** czy plik video **■**.

#### 5 Dotknąć żądaną kategorię.

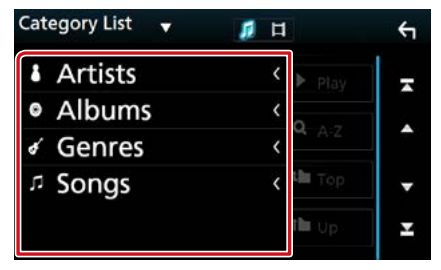

- 6 Lista zostanie posortowana zgodnie z wybraną kategorią.
- **7** Dotknąć żądaną pozycję. Rozpoczete zostanie odtwarzanie.

#### UWAGI

- Dotknąć [A-Z], aby zawęzić obszar wyszukiwania poprzez wybór litery.
- Aby poznać operacje na ekranie listy, patrz Ekran listy (str.25).

## Wyszukiwanie powiązane (wyłącznie urządzenie USB, iPod i karta SD)

Możliwe jest wyszukanie pliku tego samego wykonawcy/albumu/gatunku/kompozytora, co plik aktualnie odtwarzany.

#### 1 Dotknąć [ Q ].

Zostanie wyświetlony ekran listy kategorii.

2 Dotknąć [▼].

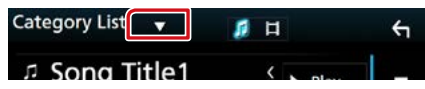

3 Dotknąć [Link Search] (Szukaj - Link).

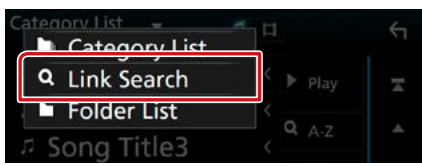

4 Dotknąć żądaną pozycję. Można wybrać z pomiędzy wykonawcy, albumu, gatunku i kompozytora.

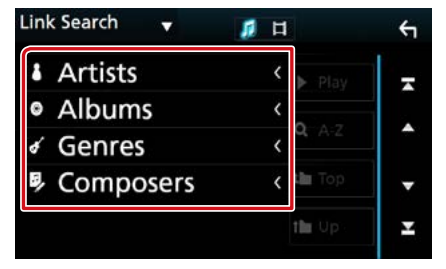

Wyświetlona zostanie lista zgodna z dokonanym wyborem.

#### UWAGI

- Lista zostanie posortowana zgodnie z wybranym sposobem.
  - Wykonawcy: Umożliwia wyświetlenie listy albumów wykonawcy.
  - Albumy: Umożliwia wyświetlenie wszystkich utworów należących do bieżącego albumu.
  - Gatunki: Umożliwia wyświetlenie listy wykonawców związanych z tym samym gatunkiem.
  - Kompozytorzy: Umożliwia wyświetlenie listy albumów kompozytora, który stworzył aktualnie odtwarzany plik.

5 Dotknąć, by wybrać żądaną pozycję z listy. Niniejszy krok należy powtarzać, aż odnaleziony zostanie żądany plik.

#### UWAGI

- Dotknąć [A-Z], aby zawęzić obszar wyszukiwania poprzez wybór litery.
- Aby poznać operacje na ekranie listy, patrz <u>Ekran</u> listy (str.25).

## Wyszukiwanie folderu (wyłącznie urządzenie USB, płyta z mediami i karta SD)

Możliwe jest wyszukanie pliku z wykorzystaniem hierarchii.

#### 1 Dotknąć [ ႖ ].

Zostanie wyświetlony ekran listy kategorii.

2 Dotknąć [▼].

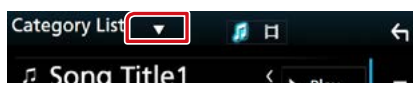

#### 3 Dotknąć [Folder List] (Lista folderów).

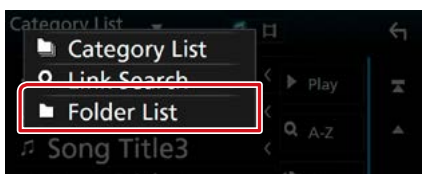

#### 4 Dotknąć żądany folder.

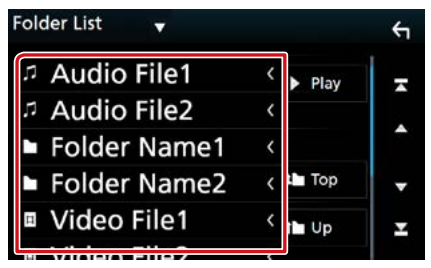

Po dotknięciu folderu zostanie wyświetlona jego zawartość.

#### 5 Dotknąć żądaną pozycję znajdującą się na liście treści.

Rozpoczęte zostanie odtwarzanie.

#### UWAGI

 Aby poznać operacje na ekranie listy, patrz <u>Ekran</u> listy (str.25).

CD/Pliki audio i wideo/iPod/APLIKACJE

## **Obsługa serwisu Spotify**

Używając tego urządzenia, można słuchać muzyki z serwisu Spotify, sterując aplikacją zainstalowaną na urządzeniu iPhone lub urządzeniu z systemem operacyjnym Android. Aby włączyć źródło Spotify, dotknąć ikony [Spotify] na ekranie HOME (Dom).

#### Przygotowanie

 Należy zainstalować najnowszą wersję aplikacji Spotify, o nazwie "Spotify", na urządzeniu iPhone lub urządzeniu z systemem Android.

iPhone: Należy wyszukać "Spotify" w serwisie Apple App Store, aby znaleźć i zainstalować najnowszą wersję aplikacji.

Android: Należy wyszukać "Spotify" w Sklepie Google, aby znaleźć i zainstalować najnowszą wersję aplikacji.

 Wybrać sposób łączenia urządzenia ze smartfonem. Aby uzyskać szczegółowe informacje, patrz Ustawienia APLIKACJI/iPoda (str.35).

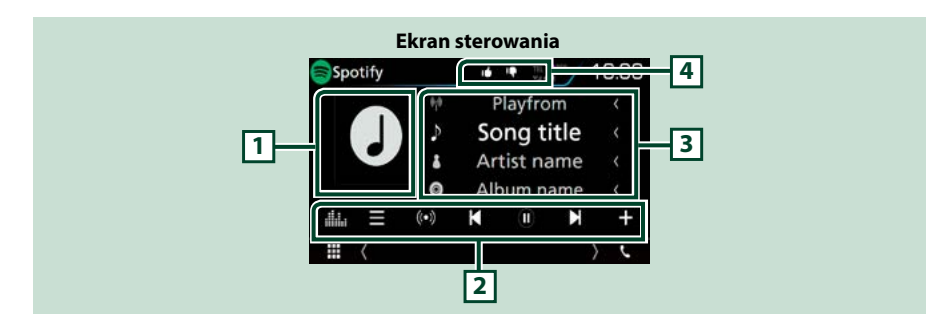

#### 1 Artwork

Wyświetlane są dane obrazu, jeśli są dostępne w bieżącej zawartości.

#### 2 Pasek funkcji

Korzystając z przycisków umieszczonych w tym obszarze używać można różnych funkcji. Aby poznać szczegóły na temat przycisków, patrz *Pasek funkcji (str.45)*.

• [ . Wyświetla ekran korektora graficznego. (str.92)

#### 3 Informacje o zawartości

Umożliwia wyświetlenie informacji o aktualnie odtwarzanej zawartości.

#### 4 [ ┖ ]/[ ₺ ]/[ ♀ ]/[ ≍ ]

- [ 📭 ] : wybór kciuka w dół dla bieżącego utworu i przejście do kolejnego utworu.
- [ 1] : zarejestrowanie bieżącej treści jako ulubionej.
- [ 🖸 ] : powtarza bieżący utwór.
- [ 🔀 ] : odtwarza wszystkie utwory na bieżącej liście odtwarzania w kolejności losowej.

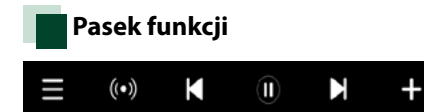

#### Korzystając z przycisków umieszczonych w tym obszarze używać można następujących funkcji.

## []]

Wyświetla ekran menu

#### [ ((•)) ]

Wybrana zostaje nowa stacja radiowa powiązana z wykonawcą aktualnie odtwarzanego utworu i rozpoczyna się odtwarzanie.

## [ **K** ][ **N** ]

Przeskakuje obecnie odtwarzany utwór.

## [ 🕑 ] [ 🕕 ]

Odtwarza lub wstrzymuje odtwarzanie zawartości bieżącej stacji.

## [+]

Zapisuje aktualnie odtwarzany utwór w Moja muzyka.

## Wybór utworu

## 1 Dotknąć [ 📑 ].

Pojawi się ekran menu.

2 Wybrać typ listy, a następnie wybrać żądaną pozycję.

|               | ξ               |
|---------------|-----------------|
| t Top         | -               |
|               |                 |
| t <b>l</b> Up | 1               |
|               | -               |
|               | Ŧ               |
|               | t∎ Top<br>t∎ Up |

#### Wybiera nazwę kategorii i stacji na liście.

Dotknąć nazwy kategorii i stacji na liście.

### [ Top] (Góra)

Powrót do najwyższego poziomu listy.

#### [ TUp] (Do góry)

Powrót do poprzedniej listy.

## Informacje o Spotify®

#### Urządzenia iPhone lub iPod touch

 Należy zainstalować najnowszą wersję aplikacji Spotify na urządzeniu iPhone lub iPod touch. (Należy wyszukać frazę "Spotify" w serwisie Apple iTunes App Store, aby znaleźć i zainstalować najnowszą wersję aplikacji.)

#### Urządzenia z systemem operacyjnym Android™

 Wejdź na stronę Google play i wyszukaj frazę "Spotify", aby zainstalować.

#### Uwaga

- Upewnić się, że jest się zalogowanym do aplikacji na smartfonie. W przypadku braku konta Spotify, można je utworzyć bezpłatnie z użyciem smartfona lub na witrynie www.spotify. com.
- Ponieważ Spotify to usługa oferowana przez inną firmę, specyfikacje mogą ulec zmianie bez wcześniejszego powiadomienia. Oznacza to, że mogą występować problemy ze zgodnością, a niektóre lub wszystkie usługi stać się niedostępne.
- Z poziomu tego urządzenia niektóre funkcje Spotify nie są obsługiwane.
- W przypadku problemów z obsługą aplikacji, proszę skontaktować się ze Spotify poprzez www.spotify.com.
- Aktywne połączenie internetowe.

## Obsługa funkcji Mirroring (DNX8) DNX7)

Można słuchać muzyki i oglądać filmy przy użyciu funkcji Mirroring (lustrzanego odbicia/powtarzania zawartości ekranu) dla urządzeń z systemem Android.

#### Przygotowanie

- Należy zainstałować najnowszą wersję aplikacji KENWOOD Smartphone Control na urządzeniu z systemem operacyjnym Android. Wyszukać "KENWOOD Smartphone Control" w Sklepie Google, aby znaleźć i zainstałować najnowszą wersję aplikacji. Szczegółowe informacje podane są na stronie internetowej. http://www.kenwood. com/products/car\_audio/app/kenwood\_ smartphone\_control/eng/
- To urządzenie oraz urządzenie z systemem operacyjnym Android można połączyć przewodem MHL (KCA-MH100; sprzedawanym osobno) lub HDMI (KCA-HD100; sprzedawanym osobno), a także za pomocą profilu Bluetooth HID lub SPP.
- Kalibracja ekranu urządzenia z systemem Android jest wymagana tylko podczas pierwszego nawiązania połączenia. Ponowna kalibracja jest konieczna tylko wtedy, gdy wyjściowy rozmiar ekranu urządzenia Android uległ zmianie.
- Wybrać sposób łączenia urządzenia ze smartfonem. Aby uzyskać szczegółowe informacje, patrz Ustawienia APLIKACJI/iPoda (str.35).

## Przygotowanie

1 Nacisnąć przycisk <MENU>.

Zostanie wyświetlone menu podręczne.

2 Dotknąć [SETUP] (PROGRAMOWANIE). Wyświetlony zostanie ekran Menu SETUP (Menu programowania).

#### 3 Dotknąć [AV].

Zostanie wyświetlony ekran AV.

# 4 Ustawić [Automotive Mirroring] na [OFF].

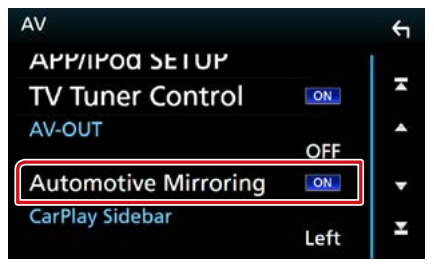

#### 5 Dotknąć [APP/iPod SETUP] (KONFIGURACJA APLIKACJI/iPoda).

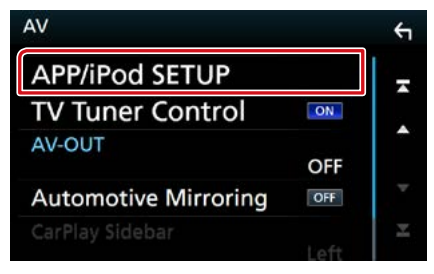

Pojawi się ekran App/iPod SETUP.

## 6 Dotknąć [Android Bluetooth].

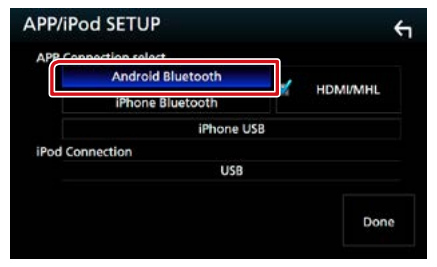

- 7 Dotknąć [Done] (Sporządzono).
- 8 Podłączyć urządzenie Android.

## Operacja

- 1 Nacisnąć przycisk <HOME>.
- 2 Dotknąć [
- 3 Dotknąć [Mirroring].
- 4 Dotknąć [Agree] (Zgadzam się).

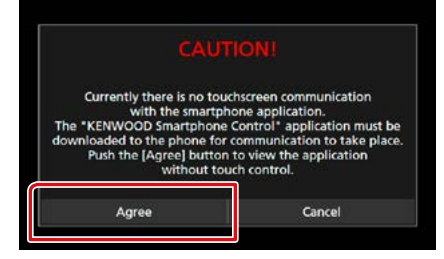

W przypadku jazdy z użyciem programu, którego używanie jest zabronione podczas jazdy, pojawi się ekran potwierdzenia. Z chwilą wybrania [Yes] (Tak), uruchomi się program startowy aplikacji "KENWOOD Smartphone Control".

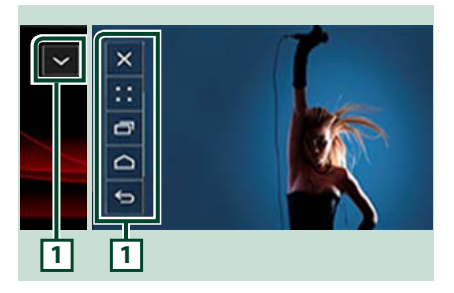

### 1

Przyciski DOM/WSTECZ/ZADANIE zostaną wyświetlone na ekranie tego urządzenia i można je będzie przesuwać po ekranie, przeciągając i upuszczając. Poza tym, te przyciski można zminimalizować, kiedy nie są potrzebne.

Przyciski DOM/WSTECZ/ZADANIE mogą nie pojawiać się podczas korzystania z niektórych aplikacji. (np. aplikacje do edycji wideo itp.)

#### UWAGI

- Sterowanie smartfonem z tego urządzenia jest ograniczone do funkcji opartych o użycie jednego palca, jak stuknięcie/podwójne stuknięcie/przytrzymanie/przesunięcie.
- Funkcje wymagające użycia dwóch lub więcej palców, jak szczypanie/rozsuwanie palców/ stukanie wieloma palcami, są niedostępne.

## Aplikacja KENWOOD Music Control for Android

#### Przygotowanie

 Należy zainstalować najnowszą wersję aplikacji KENWOOD Music Control na urządzeniu z systemem operacyjnym Android.
 Wyszukać "KENWOOD Music Control for Android" w Sklepie Google, aby znaleźć i zainstalować najnowszą wersję aplikacji.
 Szczegółowe informacje podane są na stronie internetowej. <u>http://www.kenwood.com/car/</u> app/kmc1\_aapp/eng/

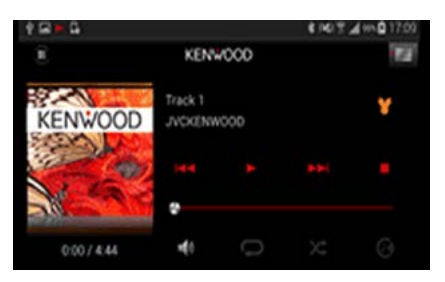

Aplikacji KENWOOD Music Control można używać tak samo, jak smartfona, do odtwarzania muzyki i wideo.

## Obsługa funkcji Apple CarPlay

CarPlay to inteligentniejszy i bezpieczniejszy sposób na używanie iPhone'a w samochodzie. CarPlay zbiera zadania, które chcesz wykonywać zużyciem iPhone'a podczas jazdy, i wyświetla je na ekranie tego produktu. Możesz korzystać z nawigacji, rozmawiać przez telefon, wysyłać i odbierać wiadomości, a także słuchać muzyki z iPhone'a podczas prowadzenia pojazdu. Aby ułatwić sobie obsługę iPhone'a, można również używać sterowania głosem przy użyciu asystentki Siri.

Aby uzyskać szczegółowe informacje na temat CarPlay, wejdź na stronę <u>https://ssl.</u> apple.com/ios/carplay/.

#### Zgodne urządzenia iPhone

Z CarPlay można korzystać w połączeniu z następującymi modelami urządzeń iPhone.

- iPhone 5
- iPhone 5c
- iPhone 5s
- iPhone 6
- iPhone 6 Plus
- iPhone 6s
- iPhone 6s Plus

## Przygotowanie

#### 1 Wcisnąć przycisk DNX®// DNX&/> pokrętło głośności.

Zostanie wyświetlone menu podręczne.

#### 2 Dotknąć [SETUP] (PROGRAMOWANIE).

Wyświetlony zostanie ekran Menu SETUP (Menu programowania).

#### 3 Dotknąć [AV].

Zostanie wyświetlony ekran AV.

#### 4 Każdy z elementów ustawić w następujący sposób.

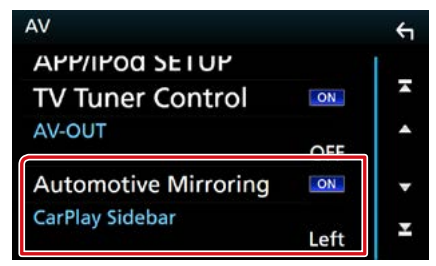

#### **Automotive Mirroring**

Wybrać "ON", aby korzystać z Apple CarPlay. "ON" (Domyślnie)/ "OFF"

#### CarPlay Sidebar/ Pasek boczny CarPlay

Wybrać położenie paska sterowania (po lewej lub po prawej stronie) wyświetlanego na panelu dotykowym.

"Left" (Lewo) (Domyślnie)/ "Right" (Prawo)

#### 5 Podłączanie iPhone'a z użyciem KCAiP103.

Kiedy iPhone zgodny z CarPlay zostanie podłączony do złącza iPoda, smartfon aktualnie podłączony przez Bluetooth zostanie odłączony.

#### 6 Odblokować iPhone'a.

## Przyciski obsługi i dostępne aplikacje na ekranie głównym CarPlay

Można korzystać z aplikacji z podłączonego iPhone'a.

Wyświetlane pozycje oraz język używany na ekranie różnią się w zależności od podłączonego urządzenia.

Aby włączyć tryb CarPlay, dotknąć ikony [Apple CarPlay] na ekranie HOME (Dom).

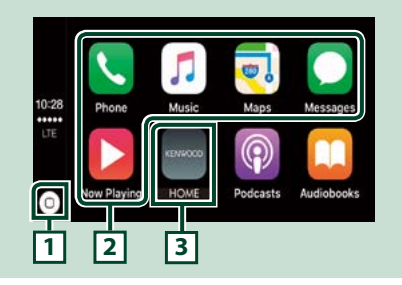

## 1[0]

- Na ekranie aplikacji: wyświetla ekran domowy CarPlay.
- Na ekranie domowym CarPlay: dotknięcie i przytrzymanie włącza Siri.

#### 2 Przyciski aplikacji

Uruchamia aplikację.

#### 3 [ HOME ] (Dom)

Wychodzi z ekranu CarPlay i wyświetla ekran domowy.

## Aby zamknąć ekran CarPlay

1 Nacisnąć przycisk <HOME>.

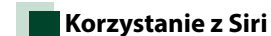

#### Można włączyć Siri.

 Nacisnąć i przytrzymać przycisk < □= > przez 1 sekundę.

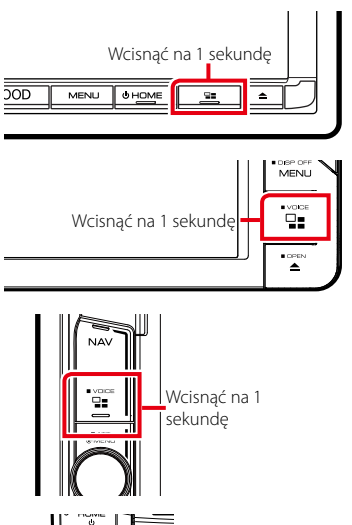

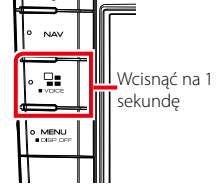

2 Rozmawiać z Siri.

## Aby wyłączyć

1 Nacisnąć przycisk < ⊒≡ >.

## Obsługa Android Auto™ (DNX8) DNX7 DNX516DABS)

Android Auto pozwala na wygodne korzystanie z funkcji urządzenia Android podczas prowadzenia pojazdu. Można łatwo korzystać z nawigacji, rozmawiać przez telefon, słuchać muzyki i korzystać z wygodnych funkcji urządzenia Android podczas prowadzenia pojazdu.

Aby uzyskać szczegółowe informacje na temat Android Auto, wejdź na strony <u>https://</u> <u>www.android.com/auto/</u> oraz <u>https://</u> <u>support.google.com/androidauto.</u>

### Zgodne urządzenia Android

Z Android Auto można korzystać w połączeniu z urządzeniami z systemem Android w wersji 5.0 (Lollipop) lub nowszej.

#### Uwaga

 Android Auto może nie być dostępny na wszystkich urządzeniach i we wszystkich krajach lub regionach.

## Przygotowanie

## 1 Nacisnąć przycisk <MENU>.

Zostanie wyświetlone menu podręczne.

- 2 Dotknąć [SETUP] (PROGRAMOWANIE). Wyświetlony zostanie ekran Menu SETUP (Menu programowania).
- 3 Dotknąć [AV].

Zostanie wyświetlony ekran AV.

4 Ustawić [Automotive Mirroring]na [ON].

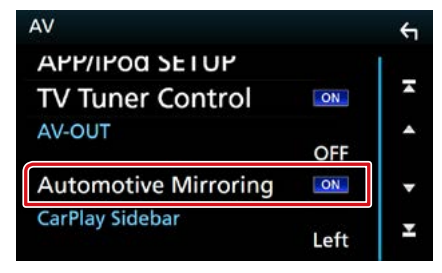

#### 5 Podłączyć urządzenie Android przez złącze iPod/iPhone.

Aby korzystać z funkcji zestawu głośnomówiącego, podłączyć urządzenie Android przez Bluetooth.

 Kiedy urządzenie Android zgodne z Android Auto zostanie podłączone do złącza iPod/iPhone, zostanie ono automatycznie połączone przez Bluetooth, a smartfon aktualnie podłączony przez Bluetooth zostanie odłączony.

6 Odblokować urządzenie Android.

## Przyciski obsługi i dostępne aplikacje na ekranie Android Auto

Można obsługiwać aplikacje zainstalowane na podłączonym urządzeniu Android. Pozycje wyświetlane na ekranie są różne w zależności od podłączonego urządzenia Android.

Aby włączyć tryb Android Auto, dotknąć ikony [Android Auto] na ekranie HOME (Dom).

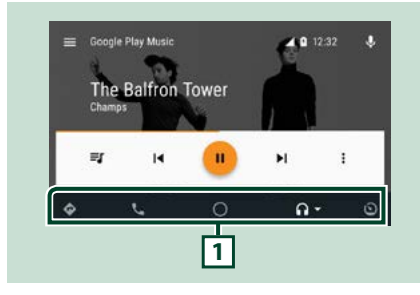

#### 1 Przyciski aplikacji/informacji

Uruchamiają aplikację lub wyświetlają informacje.

## Aby zamknąć ekran Android Auto

1 Nacisnąć przycisk <HOME>.

## Korzystanie ze sterowania głosem

#### 1 Nacisnąć i przytrzymać przycisk < == > przez 1 sekundę.

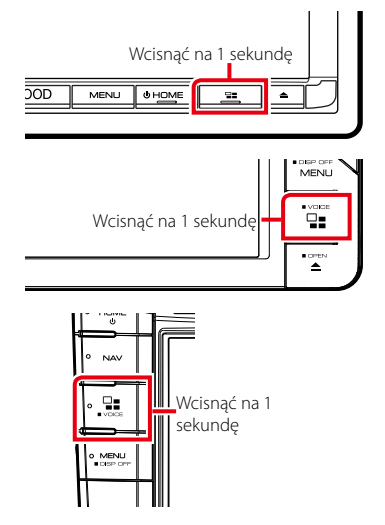

## Aby anulować

1 Nacisnąć przycisk < ⊒≡ >.

# Radio

## Podstawowa obsługa radia

Większością funkcji można sterować korzystając z ekranu sterowania źródłem. Aby włączyć źródło Radio, dotknąć ikony [Radio] na ekranie HOME (Dom).

#### UWAGI

 Przed rozpoczęciem obsługi przestawić przełącznik trybu zdalnego sterowania na AUD, patrz <u>Przełączanie trybu</u> działania (str. 101).

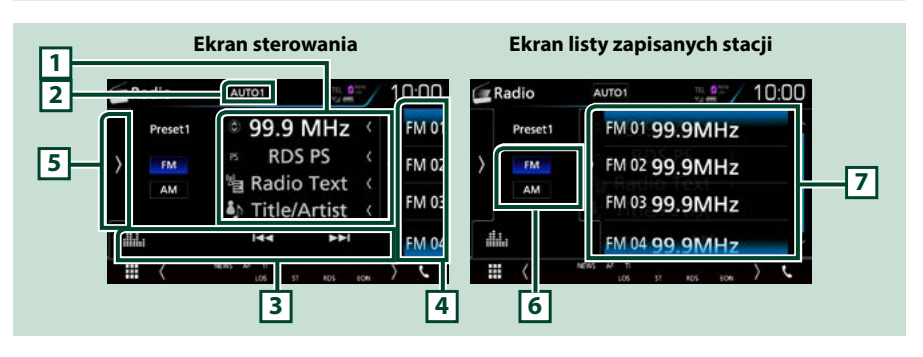

#### 1 Wyświetlanie informacji

Wyświetla informacje o bieżącej stacji: Częstotliwość

Dotykanie [ 🙆 ] pozwala na przełączanie między treścią A a treścią B.

- Treść A: nazwa stacji (PS), tekst RDS, tytuł i wykonawca
- Treść B: gatunek PTY, tekst RDS plus

#### 2 [AUTO1]/[AUTO2]/[MANUAL]

Umożliwia przełączanie trybu wyszukiwania w następującej sekwencji; [AUTO1], [AUTO2], [MANUAL].

- AUTO1: Automatyczne włączanie stacji z dobrym sygnałem.
- AUTO2: Włączanie po kolei stacji zapisanych w pamięci.
- MANUAL: Ręczne przełączanie na następną częstotliwość radiową.

#### 3 Pasek funkcji

- [I◄◀] [►►I]: Umożliwia dostrojenie stacji. Zmienić można sposób, w jaki przełączana jest częstotliwość. (patrz 2 w tabeli).
- [ . Wyświetla ekran korektora graficznego. (str.92)

#### 4 Zaprogramowany klawisz

Przywołuje stację zapisaną w pamięci.

Dotknięcie ekranu lub przerzucenie ekranu w lewo wyświetli listę stacji zaprogramowanych. Ponowne dotknięcie lub przerzucenie w prawo zamknie listę.

#### 5 Panel funkcji

Dotknąć lewej strony ekranu, aby wyświetlić panel funkcji. Dotknąć ponownie, aby zamknąć panel. Aby poznać szczegóły na temat przycisków, patrz *Panel funkcji (str.53)*.

#### 6 [FM] [AM]

Umożliwia przełączenie pasma.

#### 7 Lista Preset

Przywołuje stację zapisaną w pamięci. Po przytrzymaniu przez 2 sekundy zapisuje aktualnie odbieraną stację w pamięci.

## Panel funkcji

#### 1 Dotknąć lewej strony ekranu.

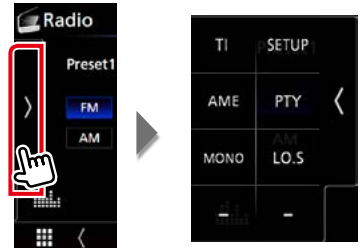

Funkcje poszczególnych przycisków są następujące.

#### [TI] (wyłącznie tuner FM)

Umożliwia włączenie trybu informacji o ruchu na drogach. Aby poznać szczegóły, patrz temat Informacje o ruchu (str.58).

#### [SETUP]

Dotknąć, aby wyświetlić ekran Radio SETUP. Aby uzyskać szczegółowe informacje, patrz Konfiguracja radia (str.60).

#### [AME]

Automatycznie zapisuje stacje w pamięci. Aby poznać szczegóły, patrz *Automatyczne wprowadzanie do pamięci (str.56)*.

#### [PTY] (wyłącznie tuner FM)

Umożliwia wyszukanie programu poprzez ustawienie typu programu. Aby poznać szczegóły, patrz *Wyszukiwanie według typu programu (str.57)*.

#### [MONO] (wyłącznie Tuner FM)

Wybór odbioru monofonicznego.

#### [LO.S] (wyłącznie Tuner FM)

Włączanie lub wyłączanie funkcji Przeszukiwanie lokalne.

# Podstawowa obsługa cyfrowego radia (wyłącznie DNX8160DABS, DNX716WDABS, DNX5160DABS, DNX516DABS)

Większością funkcji można sterować korzystając z ekranu sterowania źródłem. Aby włączyć źródło Radio, dotknąć ikony [DAB] na ekranie HOME (Dom).

#### UWAGI

Przed rozpoczęciem obsługi przestawić przełącznik trybu zdalnego sterowania na AUD, patrz Przełączanie trybu działania (str. 101).

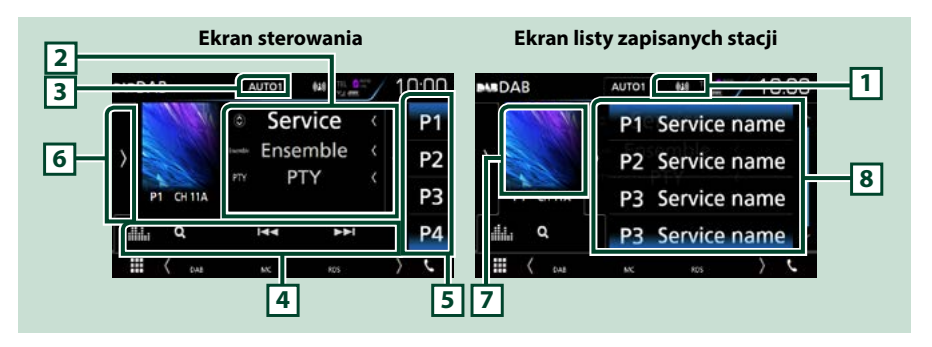

#### 1 Wskaźnik

Wyświetla siłę odbieranego sygnału.

#### 2 Wyświetlanie informacji

Wyświetla informacje o bieżącej stacji: nazwa stacji

Dotykanie [ 🔘 ] pozwala na przełączanie między treścią A, treścią B i treścią C.

- Treść A: nazwa stacji, gatunek PTY
- Treść B: teraz odtwarzane, następny program
- Treść C: tytuł utworu, nazwa wykonawcy, jakość dźwięku

#### 3 [AUTO1]/[AUTO2]/[MANUAL]

Umożliwia przełączanie trybu wyszukiwania w następującej sekwencji; [AUTO1], [AUTO2], [MANUAL].

- AUTO1: Automatyczne włączanie zestawów kanałów z dobrym sygnałem.
- AUTO2: Kolejne dostrajanie do zestawów kanałów zapisanych w pamięci.
- MANUAL: Ręczne przełączanie na następny zestaw kanałów.

#### 4 Pasek funkcji

- [I ] Dostrajanie zestawu kanałów, usługi i elementu. Przełączanie trybu wyszukiwania może zostać zmienione. (patrz 3 w tabeli).
- [Q]: Wyświetla ekran listy stacji. Aby poznać szczegóły dotyczące wyszukiwania, patrz <u>Wyszukiwanie</u> serwisu (str.58).
- [ ]: Wyświetla ekran korektora graficznego. (str.92)

#### 5 Zaprogramowany klawisz

Umożliwia przywołanie zapisanej usługi.

Dotknięcie ekranu lub przerzucenie ekranu w lewo wyświetli listę stacji zaprogramowanych. Ponowne dotknięcie lub przerzucenie w prawo zamknie listę.

#### 6 Panel funkcji

Dotknąć lewej strony ekranu, aby wyświetlić panel funkcji. Dotknąć ponownie, aby zamknąć panel. Aby poznać szczegóły na temat przycisków, patrz *Panel funkcji (str.55)*.

#### 7 Obszar Artwork (Okładki)

Wyświetlane są dane obrazu, jeśli są dostępne w bieżącej zawartości. Dotknać, aby przełączyć pomiędzy ekranem kontrolnym a ekranem Informacji.

#### 8 Lista Preset

Umożliwia przywołanie zapisanej usługi. Po przytrzymaniu przez 2 sekundy zapisuje aktualną etykietę usługi w pamięci.

## Panel funkcji

#### 1 Dotknąć lewej strony ekranu.

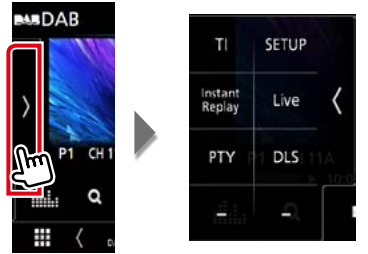

#### Funkcje poszczególnych przycisków są następujące.

#### [TI]

Umożliwia włączenie trybu informacji o ruchu na drogach. Aby poznać szczegóły, patrz temat Informacje o ruchu (str.58).

#### [SETUP]

Wyświetla ekran DAB SETUP. Aby poznać szczegółowe informacje, patrz Ustawienia Radia Cyfrowego (str.61).

#### [Instant Replay] (Tylko tryb Live)

Pozwala zmienić tryb powtarzania. Patrz Powtarzanie (str.59).

#### [Live] (Na żywo) (Tylko tryb powtórki)

Zmienia tryb Live.

#### [PTY] (Tylko tryb Live)

Umożliwia wyszukanie programu poprzez ustawienie typu programu. Aby poznać szczegóły, patrz *Wyszukiwanie według typu programu (str.57)*.

#### [DLS] (Etykiety DLS)

Wyświetlanie ekranu Dynamic Label Segment (Segment dynamiki etykiety).

## Ekran Informacji

#### 1 Dotknąć, aby przełączyć pomiędzy ekranem kontrolnym a ekranem Informacji.

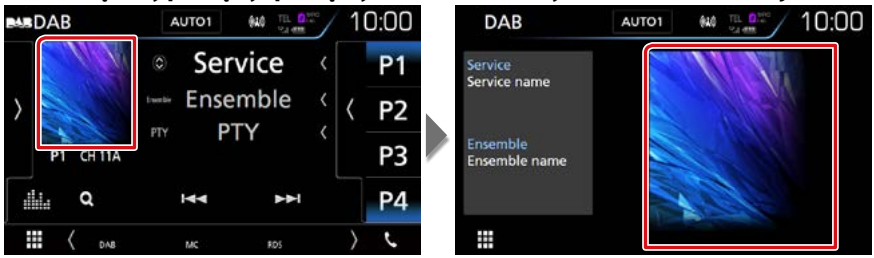

## Obsługa pamięci

## Automatyczne wprowadzanie do pamięci

Możliwe jest automatyczne zapisanie w pamięci stacji o silnych sygnałach. Ta funkcja jest tylko dla radia.

#### 1 Dotknąć przycisk żądanego pasma.

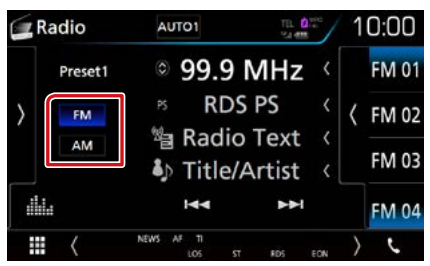

#### 2 Dotknąć lewej strony ekranu. Dotknąć [AME].

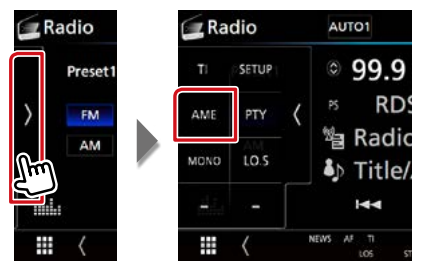

### 3 Dotknąć [Yes] (Tak).

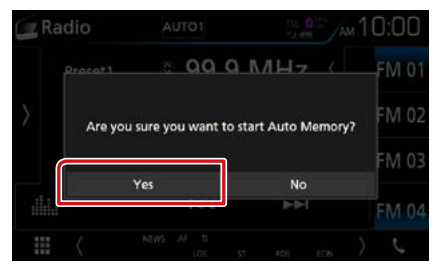

Rozpoczęte zostanie automatyczne wprowadzanie do pamięci.

## Ręczne wprowadzanie do pamięci

Możliwe jest zapisanie w pamięci aktualnie odbieranej stacji lub serwisu.

- 1 Wybrać stację lub serwis, które mają zostać zapisane w pamięci.
- 2 Dotknąć [FM#] (#:1-15), [AM#] (#:1-5) lub [P#] (#:1-15) gdzie będzie przechowywana wybrana stacja i przytrzymać przez 2 sekundy, aż do pojawienia się sygnału dźwiękowego.

## Operacja wybierania

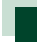

## Wybór zapisanej stacji

Możliwe jest wprowadzenie na listę i wybranie zapisanych stacji i serwisów.

#### Wybieranie z listy wstępnie ustawionych

#### 1 Dotknąć prawej strony ekranu.

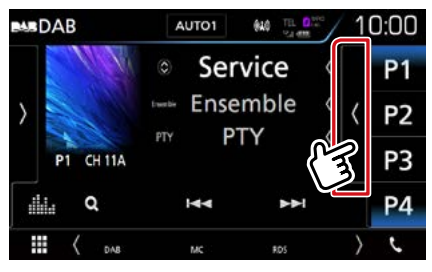

Wyświetlony zostanie ekran List Control.

#### 2 Wybrać stację lub serwis z listy.

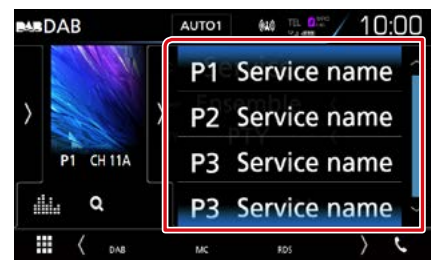

## Wyszukiwanie według typu programu

Słuchając FM/Radia cyfrowego można dostroić się do stacji nadającej programy określonego typu.

1 Dotknąć lewej strony ekranu. Dotknąć [PTY].

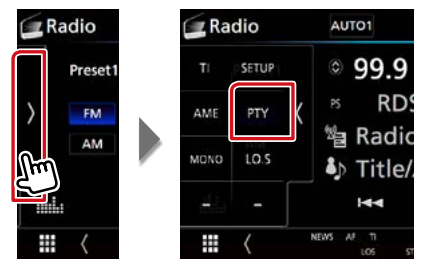

Pojawi się ekran "PTY Search".

2 Wybrać typ programu z listy.

#### **3** Dotknąć [Search] (Wyszukiwanie).

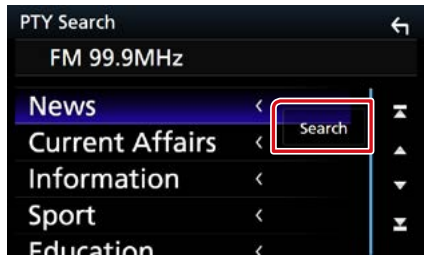

Możliwe jest wyszukanie stacji nadającej wybrany typ programów.

## Wyszukiwanie serwisu (tylko cyfrowe radio)

Można wybrać serwis z listy wszystkich odbieranych serwisów.

## 1 Dotknąć [ Q ].

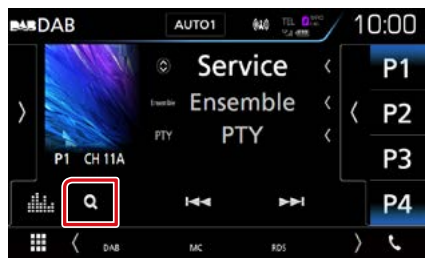

Zostanie wyświetlona lista serwisów.

### 2 Wybierz z listy żądaną treść.

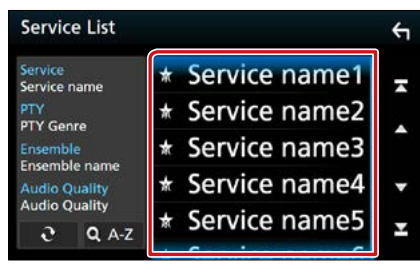

## [0]

Dotknąć i przytrzymać aby znaleźć najnowszą listę usług.

### [QA-Z]

Wyświetla ekran klawiatury.

Przejście do wpisanej litery (wyszukiwanie alfabetyczne).

## Informacje o ruchu (tylko tuner FM i radio cyfrowe)

Po rozpoczęciu nadawania biuletynu o ruchu na drogach można automatycznie słuchać i oglądać podawane informacje. Jednakże ta opcja wymaga funkcji RDS i radia cyfrowego z informacją TI.

1 Dotknąć lewej strony ekranu. Dotknąć [TI] (Informacje o ruchu drogowym).

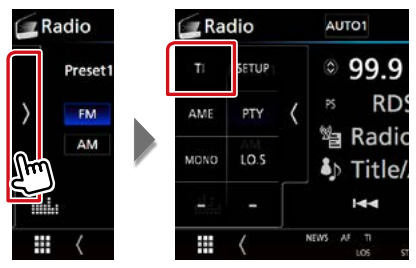

Tryb informacji o ruchu na drogach jest ustawiony.

# Po rozpoczęciu biuletynu o ruchu na drogach

Ekran z informacjami o ruchu drogowym pojawi się automatycznie.

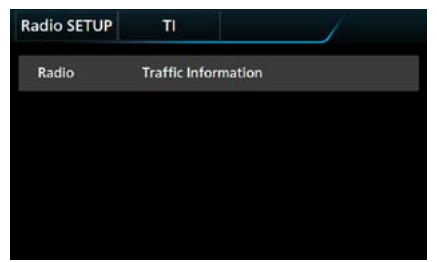

#### UWAGI

- Należy włączyć funkcję informacji o ruchu drogowym, aby ekran z informacjami pojawiał się automatycznie.
- Automatycznie zapisywana jest głośność wybrana podczas odbierania informacji o ruchu na drogach. Kiedy informacje o ruchu na drogach zostaną odebrane ponownie, urządzenie automatycznie przywoła ustawienie głośności.

# Powtarzanie (tylko radio cyfrowe)

Można powtórnie odtworzyć ostatnie 30 minut programu aktualnie odbieranej stacji.

 Dotknąć lewej strony ekranu. Dotknąć [Instant Replay] (Natychmiastowa powtórka).

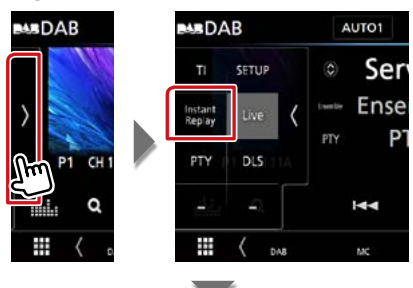

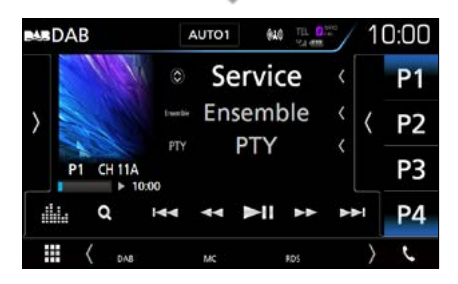

#### 

Po dotknięciu nastąpi przewijanie o 15 sekund do przodu/do tyłu.

#### [►II]

Odtwarzanie lub wstrzymywanie.

#### 

Po dotknięciu i przytrzymaniu nastąpi szybkie przewijanie do przodu/do tyłu. (Zostanie anulowane automatycznie po około 50 sekundach.)

#### Pasek czasu powtarzania

Wyświetlanie długości nagranego materiału

#### Panel funkcji

Dotknąć lewej strony ekranu.

#### [Live]

Zmiana trybu na Live (Na żywo)

#### UWAGI

 Zaczyna działać funkcja PTY Watch (PTY czuwanie), więc funkcja Replay (Powtarzanie) nie może być używana podczas odbioru programu.

## Konfiguracja radia

Można ustawić parametry odnoszące się do tunera.

1 Dotknąć lewej strony ekranu. Dotknąć [SETUP] (PROGRAMOWANIE).

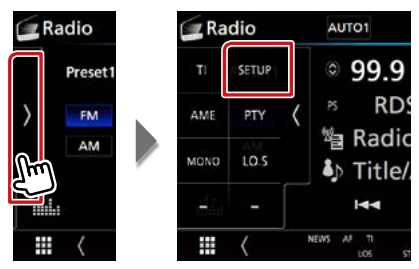

Wyświetlony zostanie ekran Radio SETUP.

2 Każdy z elementów ustawić w następujący sposób.

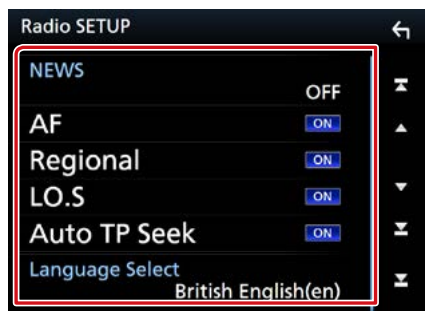

#### NEWS/WIADOMOŚCI

Ustawianie czasu przerywania nadawania wiadomości. Domyślnie ustawione to "OFF".

#### AF

Gdy odbiór jest słaby, funkcja ta automatycznie przełącza na stację o lepszym odbiorze na innej częstotliwości, która nadaje ten sam program w tej samej sieci Radio Data System. Domyślnie ustawione jest "ON".

#### **Regional/ Stacje regionalne**

Wybór, czy radio ma się przełączać na stację tylko z określonego regionu przy użyciu "AF". Domyślnie ustawione jest "ON".

#### Auto TP Seek

Gdy odbiór stacji informacyjnej jest słaby, funkcja ta automatycznie wyszukuje stacji o lepszym odbiorze. Domyślnie ustawione jest "ON".

#### Language Select/Wybór języka

Wybór języka dla funkcji rodzaju programu PTY.

## Ustawienia Radia Cyfrowego

Można ustawić parametry odnoszące się do radia cyfrowego.

1 Dotknąć lewej strony ekranu. Dotknąć [SETUP] (PROGRAMOWANIE).

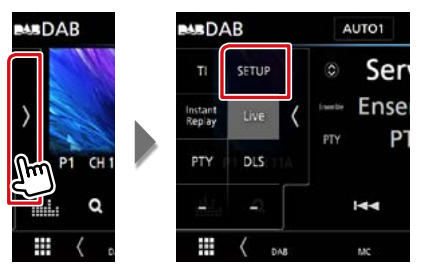

Pojawia się ekran Digital Radio SETUP (Ustawienia Radia Cyfrowego)

#### 2 Każdy z elementów ustawić w następujący sposób.

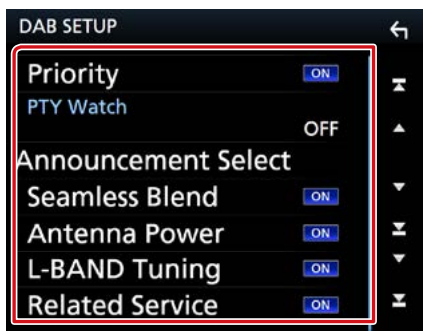

#### **Priority/ Priorytet**

Jeżeli ten sam sygnał jest odbierany za pośrednictwem radia cyfrowego, to podczas odbioru za pomocą funkcji Radio Data System, następuje automatyczne przełączenie na radio cyfrowe. Jeżeli ten sam sygnał jest odbierany za pośrednictwem funkcji Radio Data System, to gdy odbiór za pomocą radia cyfrowego jest złej jakości, następuje automatyczne przełączenie na Radio Data System.

#### PTY Watch/ PTY czuwanie

Jeśli sygnał programu o ustawionym typie jest nadawany w odbieranej transmisji, to odbiór z dowolnego źródła jest przełączany na odbiór za pomocą radia cyfrowego.

#### Announcement Select/ Wybór komunikatów

Przełączenie na ustawioną usługę komunikatów. Aby uzyskać szczegółowe informacje, patrz **Ustawianie ogłoszeń** 

## <u>(str.62)</u>

#### Seamless Blend

Zapobieganie utracie sygnału dźwiękowego podczas przełączania

radia cyfrowego na radio analogowe. Domyślnie ustawione jest "ON".

#### Antenna Power/Zasilanie anteny\*

Ustawienie zasilania na antenę radia cyfrowego. Przełączenie na "ON", gdy antena radia cyfrowego jest wyposażona we wzmacniacz.

Domyślnie ustawione jest "ON".

#### L-BAND Tuning/ Strojenie L-BAND

Ustawienie odbioru pasma L. Po ustawieniu na "ON" odtwarzacz odbiera także zestawy kanałów w paśmie L.

#### Related Service/ Usługi powiązane

Po wybraniu ON, urządzenie przełączy się na powiązaną usługę (jeśli istnieje), gdy sieć usług DAB jest niedostępna.

Domyślnie ustawione to "OFF".

\* Zmiana ustawienia powoduje zainicjowanie usług zapisanych w pamięci.

## Ustawianie ogłoszeń

Jeśli rozpoczyna się odbiór usługi, dla której ustawiono opcję ON, następuje przełączenie z dowolnego źródła na komunikat.

1 Dotknąć [Announcement Select] (Wybór komunikatów) na ekranie DAB SETUP screen.

Zostanie wyświetlony ekran Announcement Select (Wybór komunikatów).

#### 2 Dotknąć każdej listy komunikatów i wybrać opcję włączenia lub wyłączenia.

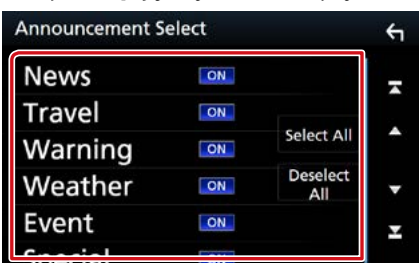

#### UWAGI

 Głośność wybrana podczas odbioru usługi komunikatów zostaje automatycznie zapisana.
 Gdy usługa komunikatów zostanie ponownie odebrana, urządzenie automatycznie przywoła ustawienie głośności.

#### Radio

# **Sterowanie Bluetooth**

Podczas korzystania z funkcji Bluetooth używać można różnych funkcji: słuchać plików audio, wykonywać/odbierać połączenia.

## Informacje o telefonie komórkowym i odtwarzaczu audio Bluetooth

Niniejsze urządzenie spełnia następujące wymagania techniczne Bluetooth:

#### Wersja

Bluetooth wer. 3,0

#### Profil

#### Telefon komórkowy:

HFP (V1.6) (Hands Free Profile) SPP (Serial Port Profile) HID (Human Interface Device Profile) PBAP (Phonebook Access Profile) GAP (Generic Access Profile)

#### Odtwarzacz audio :

A2DP (Advanced Audio Distribution Profile) AVRCP (V1.5) (Audio/Video Remote Control Profile)

#### Kodek dźwięku

SBC, AAC

#### UWAGI

- Na poniższym adresie znajduje się lista telefonów komórkowych, których kompatybilność przetestowano: http://www.kenwood.com/cs/ce/bt/.
- Urządzenia obsługujące funkcje Bluetooth otrzymały certyfikat zgodności ze standardem Bluetooth po przeprowadzeniu procedury organizacji Bluetooth SIG.

Jednakże urządzenia te mogą nie połączyć się z danym telefonem komórkowym w zależności od jego typu.

## Rejestracja i podłączenie urządzenia Bluetooth

Przed rozpoczęciem korzystania z funkcji Bluetooth konieczne jest zarejestrowanie odtwarzacza audio Bluetooth lub telefonu komórkowego w urządzeniu.

Można zarejestrować do 10 urządzeń Bluetooth.

#### 1 Wcisnąć przycisk DNXCID <MENU> / DNXCIE pokrętło głośności.

Zostanie wyświetlone menu podręczne.

#### 2 Dotknąć [SETUP] (PROGRAMOWANIE).

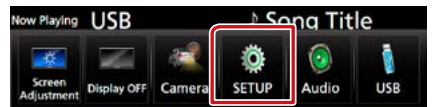

Wyświetlony zostanie ekran Menu SETUP (Menu programowania).

#### 3 Dotknąć [Bluetooth].

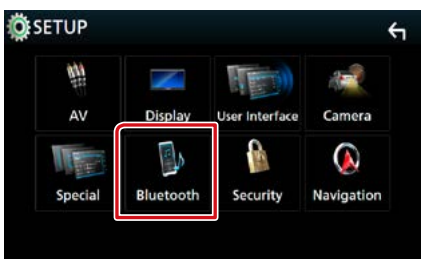

Wyświetlony zostanie ekran Bluetooth SETUP (Ustawienia Bluetooth).

Aby dowiedzieć się więcej na temat każdego z ustawień, patrz dalsza część podręcznika.

- Rejestracja z urządzeń Bluetooth (str.65)
- Podłączanie urządzenia Bluetooth (str.66)
- Zmienić kod PIN (str.67)

## Rejestracja z urządzeń Bluetooth

Aby przeprowadzić rejestrację, wykonać czynności z kroków 1, 2 i 3.

## Krok 1: rejestracja urządzenia Bluetooth

- 1 Wyszukać urządzenie ("DNX\*\*\*\*") ze smartfona/telefonu komórkowego.
- 2 Wprowadzić kod PIN w smartfonie/ telefonie komórkowym.

Kod PIN jest domyślnie ustawiony jako "0000".

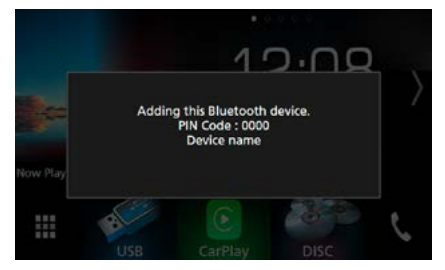

## SSP (Bezpieczne i łatwe parowanie Bluetooth) 2.1 lub wersja późniejsza

- 1 Wyszukać urządzenie ("DNX\*\*\*\*") ze smartfona/telefonu komórkowego.
- 2 Potwierdzić żądanie zarówno w smartfonie/telefonie komórkowym oraz w urządzeniu.

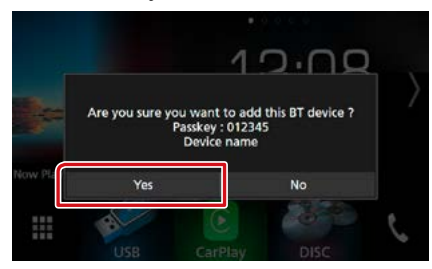

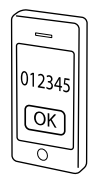

#### UWAGI

- Jeśli zarejestrowano 10 urządzeń Bluetooth, nie można rejestrować nowych urządzeń. Usunąć niepotrzebne zarejestrowane urządzenia. Patrz Podłączanie urządzenia Bluetooth (str.66).
- To urządzenie jest kompatybilne z funkcją Apple Easy Pairing. Gdy iPod touch lub iPhone jest podłączany do tego urządzenia, pojawia się okno dialogowe uwierzytelniania. Przeprowadzając uwierzytelnienie, urządzenie lub smartfon z iOS rejestruje smartfon, jako urządzenie Bluetooth.

## Krok 2: ustawienia połączenia

 Wybrać numer do połączeń przez zestaw głośnomówiący do podłączenia.

Jeśli smartfon nawiązał połączenie głośnomówiące z tym urządzeniem, na ekranie wyświetlana jest jego nazwa.

| ands Free2    |  |
|---------------|--|
|               |  |
| o Connection. |  |
|               |  |

2 Wybrać, czy chce się korzystać z aplikacji do odtwarzania dźwięku smartfona przez A2DP i innych aplikacji na smartfonie przez SPP.

Ten komunikat pojawia się, jeśli urządzenie obsługuje BT audio (A2DP) lub połączenie ze smartfonem (SPP).

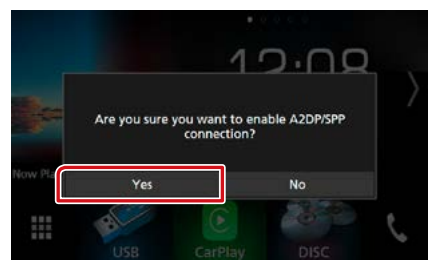

Ciąg dalszy

## Krok 3: Przenoszenie książki telefonicznej

 Wybrać, jeśli chce się przenieść dane ze swojej listy kontaktów książki telefonicznej.

Ten komunikat pojawia się, jeśli urządzenie obsługuje PBAP.

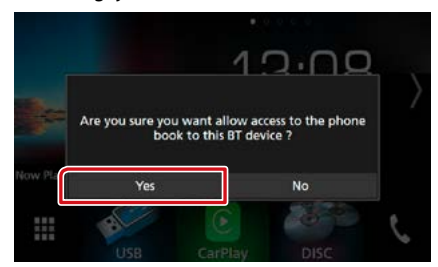

Rozpocznie się przekazywanie danych z listy kontaktów.

Niektóre smartfony mogą wymagać zezwolenia na dostęp do danych. Przesyłanie danych rozpocznie się po udzieleniu zgody.

Po zakończeniu przesyłania danych i połączenia, na ekranie pojawi się ikona połączenia Bluetooth.

## Podłączanie urządzenia Bluetooth

 Dotknąć [Select Device] (Wybór urządzenia) na ekranie Bluetooth SETUP (Ustawienia Bluetooth).

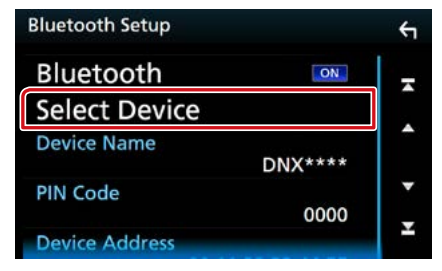

2 Dotknąć nazwę urządzenia, które ma zostać podłączone.

| Sele | ct Device    |        | ÷ |
|------|--------------|--------|---|
| 1    | Device Name1 | Delete | - |
| 2    | Device Name2 | Derete |   |
|      | Device Name3 |        | • |
|      | Device Name4 |        | • |
|      | Device Name5 |        | Ŧ |
|      |              |        |   |

Pojawia się ekran wyboru profilu.

#### UWAGI

 Jeśli ikona jest podświetlona, oznacza to, że urządzenie wykorzysta podświetlony produkt.

#### 3 Każdy z profili można ustawić w następujący sposób.

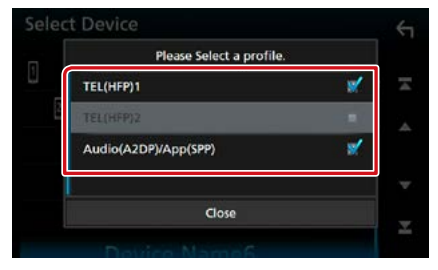

#### TEL(HFP)1/TEL (HFP)1, TEL(HFP)2/TEL (HFP)2

Urządzenie jest połączone z tym urządzeniem w roli telefonu z zestawem głośnomówiącym 1 lub 2.

#### Audio(A2DP)/App(SPP)

Urządzenie jest połączone z tym urządzeniem jak odtwarzacz audio lub smartfon z zainstalowanymi aplikacjami.

#### 4 Dotknąć [Close] (Zamknij).

#### UWAGI

 Jeśli urządzenie jest skojarzone, z powiązanego urządzenia nie można się połączyć z urządzeniem Bluetooth.

## Usuwanie zarejestrowanego urządzenia Bluetooth

#### 1 Dotknąć [Delete] (Usuń).

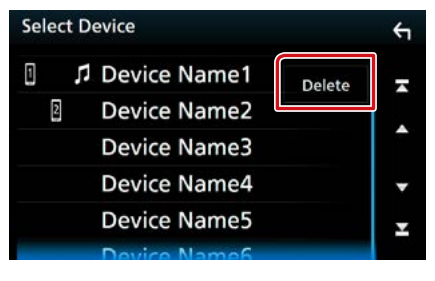

2 Dotknąć nazwę urządzenia, aby je zaznaczyć.

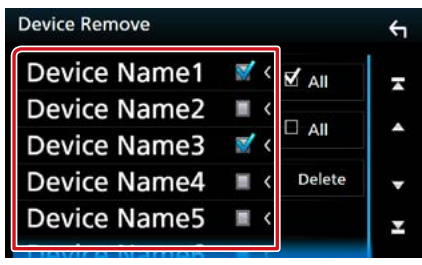

#### [ 🗹 All] (Wszystkie)

Wybór wszystkich urządzeń Bluetooth.

#### [ All] (Wszystkie)

Usunięcie wszystkich symboli zaznaczenia.

#### 3 Dotknąć [Delete] (Usuń).

Zostanie wyświetlony komunikat potwierdzenia.

4 Dotknąć [Yes] (Tak).

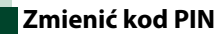

#### 1 Dotknąć [PIN Code] (Kod PIN) na ekranie Bluetooth SETUP.

Wyświetlony zostanie ekran PIN Code (Kod PIN).

#### 2 Wprowadzić kod PIN

| Enter | PIN co | de. |   | BS |
|-------|--------|-----|---|----|
|       | 1      | 2   | 3 |    |
|       | 4      | 5   | 6 |    |
|       | 7      | 8   | 9 |    |
|       |        | 0   |   |    |

3 Dotknąć [SET].

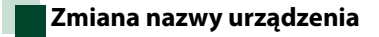

#### Dotknąć [Device Name] (Nazwa urządzenia) na ekranie Bluetooth SETUP (Ustawienia Bluetooth).

Wyświetlony zostanie ekran "Change Device Name" (Nazwa urządzenia).

#### 2 Wpisać nazwę urządzenia

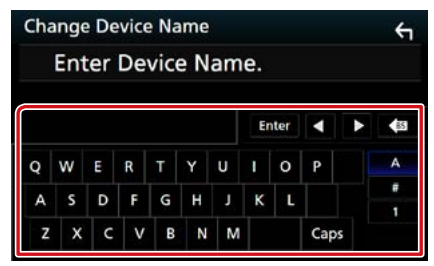

3 Dotknąć [Enter].

## Odtwarzanie z urządzenia audio Bluetooth

#### Podstawowa obsługa Bluetooth

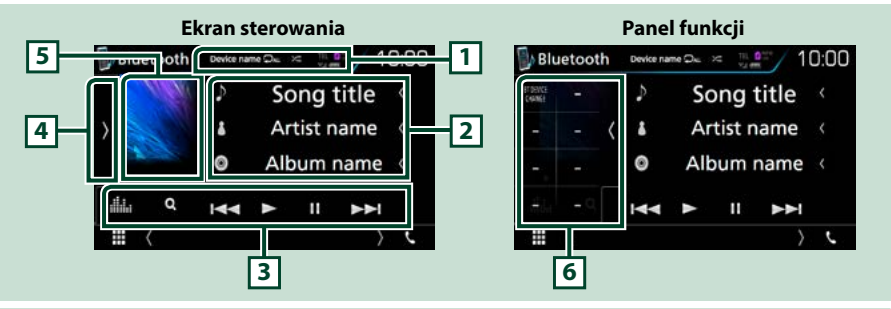

#### 1 Device name (Nazwa urządzenia)/ [ 🔎 ] / [ 😕 ]

- Nazwa podłączonego urządzenia.
- [ ] : powtarza bieżącą ścieżkę/bieżący folder. Po każdym dotknięciu przycisku tryb powtarzania przełączany jest w następującej sekwencji; powtarzanie pliku ( ), powtarzanie folderu ( ), powtarzanie wszystkich utworów ( ), powtarzanie wyłączone ( ) )
- [ ] odtwarza wszystkie ścieżki w bieżącym folderze w kolejności losowej. Po każdym dotknięciu przycisku tryb losowy jest przełączany w następującej sekwencji; odtwarzanie folderu w kolejności losowej ( ) odtwarzanie wszystkiego w kolejności losowej ( ) odtwarzanie w kolejności losowej wyłączone ( )

#### 2 Wyświetlanie informacji \*

Umożliwia wyświetlenie informacji o nazwie ścieżki.

#### 3 Pasek funkcji

- [I-]: Umożliwia wyszukanie poprzednich/następnych treści.\*
- [▶]: Odtwarzanie.\*
- [11]: Pauza.\*
- [Q]: szuka pliku.\* Patrz Wyszukiwanie w folderze (str.69).
- [ . Wyświetla ekran korektora graficznego. (str.92)

#### 4 Panel funkcji

Dotknąć lewej strony ekranu, aby wyświetlić panel funkcji. Dotknąć ponownie, aby zamknąć panel. Aby poznać szczegóły na temat przycisków, patrz *Panel funkcji (str.69)*.

#### 5 Wskaźnik trybu odtwarzania

 ▶, II: wskaźnik bieżącego trybu odtwarzania Znaczenie poszczególnych ikon jest następujące; ▶ (odtwarzanie), II (pauza).

#### 6 Panel funkcji

Dotknąć lewej strony ekranu, aby wyświetlić panel funkcji. Dotknąć ponownie, aby zamknąć panel. Aby poznać szczegóły na temat przycisków, patrz *Panel funkcji (str.69)*.

# \* Te pozycje są wyświetlane wyłącznie wtedy, gdy podłączony jest odtwarzacz audio obsługujący profil AVRCP.

#### UWAGI

- Jeśli przyciski operacji nie są wyświetlane, odtwarzanie należy obsługiwać z wykorzystaniem odtwarzacza.
- Zależnie od telefonu komórkowego lub odtwarzacza audio, dźwięk może być słyszalny i możliwe może być sterowanie nim, ale informacje tekstowe mogą nie być pokazywane.
- · Jeśli poziom głośności jest zbyt niski, należy go zwiększyć w telefonie komórkowym lub odtwarzaczu audio.

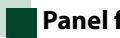

## Panel funkcji

#### Dotknąć lewej strony ekranu.

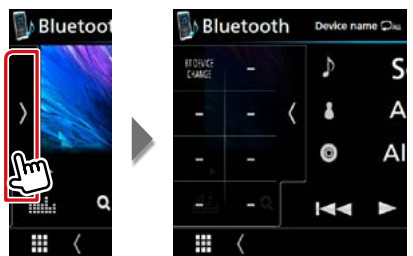

Korzystając z przycisków umieszczonych w tym obszarze używać można następujących funkcji.

#### [BT DEVICE CHANGE] (ZMIANA **URZĄDZENIA BT**)

Wybór urządzenia do podłączenia przez Bluetooth audio (A2DP) lub APLIKACJE (SPP). Patrz Podłączanie z użyciem Bluetooth audio (str.69).

## Podłączanie z użyciem **Bluetooth audio**

Wybór urządzenia do podłączenia przez Bluetooth audio (A2DP) lub APLIKACJE (SPP).

1 Dotknać lewej strony ekranu. Dotknąć [BT DEVICE CHANGE] (Zmiana urządzenia BT).

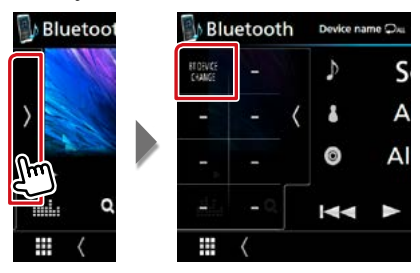

2 Dotknać nazwę urządzenia, które ma zostać podłączone.

|    | Please select the | device. |
|----|-------------------|---------|
| De | vice name1        |         |
| De | vice name2        |         |
| De | vice name3        |         |
| De | vice name4        |         |
|    | Close             |         |

3 Dotknąć [Close] (Zamknij).

Wyszukiwanie w folderze

- 1 Dotknąć [ Q ].
- 2 Dotknąć żądany plik lub folder.

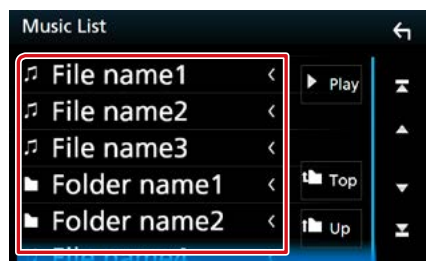

Po dotknięciu folderu zostanie wyświetlona jego zawartość.

#### **3** Dotknać żądaną pozycję znajdującą się na liście treści.

Rozpoczęte zostanie odtwarzanie.

#### UWAGI

 Aby poznać operacje na ekranie listy, patrz Ekran listy (str.25).

## Korzystanie z zestawu głośnomówiącego

Podłączenie do urządzenia telefonu Bluetooth pozwala na korzystanie z funkcji telefonu.

## Nawiązywanie połączenia

## 1 Dotknąć [📞].

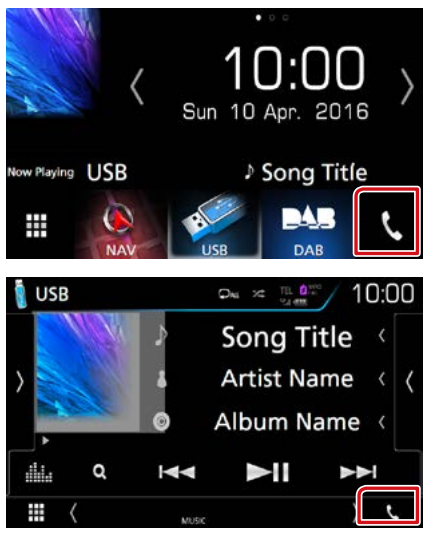

#### Wyświetlony zostanie ekran Hands Free.

#### UWAGI

- Jeśli telefon komórkowy obsługuje PBAP, można wyświetlić listę kontaktów oraz listy połączeń na ekranie dotykowym, gdy telefon komórkowy jest podłączony.
  - -Lista kontaktów: do 1000 wpisów
  - Połączenia wychodzące, połączenia odebrane i połączenia nieodebrane: do 50 wpisów dla każdej z kategorii

#### 2 Wybrać sposób wybierania numeru.

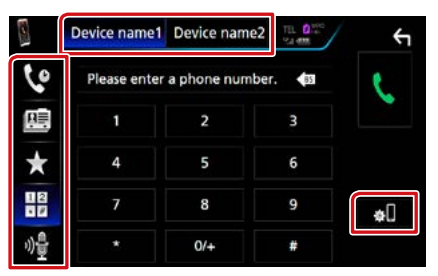

- [ ]: nawiązanie połączenia poprzez wpisanie numeru telefonu
- [ **V**]: nawiązanie połączenia za pomocą rejestru połączeń
- [ 📑 ]: nawiązanie połączenia za pomocą listy kontaktów książki telefonicznej
- [ \star ]: nawiązanie połączenia za pomocą numeru wpisanego do pamięci
- [ 🏘 ]: rozpoznawanie głosu (str.73)

#### Wybrać telefon, który zostanie użyty

Po podłączeniu dwóch telefonów komórkowych

 Należy dotknąć [ Device name1 Device name2 ], aby wybrać telefon, który ma być używany.

#### Bluetooth SETUP (Konfiguracja Bluetooth)

 Dotknąć [ ]. Wyświetlony zostanie ekran Bluetooth SETUP (Ustawienia Bluetooth).

#### UWAGI

- Ikony stanu takie, jak bateria i antena, mogą różnić się od ikon wyświetlanych w telefonie komórkowym.
- Włączenie trybu cichego telefonu komórkowego może wyłączyć zestaw głośnomówiący.

## Nawiązywanie połączenie z wykorzystaniem rejestru połączeń

1 Dotknąć [ 🔽 ].

2 Z listy wybrać numer telefonu.

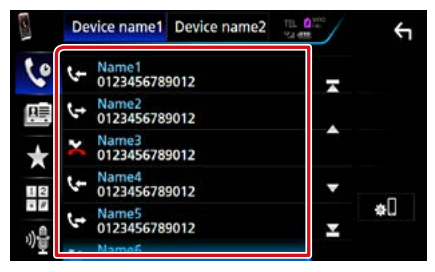

## Nawiązywanie połączenie poprzez wprowadzenie numeru telefonu

- 1 Dotknąć [ 🔡 ].
- 2 Używając przycisków numerycznych wprowadzić numer telefonu.

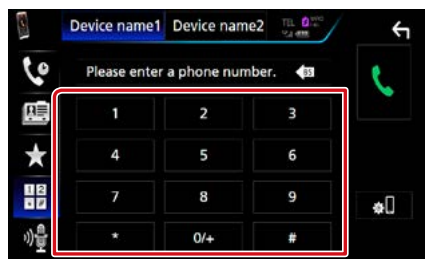

3 Dotknąć [ 📞 ].

## Nawiązywanie połączenia z wykorzystaniem wstępnie ustawionego numeru

- 1 Dotknąć [ ★ ].
- 2 Dotknąć nazwy lub numeru telefonu.

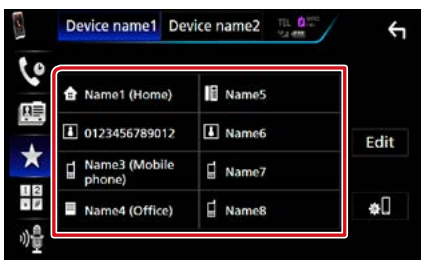

## Nawiązywanie połączenia z wykorzystaniem książki telefonicznej

- 1 Dotknąć [ 🛄 ].
- 2 Dotknąć [ Q A-Z ].
- 3 Wybrać inicjał.

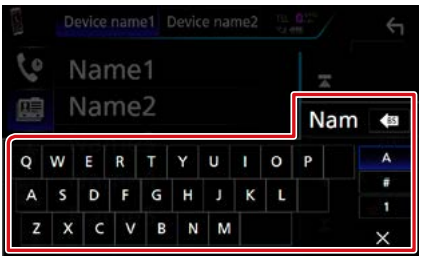

- Znaki, do których żadna nazwa nie jest przypisana, nie będą pokazywane.
- Podczas wyszukiwania znaki bez akcentowania takie, jak "u", są wyszukiwane zamiast znaków akcentowanych takich, jak "ü".
- 4 Wybrać z listy osobę, do której chce się zadzwonić.

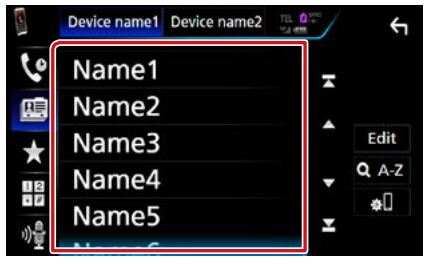

## 5 Z listy wybrać numer telefonu.

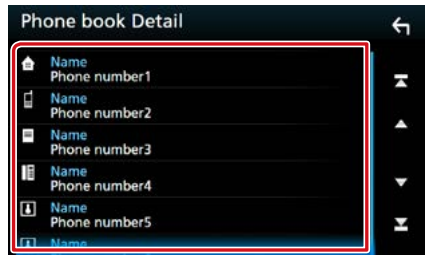

### UWAGI

 Możliwe jest takie skonfigurowanie listy, by została posortowana według nazwisk, a nie imion. Aby uzyskać szczegółowe informacje, patrz <u>Programowanie urządzenia</u> głośnomówiącego (str.74).
# Odbieranie połączenia

# Dotknąć [ ], by odebrać połączenie telefoniczne lub [ ], by odrzucić połączenie przychodzące.

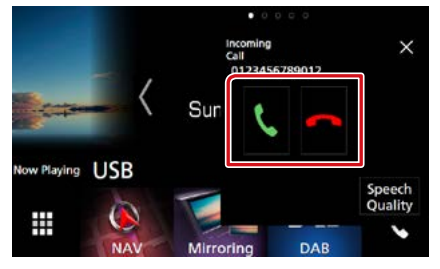

#### UWAGI

 Podczas wyświetlania widoku z kamery ten ekran nie pojawi się, nawet jeśli wykryte zostanie połączenie przychodzące. Aby ten ekran wyświetlić, należy wcisnąć przycisk <TEL> lub dźwignię zmiany biegów pojazdu przesunąć w położenie jazdy do przodu.

#### Operacje podczas połączenia

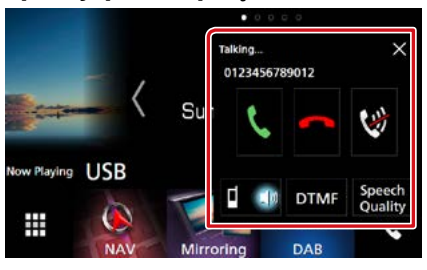

#### Dostosowanie głośności swojego głosu

- ① Dotknąć [Speech Quality] (Jakość mowy).
- ② Dotknąć [◀] lub [▶] dla [Microphone Level] (Poziom mikrofonu).

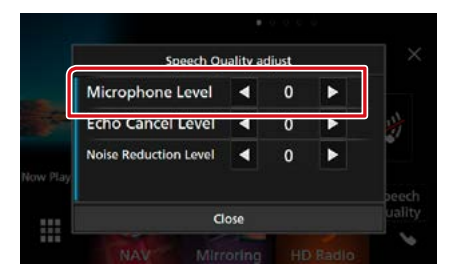

#### Regulacja głośności słuchawki

Nacisnąć przycisk <♥> lub <▲>. Obrócić pokrętło głośności.

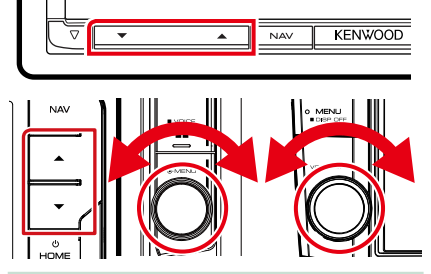

#### Wyciszenie swojego głosu

Dotykać [ 💓 ], aby włączyć lub wyłączyć wyciszenie swojego głosu.

#### Przesyłanie tonów wybierania

Dotknąć [DTMF], by wyświetlić ekran wprowadzania tonów.

Przesyłanie tonów jest możliwe po dotknięciu żądanych przycisków na ekranie.

#### Przełączanie odbioru głosu

Dotknięcie [ [ ] [ ] / [ ] ] / [ ] za każdym razem powoduje przełączenie głosu pomiędzy telefonem, a głośnikiem.

#### Połączenie oczekujące

Gdy podczas rozmowy zadzwoni inny numer, można się na niego przełączyć, dotykając []]. Bieżące połączenie jest zawieszane.

Przy każdym dotknięciu [ 📉 ] zmieni się dzwoniący.

Po dotknięciu [ ] bieżące połączenie zostanie zakończone, a rozmowa zostanie przełączona na połączenie oczekujące.

#### $\textbf{[}\times\textbf{]}$

Wyskakujący ekran Hands Free SETUP (Konfiguracja urządzenia głośnomówiącego) zostanie zamknięty. Aby wyświetlić go ponownie, dotknąć [ ].

#### Numer telefonu zapisany w pamięci

W urządzeniu zarejestrować można często wykorzystywane numery telefonów.

# 1 Dotknąć [ ★ ].

#### 2 Dotknąć [Edit] (Edycja).

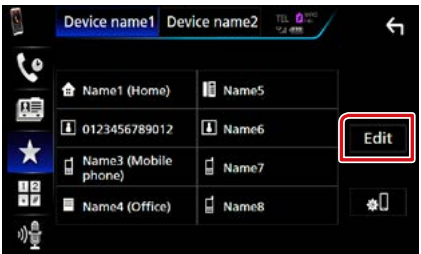

#### 3 Wybrać miejsce zapisu w pamięci.

| Edit Preset Dial |           | ÷          |
|------------------|-----------|------------|
| Ame1 (Home)      | Name5     |            |
| 10123456789012   | No Preset |            |
| Name3 (Mobile    | No Preset |            |
| Name4 (Office)   | No Preset | Delete all |

#### 4 Wybrać sposób zapisu w pamięci.

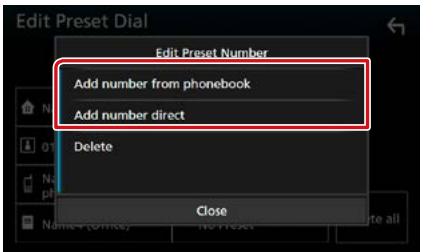

• [Add number from phonebook] (Dodaj numer z książki telefonicznej):

wybrać numer do zapisania, korzystając z "Call using the phonebook" (Nawiązanie połączenia z użyciem książki telefonicznej). Patrz Nawiązywanie połączenia z wykorzystaniem książki telefonicznej (str.71).

 [Add number direct] (Dodaj numer): wprowadzić bezpośrednio numer telefonu i dotknąć [SET] (Ustaw). Patrz <u>Nawiązywanie</u> połączenie poprzez wprowadzenie numeru telefonu (str.71).

#### UWAGI

 Aby usunąć numer zapisany w pamięci, dotknąć [Delete] (Usuń), a następnie dotknąć [YES] (Tak) na ekranie potwierdzenia.

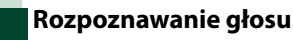

Można uzyskać dostęp do funkcji rozpoznawania głosu w telefonie komórkowym podłączonym do tego urządzenia. Można przeszukiwać książkę telefoniczną telefonu komórkowego używając głosu. (Funkcjonalność zależy od telefonu komórkowego.)

1 Nacisnąć i przytrzymać przycisk < == > przez 1 sekundę.

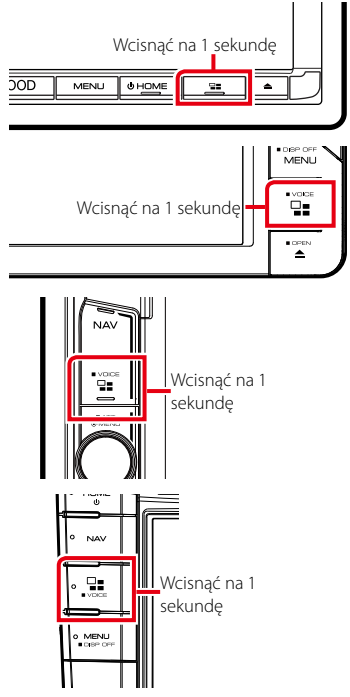

Pojawia się ekran Voice Recognition (Rozpoznawanie głosu).

#### **2** Rozpoczęcie rozmowy.

#### UWAGI

#### Sterowanie Bluetooth

## Przenoszenie książki telefonicznej

Można przenieść książkę telefoniczną ze swojego smartfona Bluetooth przez PBAP.

- 1 Dotknąć [ 🛄 ].
- 2 Dotknąć [Edit] (Edycja).

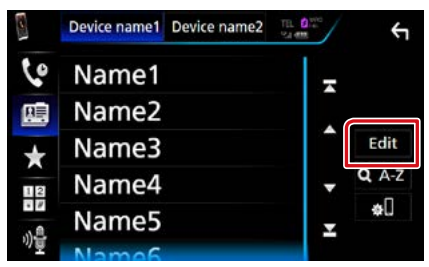

3 Dotknąć [Add to Phonebook] (Dodaj do kontaktów).

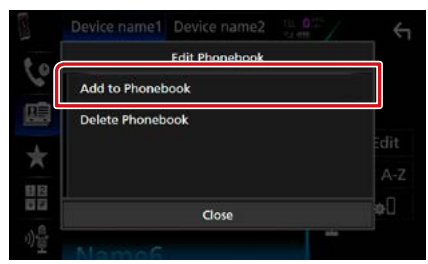

Rozpocznie się przekazywanie danych z listy kontaktów.

# Usuwanie książki telefonicznej

# 1 Dotknąć [ 🖭 ].

#### 2 Dotknąć [Edit] (Edycja).

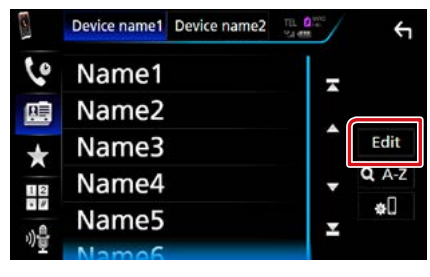

# 3 Dotknąć [Delete Phonebook] (Usuń kontakty).

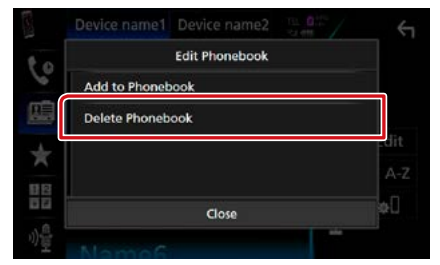

#### 4 Dotknąć nazwy do zaznaczenia.

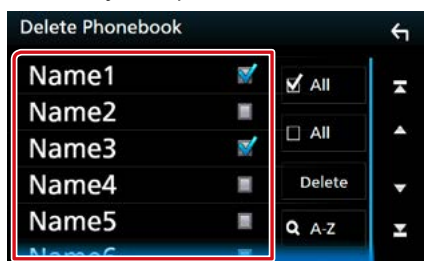

#### [ All] (Wszystkie)

Zaznaczenie wszystkich kratek.

#### [ All] (Wszystkie)

Usunięcie wszystkich symboli zaznaczenia.

5 Dotknąć [Delete] (Usuń).

Zostanie wyświetlony komunikat potwierdzenia.

6 Dotknąć [Yes] (Tak).

# Programowanie urządzenia głośnomówiącego

Można wykonywać różne ustawienia dotyczące funkcji urządzenia głośnomówiącego.

1 Wcisnąć przycisk DNXC3/D <MENU> / DNXC3/E3 pokrętło głośności.

Zostanie wyświetlone menu podręczne.

#### 2 Dotknąć [SETUP] (PROGRAMOWANIE).

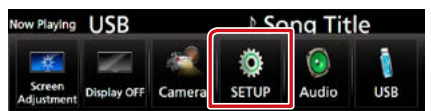

Wyświetlony zostanie ekran Menu SETUP (Menu programowania).

#### 3 Dotknąć [Bluetooth].

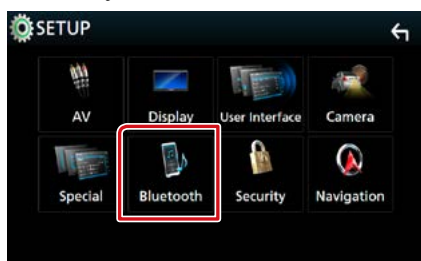

Wyświetlony zostanie ekran Bluetooth SETUP (Bluetooth PROGRAMOWANIE).

#### 4 Dotknąć [TEL SETUP].

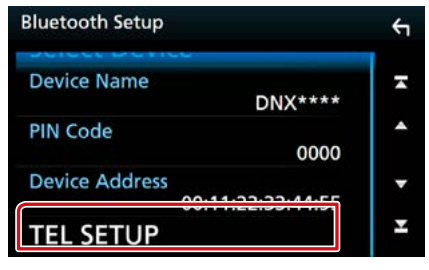

Pojawi się ekran "TEL SETUP" (Konfiguracja telefonu).

5 Każdy z elementów ustawić w następujący sposób.

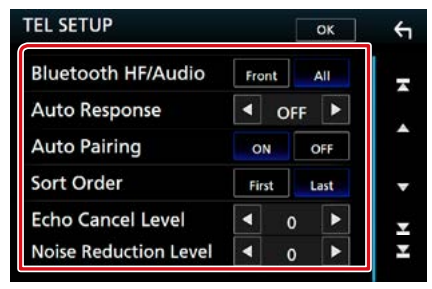

#### **Bluetooth HF/Audio**

Wybór głośników odtwarzających dźwięk z telefonu komórkowego (np. głos rozmówcy i dzwonek połączenia) i dźwięk Bluetooth.

- Front (Przód): Odtwarzanie tylko z przednich głośników.
- All/Wszystkie (Domyślny): Dźwięk jest emitowany przez wszystkie głośniki.

#### **Auto Response \***

Ustawianie czasu automatycznego odbierania przychodzących połączeń.

- OFF (Domyślnie): Odpowiedź automatyczna nie jest dostępna.
- 1/ 5/ 10/ 15/ 20/ 25/ 30: Skonfigurować czas emitowania dzwonka (sekundy).

#### **Auto Pairing**

Po ustawieniu na "ON", funkcja Apple Auto Pairing jest włączona, aby automatycznie zarejestrować iPod lub iPhone podłączony do tego urządzenia.

ON (Domyślny): Używa funkcji Apple Auto Pairing.

OFF: Nie używa funkcji Apple Auto Pairing.

#### Sort Order/ Kolejność sortowania

Umożliwia ustawienie sposobu posortowania książki telefonicznej telefonu komórkowego.

First/ Po pierwsze: Sortowanie według imion.

Last/ Ostatnie (Domyślne): Sortowanie według nazwisk.

#### Echo Cancel Level/ Redukcja echa

Umożliwia wyregulowanie poziomu usuwania echa.

Domyślnie ustawione jest "0".

#### Noise Reduction Level/ Redukcja hałasu

Umożliwia zredukowanie zakłóceń generowanych przez otoczenie bez zmieniania poziomu głośności mikrofonu. Z ustawienia tego można skorzystać, gdy głos rozmówcy nie jest wyraźny. Domyślnie ustawione jest "0".

\* Spośród dwóch następujących opcji: automatyczna odpowiedź na połączenie przychodzące w tym urządzeniu lub automatyczna odpowiedź na połączenie przychodzące w telefonie komórkowym zostanie wybrana opcja z krótszym czasem oczekiwania.

#### 6 Dotknąć [OK].

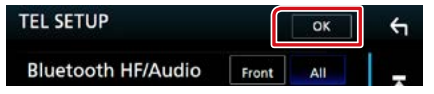

# Konfiguracja

# Konfiguracja ekranu monitora

Możliwe jest wyregulowanie jakości obrazu video, ekranu menu itp.

1 Wcisnąć przycisk DNXC3/D <MENU> / DNXC3/E) pokrętło głośności.

Zostanie wyświetlone menu podręczne.

2 Dotknąć [Screen Adjustment] (Ustawienia ekranu).

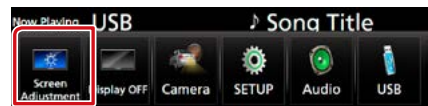

Wyświetlony zostanie ekran Screen Control.

#### 3 Każdą z pozycji wyregulować w następujący sposób.

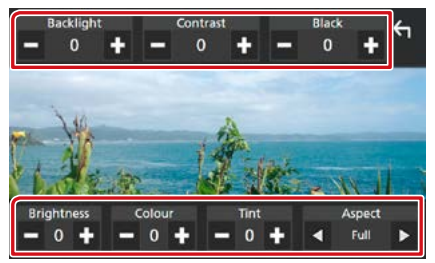

#### Backlight/ Contrast/ Black/ Brightness/ Colour/ Tint (Podświetlenie/ Kontrast/ Czerń/ Jasność/ Kolor/ Balans bieli)

Wyregulować każdą z pozycji.

#### Aspect/ Proporcje

Umożliwia wybranie trybu ekranu.

Full: zmienia współczynnik kształtu wideo i wyświetla je na pełnym ekranie.

Normal/ Normalny: wyświetla obraz z współczynnikiem kształtu 4:3.

#### Auto:

DVD, VCD i płyty z mediami: nagrania wideo o współczynniku kształtu 16:9 są wyświetlane w widoku pełnoekranowym (Full), a nagrania o współczynniku 4:3 są wyświetlane w widoku zwykłym (Regular). Urządzenie USB i karta SD: wyświetla nagranie wideo na pełnym ekranie w pionie lub poziomie bez zmiany współczynnika kształtu.

#### UWAGI

- Pozycje regulacji są różne zależnie od bieżącego źródła.
- Jakość obrazu może być ustawiona dla każdego ze źródeł. Podświetlenie i Czerń są wspólne dla wszystkich źródeł.

# Ustawienie kąta monitora DNX8 DNX7

Można wyregulować pozycję monitora.

Nacisnąć przycisk <≜>.

Wyświetlony zostanie ekran "Angle Adjust" (Ustawienie kąta).

2 Wybrać poniższy numer reprezentujący ustawienie żądanego kąta.

Domyślnie ustawione jest "0".

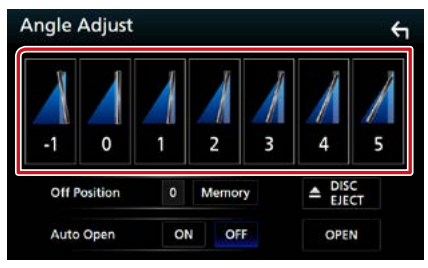

#### **Off Position**

Możliwe jest zapisanie bieżącego kąta monitora jako kąta, który będzie zachowany po wyłączeniu. Po wybraniu żądanego kąta dotknąć [Memory / Pamięć].

Działa, gdy "Auto Open" jest ustawione na OFF (wyłącz).

#### Auto Open (DNX8160DABS)

Panel przedni może zostać skonfigurowany, by otwierał się automatycznie po wyłączeniu zapłonu, aby można go było odłączyć w celu zabezpieczenia przed kradzieżą.

# Sterowanie widokiem z kamery

Można wybrać widok z przedniej lub tylnej kamery.

#### 1 Wcisnąć przycisk DNXC370 <MENU> / DNXC376 pokrętło głośności.

Zostanie wyświetlone menu podręczne.

#### 2 Dotknąć [Camera] (Kamera).

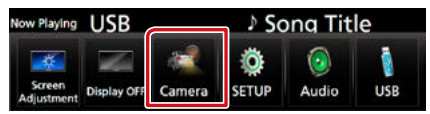

Zostanie wyświetlony ekran widoku z kamery.

#### 3 Każdą z pozycji wyregulować w następujący sposób.

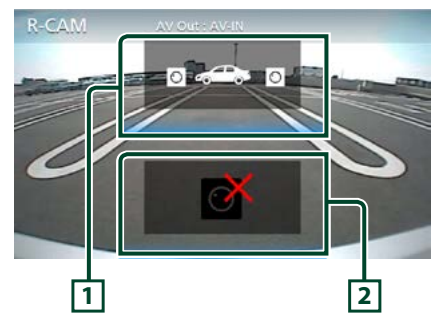

#### 1 Przełączanie widoku z kamery

Każde dotknięcie powoduje zmianę między widokiem z kamery przedniej a widokiem z kamery tylnej.

#### 2 Kamera wyłączona

Dotknąć, aby zamknąć ekran kamery.

# Konfiguracja systemu

#### UWAGI

 Każda z operacji zawartych w niniejszej części może być uruchomiona z ekranu menu wielofunkcyjnego.

#### 1 Wcisnąć przycisk DNXC370 <MENU> / DNXC376 pokrętło głośności.

Zostanie wyświetlone menu podręczne.

#### 2 Dotknąć [SETUP] (PROGRAMOWANIE).

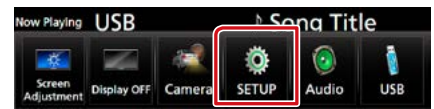

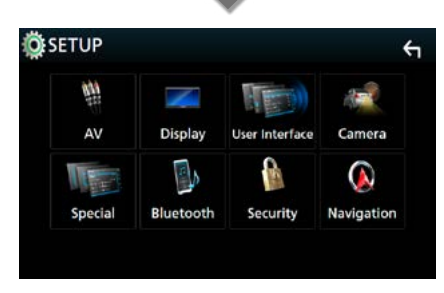

Wyświetlony zostanie ekran Menu SETUP (Menu programowania). Aby dowiedzieć się więcej na temat

każdego z ustawień, patrz dalsza część podręcznika.

- Konfigurowanie interfejsu użytkownika (str.78)
- Konfiguracja funkcji specjalnych (str.81)
- Konfigurowanie zabezpieczeń (str.82)
- Konfiguracja ekranu (str.83)
- Konfiguracja kamery (str.85)
- Konfiguracja nawigacji (str.86)
- Konfigurowanie AV (str.87)

# Konfiguracja interfejsu użytkownika

Można regulować ustawienia różnych parametrów interfejsu użytkownika.

1 Wcisnąć przycisk DNXCID <MENU> / DNXCIC pokrętło głośności.

Zostanie wyświetlone menu podręczne.

#### **2** Dotknąć [SETUP] (PROGRAMOWANIE).

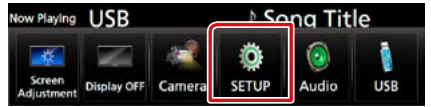

Wyświetlony zostanie ekran Menu SETUP (Menu programowania).

3 Dotknąć [User Interface] (Interfejs użytkownika).

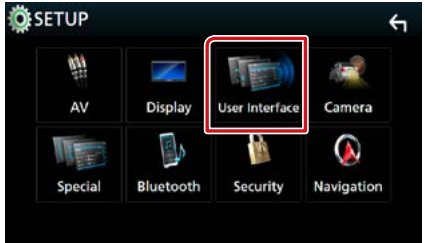

Wyświetlony zostanie ekran User Interface (Interfejs użytkownika).

#### 4 Każdy z elementów ustawić w następujący sposób.

| User Interface                          | 5 |
|-----------------------------------------|---|
| Steering Remote Controller              | Ŧ |
| Веер                                    |   |
| Vehicle Adaptor Information             | Î |
| Beep for parking distance control       |   |
| Parking Distance Display Dyn.           | Ŧ |
| Parking Distance Position<br>Right      | * |
| Language Select Mode<br>Easy            | • |
| Language Select<br>British English(en)  | • |
| Touch Panel Adjust                      | ¥ |
| Clock<br>NAV-SYNC                       | • |
| Time Zone<br>London, Dublin [GMT +0:00] | • |
| Clock Adjust                            | ¥ |

#### Steering Remote Controller/ Sterowanie z kierownicy

Ustawia żądaną funkcję zdalnego sterowania z kierownicy. (Szczegółowe informacje można uzyskać u sprzedawcy produktów marki KENWOOD).

#### Beep

Włączanie lub wyłączanie dźwięku naciskania klawiszy.

Domyślnie ustawione jest "ON".

#### Vehicle Adaptor Information/ Informacja graficzna \*1

Wyświetla informację o pojeździe.

Ta funkcja wymaga zastosowania dostępnego w sprzedaży adaptera. Szczegółowe informacje można uzyskać u sprzedawcy produktów marki KENWOOD.

#### Beep for parking distance control/ Sygnał czujników parkowania \*1

Określa, czy wygenerować dźwięk ostrzeżenia, gdy pokładowy czujnik zbliżeniowy wykryje osobę lub obiekt.

Szczegółowe informacje można uzyskać u sprzedawcy produktów marki KENWOOD.

#### Parking Distance Display/ Czujnik parkowania\*<sup>1</sup>

Można wyświetlać informacje o przeszkodach wokół samochodu.

ON: informacje są wyświetlane zawsze.

Dyn. (Domyślnie): wyświetla informacje, gdy czujnik wykryje przeszkodę.

OFF: anulowanie wyświetlania.

Ta funkcja wymaga zastosowania dostępnego w sprzedaży adaptera. Szczegółowe informacje można uzyskać u sprzedawcy produktów marki KENWOOD.

#### Parking Distance Position/ Położenie cz. parkowania \*1

Wybór, gdzie na ekranie wyświetlane mają być informacje o przeszkodach (po lewej lub prawej stronie).

"Left" (Lewa strona)/ "Right" (Prawa strona) (Domyślnie)

Ta funkcja wymaga zastosowania dostępnego w sprzedaży adaptera. Szczegółowe informacje można uzyskać u sprzedawcy produktów marki KENWOOD.

#### Language Select Mode/ Tryb wyboru języka

Wybiera tryb wyboru języka.

Easy (Domyślne): Wybór języka jest łatwy.

Advanced/Zaawansowane: pozwala na wybór języków dla odpowiednich pozycji.\*2

#### Language Select/Wybór języka

Wybiera język.

#### Touch Panel Adjust/ Kalibracja ekranu dotykowego (DNX7)/ DNX5/3)

Regulacja obszaru czułości panelu dotykowego. (str.80)

#### Clock/ Zegar

NAV-SYNC (Domyślnie): synchronizacja zegara z nawigacją.

Manual (Ręcznie): ręczne ustawienie zegara

#### Time Zone/ Strefa czasowa

Jeśli wybrano [Manual] (Ręcznie) dla Clock (Zegar), należy wybrać strefę czasową.

#### **Clock Adjust/ Zegar Nastaw**

Jeśli wybrano [Manual] (Ręcznie) dla Clock (Zegar), ustawić datę i godzinę ręcznie. (**str.80**)

\*1 To ustawienie jest dostępne, gdy dostępny w sprzedaży adapter jest podłączony.

#### \*2 Jeśli wybrano [Advanced] (Zaawansowane) dla Language Select Mode (Tryb wyboru języka), pojawi się następujący ekran.

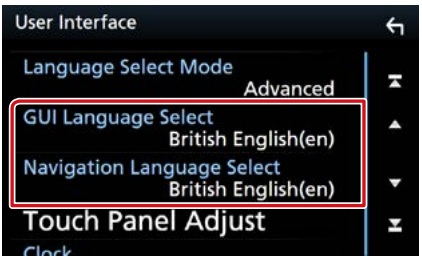

#### GUI Language Select/Wybór języka GUI

Wybiera język wyświetlenia dla ekranu sterowania itd.

#### Navigation Language Select/ Wybór języka nawigacji

Wybiera język używany dla nawigacji.

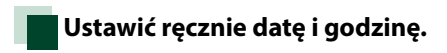

#### Dotknąć [Clock Adjust] (Zegar Nastaw) na ekranie User Interface (Interfejs użytkownika).

Wyświetlony zostanie ekran Clock Adjust (Zegar Nastaw).

#### 2 Ustawić datę, a następnie godzinę.

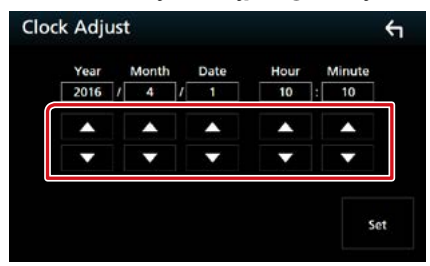

3 Dotknąć [Set].

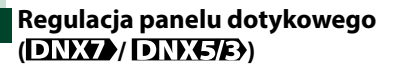

 Dotknąć [Touch Panel Adjust] (Kalibracja ekranu dotykowego) na ekranie User Interface (Interfejs użytkownika).

Wyświetlony zostanie ekran Touch Panel Adjust.

2 Należy postępować zgodnie z instrukcjami pokazywanymi na ekranie i dotykać środkową część każdej z nich .

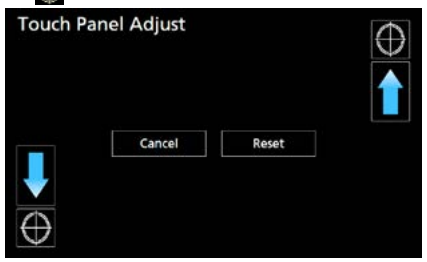

#### UWAGI

- Aby anulować regulację panelu dotykowego, dotknąć [Cancel/ Cofnij].
- Aby zresetować do stanu początkowego, należy dotknąć [Reset].

# Konfiguracja funkcji specjalnych

Można skonfigurować parametry specjalne.

1 Wcisnąć przycisk DNXCID <MENU> / DNXCIA pokrętło głośności.

Zostanie wyświetlone menu podręczne.

2 Dotknąć [SETUP] (PROGRAMOWANIE). Wyświetlony zostanie ekran Menu SETUP (Menu programowania).

#### 3 Dotknąć [Special] (Specjalny).

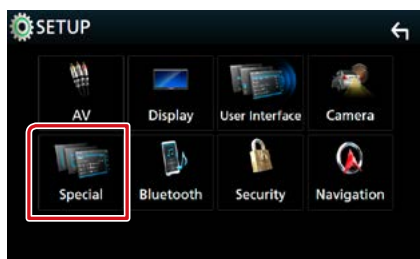

Zostanie wyświetlony ekran Special (Specjalny).

#### 4 Każdy z elementów ustawić w następujący sposób.

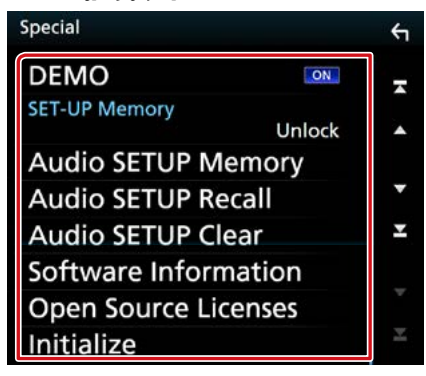

#### **DEMO/Wyświetlanie**

Konfiguracja trybu demo. Domyślnie ustawione jest "ON".

#### SET-UP Memory/ SETUP Memory

Blokuje lub odblokowuje Pamięć/Przywołanie/ Skasowanie konfiguracji audio.

#### Audio SETUP Memory/ Audio SETUP Pamięć

Zapisanie bieżącego ustawienia dźwięku.

 Speaker / X'over, Equalizer, Position/DTA, Sound Effect (Głośnik, Zwrotnica, Korektor, Pozycja/DTA, Efekty dźwiękowe) (str.88)

#### **Audio SETUP Recall**

Przywołanie zapisanego ustawienia dźwięku.

#### Audio SETUP Clear/ Audio SETUP Skasuj

Kasuje AUDIO SETUP Memory (Audio SETUP Pamięć) i bieżące zapamiętane ustawienia dźwięku.

#### Software Information/ Oprogramowanie Informacja

Sprawdzenie wersji oprogramowania tego urządzenia. (*str.81*)

#### Open Source Licenses/ Licencja Open Source

Wyświetla licencje typu open source.

#### Initialize/Inicjalizacja

Dotknąć [Initialize] (Inicjalizacja), a następnie dotknąć [Yes] (Tak), aby zmienić wszystkie ustawienia na domyślne ustawienia wyjściowe.

• Nie następuje inicjalizacja pamięci konfiguracji audio.

# Informacja o oprogramowaniu

Umożliwia sprawdzenie wersji oprogramowania urządzenia.

#### 1 Dotknąć [Software Information] (Oprogramowanie Informacja) na ekranie Special.

Wyświetlony zostanie ekran Software Information (Oprogramowanie Informacja).

#### 2 Sprawdzić wersję oprogramowania.

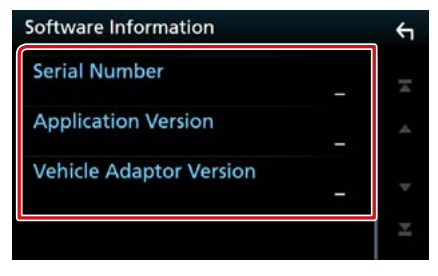

#### UWAGI

 Aby dowiedzieć się w jaki sposób można zaktualizować oprogramowanie, patrz odpowiedni podręcznik procedury aktualizacji dołączony do oprogramowania.

#### Konfiguracja

# Konfiguracja zabezpieczeń

Możliwe jest skonfigurowanie kodu zabezpieczającego, by chronić urządzenie przed kradzieżą.

#### 1 Wcisnąć przycisk DNXCID <MENU> / DNXCIE pokrętło głośności.

Zostanie wyświetlone menu podręczne.

2 Dotknąć [SETUP] (PROGRAMOWANIE). Wyświetlony zostanie ekran Menu SETUP (Menu programowania).

#### 3 Dotknąć [Security] (Bezpieczeństwo).

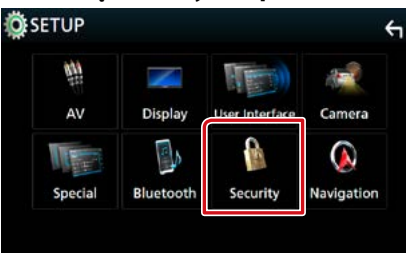

Wyświetlony zostanie ekran Security.

4 Każdy z elementów ustawić w następujący sposób.

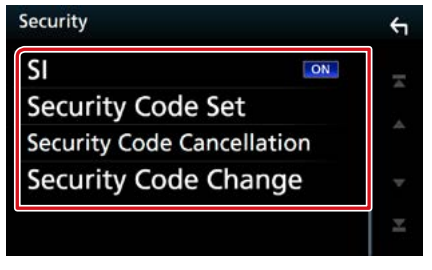

#### **SI** \*1

Po ustawieniu ACC w położeniu WYŁ. na urządzeniu migać będzie czerwony wskaźnik, ostrzegając potencjalnych złodziei. Po ustawieniu w położeniu "ON" (Domyślne), gdy zapłon pojazdu ustawiony jest w położeniu OFF, wskaźnik zabezpieczający na przednim panelu będzie migać.

#### Security Code Set/ Nastawianie kodu bezpieczeństwa

Rejestracja kodu zabezpieczającego dla urządzenia.

#### Security Code Cancellation/ Kod zabezpieczający anulowania

Usunięcie kodu zabezpieczającego.

#### Security Code Change/ Kod zabezpieczający Zmień

Zmiana kodu zabezpieczającego.

\*1 Z wyjątkiem DNX716WDABS

# Kod zabezpieczający

Kiedy aktywowana jest funkcja Kod Bezpieczeństwa, kodu nie można zmienić a funkcji nie można zwolnić. Zwróć uwagę, że można ustawić własny kod zabezpieczający składający się z od 4 do 8 cyfr.

1 Dotknąć [Security Code Set] (Nastawianie kodu bezpieczeństwa) na ekranie Security.

Wyświetlony zostanie ekran Security Code Set (Nastawianie kodu bezpieczeństwa).

2 Wprowadzić kod zabezpieczający zawierający od 4 do 8 cyfr, a następnie dotknąć [Enter].

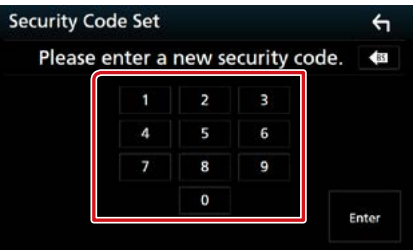

#### 3 Ponownie wprowadzić taki sam kod i dotknąć [Enter].

Teraz kod zabezpieczający jest zarejestrowany.

#### UWAGI

- Dotknąć [BS], aby usunąć ostatni wpis.
- Po wpisaniu nieprawidłowego kodu bezpieczeństwa zostanie wyświetlony krok 2 (pierwsze wpisanie kodu bezpieczeństwa).
- Jeśli odłączono odbiornik od akumulatora, należy wprowadzić poprawny kod zabezpieczający zgodny z wpisanym w kroku 2, a następnie dotknąć [Enter] (Wprowadź). Słuchawka może być używana.

## Aby zmienić kod zabezpieczający:

 Dotknąć [Security Code Change] (Kod zabezpieczający Zmień) na ekranie Security, a następnie powtórzyć kroki 2 i 3.

#### Aby usunąć kod zabezpieczający:

1 Dotknąć [Security Code Cancellation] (Kod zabezpieczający anulowania) na ekranie Security.

# Konfiguracja wyświetlacza

#### 1 Wcisnąć przycisk DNXC370 <MENU> / DNXC3763 pokrętło głośności.

Zostanie wyświetlone menu podręczne.

2 Dotknąć [SETUP] (PROGRAMOWANIE). Wyświetlony zostanie ekran Menu SETUP (Menu programowania).

#### 3 Dotknąć [Display/ Wyświetlacz].

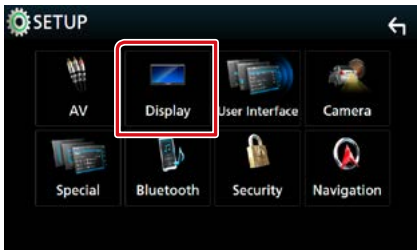

Zostanie wyświetlony ekran menu wyświetlacza.

4 Każdy z elementów ustawić w następujący sposób.

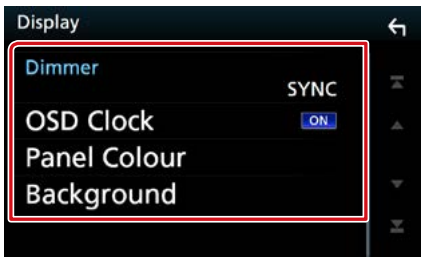

#### Dimmer

Wybrać ciemniejszy tryb.

OFF: Wyświetlacz i przyciski nie zostaną przyciemnione.

ON: Wyświetlacz i przyciski zostaną przyciemnione.

- SYNC (Domyślne): Funkcja ściemniania jest włączana lub wyłączana, zależnie od tego, czy wyłącznik sterowania oświetleniem wnętrza pojazdu jest ustawiany w położeniu ON lub OFF.
- NAV-SYNC: Funkcja ściemniania jest włączana lub wyłączana, zależnie od ustawienia wyświetlacza Navigation Day/Night.

#### OSD Clock/ Zegar OSD

Wybrać to ustawienie, jeśli chce się, aby zegar był wyświetlany podczas oglądania filmu DVD itp. "ON" (Domyślnie)/ "OFF"

#### Panel Colour/ Kolor panelu

Można skonfigurować kolor ekranu i kolor podświetlenia przycisków. (str.83)

#### Background/ Tło

Zmiana obrazu tła. (str.84)

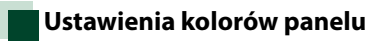

Możliwe jest ustawienie koloru podświetlenia ekranu i przycisków. Pozycje, z pomiędzy których można wybierać, są różne zależnie od urządzenia.

#### 1 Dotknąć [Panel Colour] (Kolor panelu) na ekranie Display.

Wyświetlony zostanie ekran Panel Colour Coordinate.

#### 2 Dotknąć żądany kolor.

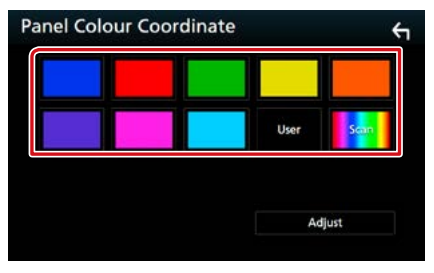

#### User/Własne

Kolor skonfigurowany podczas procedury [Adjust] (Reguluj) zostaje zarejestrowany.

#### Scan/ Skanuj

Możliwe jest takie ustawienie koloru panelu, by ustawicznie skanował widmo kolorów.

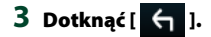

#### Konfiguracja

#### Rejestrowanie koloru niestandardowego

Możliwe jest zarejestrowanie własnego koloru.

1 W ekranie Koordynacji kolorów panelu dotknąć [User] (Własne).

#### 2 Dotknąć [Adjust] (Reguluj).

Wyświetlony zostanie ekran Panel Colour RGB Coordinate.

3 Użyć [-] i [+] w celu dostosowania wartości poszczególnych kolorów.

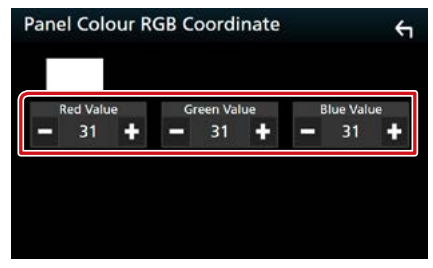

# 4 Dotknąć [ 🖌 ].

## Zmienianie obrazu tła

1 Dotknąć [Background] (Tło) na ekranie Display.

Pokazany zostanie ekran Background.

#### 2 Wybrać obraz.

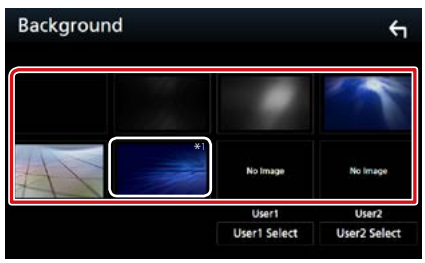

#### UWAGI

 \*1 Kolor wybrany dla [Panel Colour] (Kolor panelu) zostanie dodany do obrazu. Wybranie "Scan" (Skanuj) dla [Panel Colour] (Kolor panelu) powoduje, że wybranie tego obrazu jest niemożliwe.

#### Rejestrowanie obrazu niestandardowego

Możliwe jest załadowanie obrazu z podłączonego urządzenia USB i ustawienie go jako tła.

Przed wykonaniem tej procedury konieczne jest podłączenie urządzenia zwierającego obraz do załadowania.

1 Dotknąć [User1 Select] (Własne1 Wybierz) lub [User2 Select] (Własne2 Wybierz) na ekranie Background. Pokazany zostanie ekran User Background

File Select.

#### 2 Wybrać obraz do załadowania.

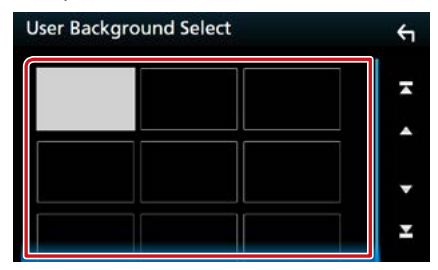

#### 3 Dotknąć [Enter].

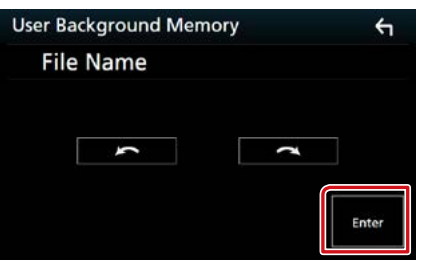

Wybrany obraz zostanie załadowany, a na wyświetlaczu przywrócony zostanie ekran Background.

#### UWAGI

- Dotknięcie [ ] spowoduje obrócenie licznika w prawo.
- Dotknięcie [ ], powoduje obracanie w prawo.

#### UWAGI

 Patrz <u>Media i pliki, które można odtwarzać</u> (<u>str.108</u>), aby poznać dane techniczne obrazów, jakie mogą być odczytywane.

# Konfiguracja kamery

Możliwe jest ustawienie parametrów kamery.

1 Wcisnąć przycisk DNXCID <MENU> / DNXCIA: pokrętło głośności.

Zostanie wyświetlone menu podręczne.

2 Dotknąć [SETUP] (PROGRAMOWANIE). Wyświetlony zostanie ekran Menu SETUP (Menu programowania).

#### 3 Dotknąć [Camera] (Kamera).

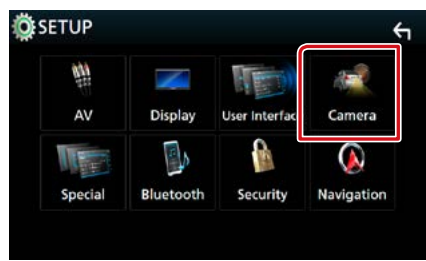

Zostanie wyświetlony ekran kamery.

4 Każdy z elementów ustawić w następujący sposób.

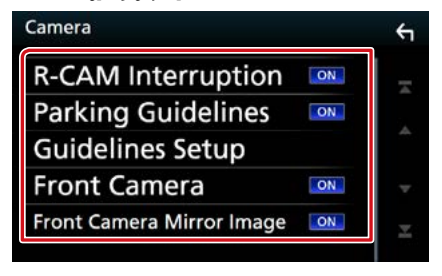

#### **R-CAM Interruption/ Kamera cofania**

- ON: wyświetla ekran z tylnej kamery po włączeniu biegu wstecznego (R).
- OFF (Domyślnie): wybrać to ustawienie, kiedy kamera nie jest podłączona.

#### Parking Guidelines/ Linie odniesienia

Można wyświetlić linie pomocnicze parkowania, co ułatwia parkowanie po włączeniu biegu wstecznego (R). Domyślnie ustawione jest "ON".

#### **Guidelines SETUP/ Ustawienia linii**

Gdy wybrane zostanie [ON] dla linii pomocniczych parkowania, należy wyregulować linie pomocnicze parkowania. Patrz <u>Regulacja linii pomocniczych</u> parkowania (str.86).

# Front Camera/Kamera przednia

ON: włączenie przedniej kamery. Wybrać to ustawienie, aby używać kamery przedniej.

OFF (Domyślnie): wybrać to ustawienie, kiedy kamera nie jest podłączona.

#### Front Camera Mirror Image/ Kamera przednia Obraz lustrzany DNX8 DNX7 DNX5

Jeśli wybrano [ON], dla kamery przedniej. **ON**: Wyświetla lustrzane odbicie widoku z

przedniej kamery. OFF (Domyślnie): wyświetla niezmieniony obraz z przedniej kamery.

#### Konfiguracja

#### Regulacja linii pomocniczych parkowania

- 1 Dotknąć [ON] dla [Parking Guidelines] (Linie odniesienia) na ekranie Camera.
- 2 Dotknąć [Guidelines SETUP] (Ustawienia linii) na ekranie Camera.
- 3 Wyregulować linie pomocnicze parkowania, wybierając symbol 🚯.

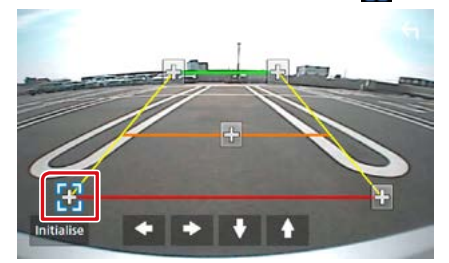

# 4 Regulacja położenia wybranego symbolu .

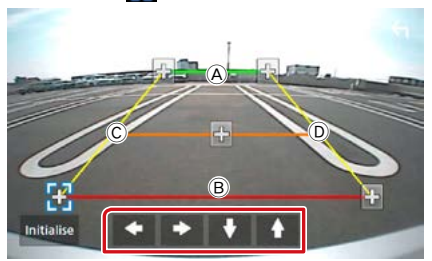

Dopilnować, aby B i B były ustawione równolegle w poziomie, a C i D miały jednakową długość.

#### UWAGI

 Dotknąć [Initialize] (Inicjalizacja), a następnie dotknąć [Yes] (Tak), aby ustawić wszystkie symbole w wyjściowym, domyślnym położeniu.

# Nawigacja PROGRAMOWANIE

Można ustawić parametry nawigacji.

1 Wcisnąć przycisk DNXCID <MENU> / DNXCID pokrętło głośności.

Zostanie wyświetlone menu podręczne.

2 Dotknąć [SETUP] (PROGRAMOWANIE). Wyświetlony zostanie ekran Menu SETUP

(Menu programowania).

#### **3** Dotknąć [Navigation/ Nawigacja ].

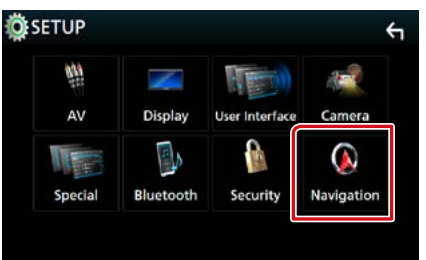

Wyświetlony zostanie ekran Navigation SETUP.

#### 4 Każdy z elementów ustawić w następujący sposób.

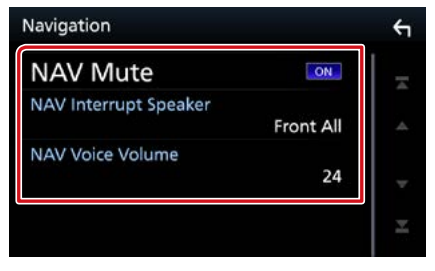

#### **NAV Mute**

Kiedy włączone jest głosowe naprowadzanie systemu nawigacji, tylne głośniki są wyciszane. Domyślnie ustawione jest "ON".

#### NAV Interrupt Speaker/ NAV Wyciszanie

Wybór głośnika stosowanego do odczytywania komunikatów systemu nawigacji.

Front L/ Lewy przód: Użycie do funkcji odczytywania komunikatów systemu nawigacji przedniego lewego głośnika.

Front R/ Prawy przód: Użycie do funkcji odczytywania komunikatów systemu nawigacji przedniego prawego głośnika.

Front All (Domyślne): Użycie do funkcji odczytywania komunikatów systemu nawigacji obu przednich głośników.

#### NAV Voice Volume/ NAV Głośność

Wybór głośności głośnika stosowanego do odczytywania komunikatów systemu nawigacji. Domyślnie ustawione jest "24".

# Konfiguracja AV

#### Można ustawić parametry AV.

1 Wcisnąć przycisk DNXCID <MENU> / DNXCIE pokrętło głośności.

Zostanie wyświetlone menu podręczne.

2 Dotknąć [SETUP] (PROGRAMOWANIE). Wyświetlony zostanie ekran Menu SETUP (Menu programowania).

#### 3 Dotknąć [AV].

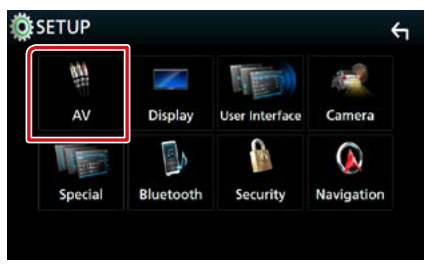

Zostanie wyświetlony ekran AV.

#### 4 Każdy z elementów ustawić w następujący sposób.

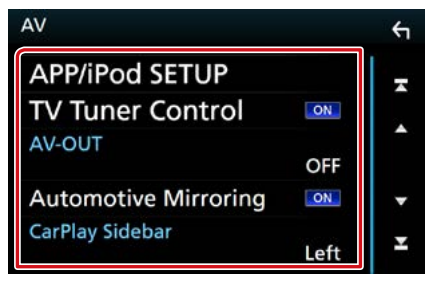

#### APP/iPod SETUP/ APP/iPod Program.

Skonfigurować połączenie APLIKACJI/ iPoda. Patrz <u>Ustawienia APLIKACJI/iPoda</u> (str.35).

#### TV Tuner Control/ Kontrola tunera TV (z wyjątkiem DNX3160BT)

Opcja jest ustawiana podczas podłączania tunera TV do wejścia AV.

- ON: Po podłączeniu tunera TV innego producenta ustawić na ON. AV-IN1 Name (Nazwa AV-IN1) jest ustawiana na TV. Jeśli podłączony jest tuner TV firmy DOS, podczas oglądania telewizji można wykonywać proste czynności, dotykając ekranu urządzenia.
- OFF (Domyślnie): Jeśli tuner innego producenta nie jest podłączony, należy wybrać opcję OFF.

#### AV-OUT

Możliwe jest wybranie źródła AV, które będzie przesyłało sygnał wyjściowy do portu AV OUTPUT.

OFF, AV-IN, AV-IN1, AV-IN2, DISC, USB, SD lub iPod

- Nie można wybrać iPod, jeśli jest podłączony przez Bluetooth.
- W przypadku wybrania USB, SD, iPod, Disc, Mirroring, Bluetooth audio, Apple CarPlay lub Android Auto jako głównego źródła, nie można wybrać USB, SD lub iPod jako źródła wyjściowego AV.

#### **Automotive Mirroring**

Wybrać "ON", aby korzystać z Apple CarPlay lub Android Auto.

"ON" (Domyślnie)/ "OFF"

#### CarPlay Sidebar/ Pasek boczny CarPlay

Wybrać położenie paska sterowania (po lewej lub po prawej stronie) wyświetlanego na panelu dotykowym.

"Left" (Lewo) (Domyślnie)/ "Right" (Prawo)

# Sterowanie dźwiękiem

#### UWAGI

 Każda z operacji zawartych w niniejszej części może być uruchomiona z ekranu menu wielofunkcyjnego.

Możliwe jest wyregulowanie różnych ustawień takich, jak balas dźwięku lub poziom głośnika niskotonowego.

#### 1 Wcisnąć przycisk DNXC3/D <MENU>/ DNXC3/E pokrętło głośności.

Zostanie wyświetlone menu podręczne.

#### 2 Dotknąć [Audio].

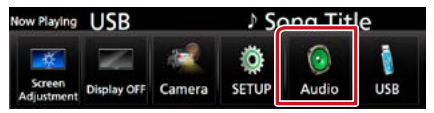

Zostanie wyświetlony ekran Audio. Aby dowiedzieć się więcej na temat każdego z ustawień, patrz dalsza część podręcznika.

- Konfigurowanie głośników (str.88)
- Sterowanie dźwiękiem (str.91)
- Sterowanie korektorem (str.92)
- Wykonywanie kontroli stref (str.94)
- Ustawienie efektów dźwiękowych (str.95)
- Konfiguracja przesunięcia głośności <u>(str.93)</u>
- Ustawienia pozycji słuchacza (str.96)

# Konfiguracja głośników/ zwrotnicy

1 Wcisnąć przycisk DNXC377 <MENU> / DNXC3763 pokrętło głośności.

Zostanie wyświetlone menu podręczne.

#### 2 Dotknąć [Audio].

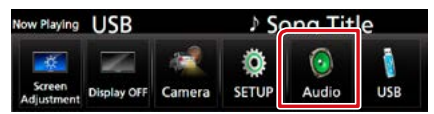

Zostanie wyświetlony ekran Audio.

#### 3 Dotknąć [Speaker/X'over] (Głośnik/ X'over).

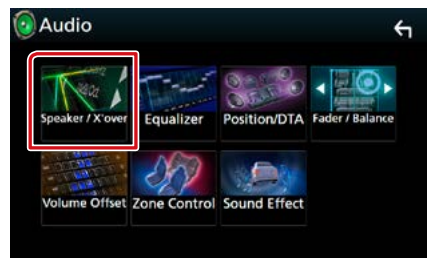

Wyświetlony zostanie ekran Speaker Select (Wybór głośnika).

4 Dotknąć głośnik, którego regulacja ma być wykonana, a następnie każdą z pozycji ustawić w poniższy sposób.

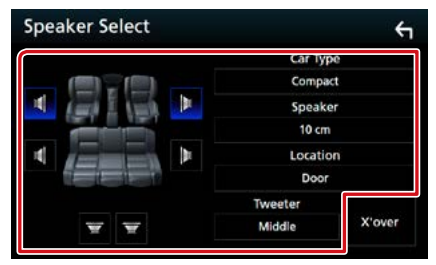

#### Car Type/ Typ samochodu

Możesz ustawić typ samochodu oraz sieć głośników, itd.

#### Speaker/ Głośnik

Można wybrać rodzaj i rozmiar głośnika w celu uzyskania najlepszej jakości dźwięku. Po ustawieniu rodzaju i rozmiaru głośnika

sieć częstotliwości przejścia głośników jest ustawiana automatycznie.

#### Location/ Położenie (Wyłącznie dla Front (Przód), Rear (Tył))

Wybrać położenie głośnika do konfiguracji.

#### Tweeter/Wysokotonowy (Wyłącznie dla Front (Przód))

Głośnik wysokotonowy można wybrać po wybraniu przednich głośników. None (Brak), Small (Małe), Middle (Średnie),

Large (Duże)

#### X'over/ Zwrotnica

Wyświetlenie ekranu konfiguracji częstotliwości przejścia głośników. Można dostosować automatyczne ustawienia częstotliwości przejścia wprowadzone po wybraniu rodzaju głośnika.

Aby poznać szczegóły, patrz Konfiguracja sieci zwrotnicy (str.90)).

## 5 Wybrać pozycję.

#### **Car Type (Typ samochodu)** Możesz ustawić typ samochodu oraz sieć głośników, itd.

 Jeśli wybrano typ pojazdu, w celu zapewnienia najlepszych efektów dźwięków jest automatycznie ustawiana opcja Delay Time Alignment (regulacja synchronizacji sygnału wyjściowego dźwięku każdego z kanałów).

#### Speaker (Głośnik)

#### Front/ Przód

OEM, 8 cm, 10 cm, 12 cm, 13 cm, 16 cm, 17 cm, 18 cm, 4x6, 5x7, 6x8, 6x9, 7x10

#### Rear/ Tył

None, OEM, 8 cm, 10 cm, 12 cm, 13 cm, 16 cm, 17 cm, 18 cm, 4x6, 5x7, 6x8, 6x9, 7x10

#### Subwoofer

None, 16 cm, 20 cm, 25 cm, 30 cm, 38 cm i więcej

 Jeśli w samochodzie nie zamontowano głośników danego typu, należy wybrać "None" (Brak).

#### Location (Położenie)

#### Front/ Przód

Wybrać lokalizację spośród opcji "Upper Door Area" (Górna część drzwi) / "Lower Door Area" (Dolna część drzwi) / "On Dash" (Deska rozdzielcza) / "Under Dash" (Pod deską rozdzielczą).

#### Rear/ Tył

Wybrać lokalizację spośród opcji "Upper Door Area" (Górna część drzwi)/ "Lower Door Area" (Dolna część drzwi)/ "Upper Cargo Area" (Górna część bagażnika)\*1/ "Lower Cargo Area" (Dolna część bagażnika)\*1/ "Upper 3rd Row Area" (W trzecim rzędzie u góry)\*2/ "Lower 3rd Row Area" (W trzecim rzędzie na dole)\*2/ "Parcel Shelf Area" (Na półce bagażowej)\*3

- \*1 "Compact" (Kompakt)/ "Wagon" (Kombi)/ "SUV"
- \*2 "Minivan"/ "Passenger Van" (Minibus)
- \*3 "OFF"/ "Sedan"

# Konfiguracja sieci zwrotnicy

Można nastawić częstotliwość zwrotnicy głośników.

#### 1 Dotknąć [X'over] (Zwrotnica).

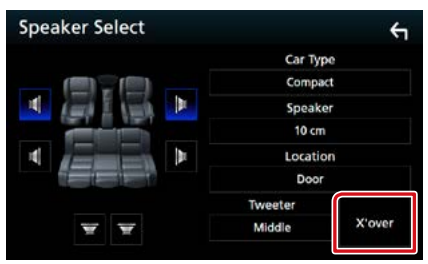

Wyświetlony zostanie ekran X'over (Zwrotnica).

#### 2 Dotknąć głośnika do skonfigurowania.

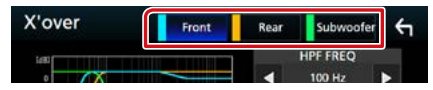

#### 3 Każdy z elementów ustawić w następujący sposób.

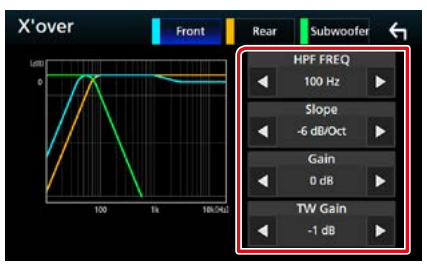

#### **HPF FREQ**

Regulacja filtra górnoprzepustowego. (Gdy na ekranie wyboru głośnika wybrany jest przedni lub tylny głośnik)

#### LPF FREQ

Regulacja filtra dolnoprzepustowego. (Gdy głośnik niskotonowy jest wybrany na ekranie wyboru głośnika)

#### Slope/ Nachylenie \*3

Ustawienie krzywej przejścia.

#### Gain/ Poziom wzmocnienia

Reguluje poziom wzmocnienia dźwięku głośnika przedniego, głośnika tylnego lub subwoofera.

#### TW (Tweeter) Gain/ Poziom TW \*1

Reguluje poziomu wzmocnienia dźwięku głośnika wysokotonowego. (Gdy na ekranie wyboru głośnika jest wybrany głośnik przedni)

#### Phase Inversion/ faza Inwersja \*2

Ustawia fazę wyjścia głośnika niskotonowego. Zaznaczyć [Phase Inversion] (faza Inwersja), aby przesunąć fazę o 180 stopni. (Gdy głośnik niskotonowy jest wybrany na ekranie wyboru głośnika)

- \*1 Wyłącznie gdy dla opcji "Tweeter" (Wysokotonowy) wybrano ustawienie "Small" (Małe), "Middle" (Średnie), "Large" (Duże) w menu <Konfiguracja głośnika>.
- \*² Wyłącznie gdy dla opcji "Subwoofer" wybrano tryb inny niż "None" (Brak) w menu <Konfiguracja głośnika>.
- \*3 Tylko, gdy "LPF FREQ" / "HPF FREQ" jest ustawione na tryb inny, niż "Through" (Obejdź) w <X'over / Zwrotnica>.

# Sterowanie dźwiękiem ogólnym

#### 1 Wcisnąć przycisk DNXC377 <MENU> / DNXC375 pokrętło głośności.

Zostanie wyświetlone menu podręczne.

2 Dotknąć [Audio].

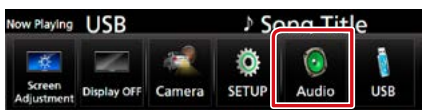

Zostanie wyświetlony ekran Audio.

3 Dotknąć [Fader / Balance] (Fader / Balans).

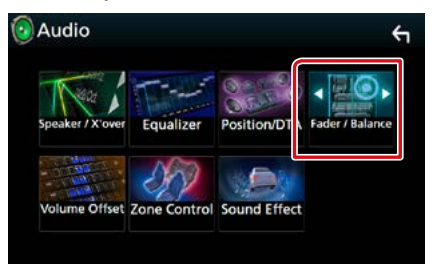

Wyświetlony zostanie ekran Fader/ Balance (Fader/ Balans).

#### 4 Każdy z elementów ustawić w następujący sposób.

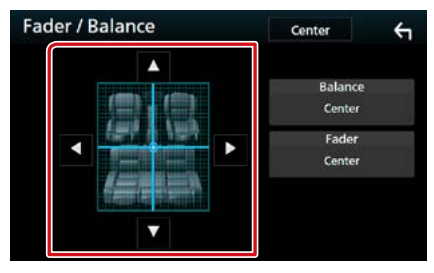

#### Fader/Balance/ Fader/Balans

Wyregulować balans głośności wokół dotkniętego obszaru.

[►] i [◀] umożliwiają wyregulowanie lewego i prawego balansu głośności.

[▲] i [▼] umożliwiają wyregulowanie

przedniego i tylnego balansu głośności.

# Sterowanie korektorem dźwięku

Korektor może być wyregulowany poprzez wybranie optymalnego ustawienia dla każdej z kategorii.

#### 1 Wcisnąć przycisk DNXC370 <MENU> / DNXC376 pokrętło głośności.

Zostanie wyświetlone menu podręczne.

#### 2 Dotknąć [Audio].

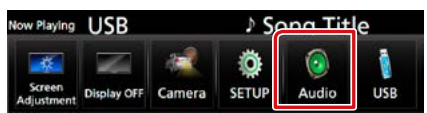

Zostanie wyświetlony ekran Audio.

#### **3** Dotknąć [Equalizer/ Korektor].

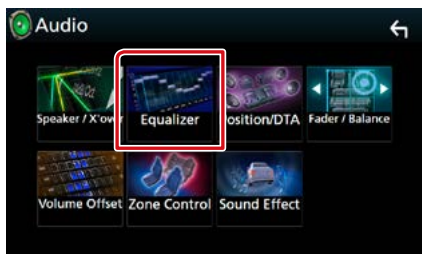

Wyświetlony zostanie ekran Equalizer.

#### 4 Dotknąć ekranu i dostosować Graphic Equalizer (Korektor graficzny) do własnych preferencji.

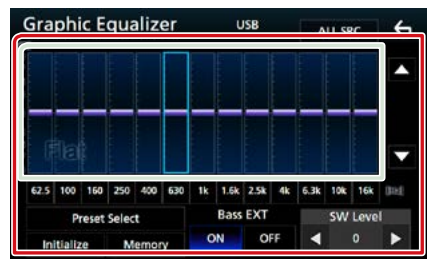

#### Gain level (obszar jasno zielonego pola)

Wyregulować poziom wzmocnienia poprzez dotknięcie każdego paska częstotliwości. Można wybrać słupek częstotliwości i dostosować jej poziom za pomocą [▲], [▼].

#### **Preset Select/Wybierz Preset**

Wyświetla ekran pozwalający na przywołanie zapisanej krzywej korektora dźwięku.

#### Memory/ Pamięć

Zapisuje wyregulowaną krzywą korektora dźwięku w pozycji od "User1" (Użytkownika 1) do "User4" (Użytkownika 4).

#### Initialize/Inicjalizacja

Bieżąca krzywa korektora dźwięku będzie płaska.

#### ALL SRC

Zastosowanie wyregulowanego korektora do wszystkich źródeł. Dotknij [ALL SRC], a następnie dotknij [OK] na ekranie potwierdzenia.

#### Bass EXT (rozszerzone ustawienia basów)

Po włączeniu częstotliwość niższa niż 62,5 Hz jest ustawiana na taki sam poziom wzmocnienia, jak częstotliwość 62,5 Hz.

#### SW Level/ Poziom subwoofera

Regulacja głośności głośnika niskotonowego. To ustawienie nie jest dostępne, gdy dla głośnika niskotonowego ustawiona jest opcja "None" (Brak). Patrz <u>Konfiguracja głośników/</u> zwrotnicy (str.88).

# Wczytanie krzywej korektora dźwięku

#### 1 Dotknąć [Preset Select] (Wybierz Preset).

#### 2 Wybrać krzywą korektora dźwięku.

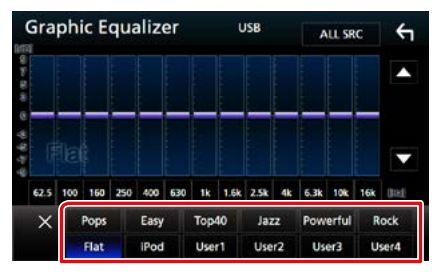

#### UWAGI

• [iPod] jest dostępny wyłącznie, gdy ustawione jest źródło iPod.

#### Zapis krzywej korektora dźwięku

- 1 Dostosować krzywą korektora dźwięku.
- 2 Dotknąć [Memory] (Pamięć).
- 3 Wybrać miejsce zapisu w pamięci.

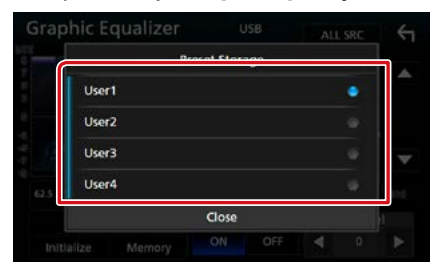

# Dopasowanie głośności

Dobrze wyregulować głośność obecnego źródła w celu zminimalizowania różnicy w głośności pomiędzy różnymi źródłami.

1 Wcisnąć przycisk DNXCID <MENU> / DNXCIE pokrętło głośności.

Zostanie wyświetlone menu podręczne.

#### 2 Dotknąć [Audio].

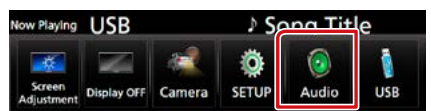

Zostanie wyświetlony ekran Audio.

#### 3 Dotknąć [Volume Offset] (Offset głośności).

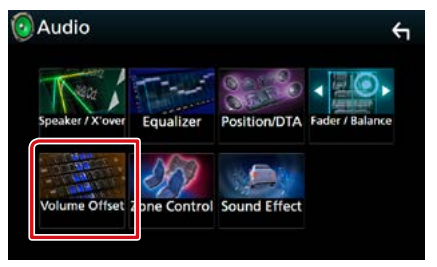

Pojawi się ekran Volume Offset (Offset głośności).

#### 4 Dotykać [+] lub [-] w celu dostosowania poziomu.

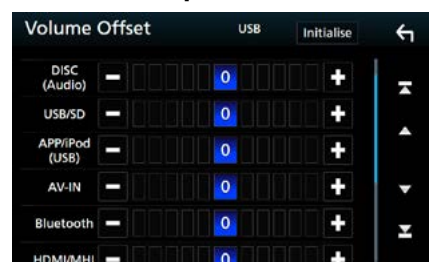

#### Initialize/Inicjalizacja

Przywraca ustawienia wyjściowe.

\* Jeśli głośność została wcześniej zwiększona, należy ją zmniejszyć używając "Volume Offset" (Offset głośności), ponieważ w przypadku nagłego przełączenia na inne źródło generowany dźwięk może być niezwykle głośny.

# Sterowanie strefą

Dla głośników położonych z przodu i z tyłu pojazdu wybrać można różne źródła.

1 Wcisnąć przycisk DNXCID <MENU> / DNXCIE pokrętło głośności.

Zostanie wyświetlone menu podręczne.

#### 2 Dotknąć [Audio].

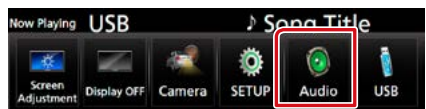

Zostanie wyświetlony ekran Audio.

#### 3 Dotknąć [Zone Control/ Strefy].

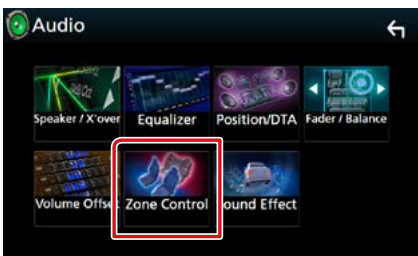

Wyświetlony zostanie ekran Zone Control (Strefy).

#### 4 Dotknąć [Zone Select] (strefa Wybierz).

#### 5 Dotknąć [Dual Zone / Dwie strefy].

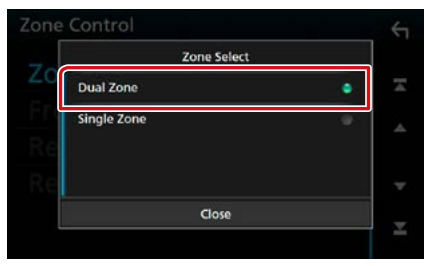

# 6 Każde ze źródeł ustawić w następujący sposób.

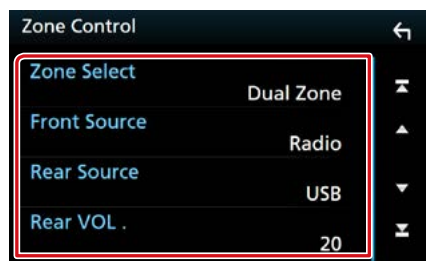

#### [Zone Select] (strefa Wybierz)

Dotknąć [Single Zone] (Jedna strefa), aby wyłączyć funkcję podwójnej strefy.

#### [Front Source] (Źródło - Przód) [Rear Source] (Źródło - Tył)

Wybrać źródło dźwięku dla wymienionych głośników.

#### [Rear VOL.] (Tył - GŁOŚNOŚĆ)

Wyregulować głośność tylnego kanału.

#### UWAGI

- Gdy zmienione zostanie źródło dźwięku w tylnych głośnikach, źródło dźwięku wysyłane przez gniazdo AV OUTPUT zostanie również zmienione na takie same źródło.
- Kiedy funkcja podwójnej strefy jest włączona, niedostępne są poniższe funkcje.
  - Dźwięk z głośnika tonów niskich
  - Poziom głośnika tonów niskich/Wzmocnienie basów (str.95)
  - Sterowanie korektorem / Efekty dźwiękowe / Pozycja słuchacza (str. 92, 95, 96)
  - Konfiguracja głośników (str. 88)
- Nie można wybrać iPod, jeśli jest podłączony przez Bluetooth.
- W przypadku wybrania USB, SD, iPod, Disc, Mirroring, Bluetooth audio, Apple CarPlay lub Android Auto jako źródła przedniego, nie można wybrać USB, SD lub iPod jako źródła tylnego.

# Sound Effect

#### Można ustawiać efekty dźwiękowe.

#### 1 Wcisnąć przycisk DNXC3/D <MENU> / DNXC3/E) pokrętło głośności.

Zostanie wyświetlone menu podręczne.

#### 2 Dotknąć [Audio].

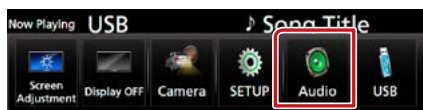

Zostanie wyświetlony ekran Audio.

#### 3 Dotknąć pozycji [Sound Effect].

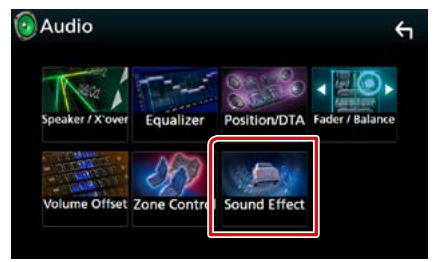

Zostanie wyświetlony ekran efektów dźwiękowych.

#### 4 Każdy z elementów ustawić w następujący sposób.

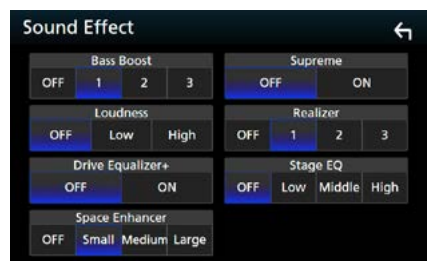

#### **Bass Boost**

Umożliwia wybranie ustawienia wzmocnienia basów spośród opcji "OFF"/ "1"/ "2"/ "3".

#### Loudness/ Kontur

Ustawia stopień wzmocnienia niskich i wysokich tonów. "OFF", "Low" (Niskie), "High" (Wysokie)

#### Drive Equalizer +

Jakość dźwięku jest ustawiana automatycznie, aby dostosować się do prędkości samochodu odczytywanej z systemu GPS. "OFF"."ON"

#### **Space Enhancer**

Wybór efektu przestrzennego dźwięku. "OFF"/"Small" (Małe)/ "Medium"/ "Large" (Duże).

#### Supreme

Włączenie/wyłączenie funkcji Supreme. Wykorzystująca własnościowy algorytm technologia ekstrapolująca i uzupełniająca zakres wysokich częstotliwości odfiltrowany podczas kodowania.

#### **Realizer/ Rzeczywisty**

Tworzy wirtualny efekt bardziej realistycznego dźwięku przy pomocy systemu cyfrowego procesora dźwięku (ang. Digital Signal Processor - DSP).

Wybrać poziom spośród opcji "OFF"/ "1"/ "2"/ "3".

#### Stage EQ/ Scena EQ

Można dostosować wirtualną wysokość głośników w celu dopasowania do pozycji odsłuchu.

"OFF"/ "Low" (Niska)/ "Middle" (Średnia)/ "High" (Wysoka).

# Pozycja odsłuchu/ DTA

Można regulować efekty dźwiękowe zgodnie z położeniem słuchacza.

1 Wcisnąć przycisk DNXCID <MENU> / DNXCIC pokrętło głośności.

Zostanie wyświetlone menu podręczne.

2 Dotknąć [Audio].

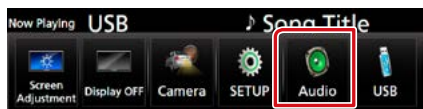

Zostanie wyświetlony ekran Audio.

#### 3 Dotknąć [Position/DTA] (Pozycja/DTA).

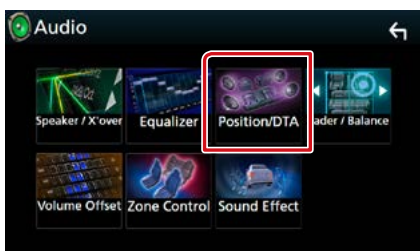

- Skonfigurować pozycję odsłuchu (str.96)
- Skonfigurować funkcję Front Focus (str.98)

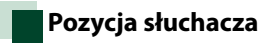

Dostosować opóźnienie dźwięku, aby dźwięk z wszystkich głośników docierał do słuchacza jednocześnie, ponieważ głośniki znajdujące się bliżej wybranego siedzenia wymagają większego opóźnienia.

- 1 Dotknąć [Listening Position] (Pozycja) na ekranie Position/DTA.
- 2 Wybrać położenie odsłuchu pomiędzy [Front R] (Prawy przód), [Front L] (Lewy przód), [Front All] oraz [All] (Wszystkie).

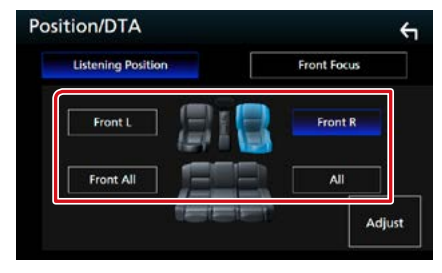

#### Sterowanie położeniem DTA

Można szczegółowo ustawić położenie słuchacza.

- 1 Dotknąć [Adjust] (Reguluj).
- 2 Dotknąć [Delay] (Opóźnienie).
- 3 Dotykać [◀] lub [▶], aby dostosować opóźnienie dla wybranego głośnika.

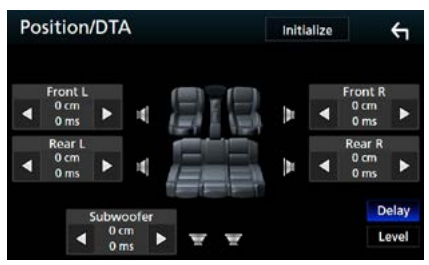

- 4 Dotknąć [Level] (Poziom).
- 5 Dotykać [◀] lub [▶], aby dostosować poziom głośności dla wybranego głośnika.

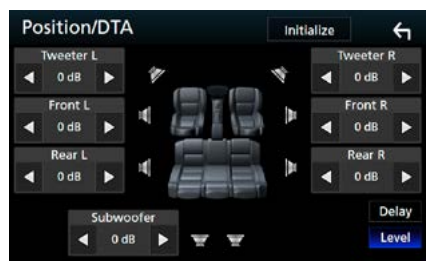

#### UWAGI

 Aby przywrócić wyjściowe ustawienie opóźnienia i poziomu, dotknąć [Initialize] (Inicjalizacja) i [YES] (Tak) na ekranie potwierdzenia.

#### Sterowanie dźwiękiem

## Front Focus

Ta funkcja pozwala skoncentrować wirtualny obraz dźwięku przed wybranym siedzeniem.

- 1 Dotknąć [Front Focus] (Skupienia Przód) na ekranie Position/DTA.
- 2 Wybrać położenie koncentracji dźwięku przed siedzeniem.

Dla [Front All] oraz [All] (Wszystkie) wybrać Priority L (Priorytet L) lub Priority R (Priorytet P), w zależności od żądanego miejsca wirtualnej sceny dźwiękowej.

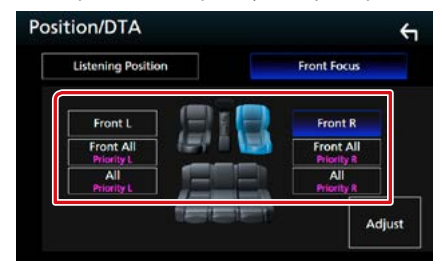

# Precyzyjna regulacja funkcji Front Focus

- 1 Dotknąć [Adjust] (Reguluj).
- 2 Dotknąć [Delay] (Opóźnienie).
- 3 Każdy z elementów ustawić w następujący sposób.

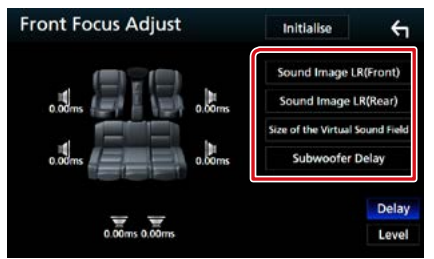

#### Sound Image LR (Front)/ Dźwięk obrazu LR(przód)

Dostosować obraz dźwięku tak, aby skoncentrować go przed przednimi siedzeniami.

#### Sound Image LR (Rear)/ Dźwięk obrazu LR(tył)

Dostosować obraz dźwięku tak, aby skoncentrować go przed przednimi lub tylnymi siedzeniami.

#### Size of the Virtual Sound Field/ Rozmiar Virtual Sound Field

Dostosować rozmiar obrazu dźwięku do własnych preferencji. Jeśli obraz dźwięku jest przesunięty w stosunku do przodu, dostosować go przy użyciu opcji [Sound Image LR (Front)] (Dźwięk obrazu LR(przód)) lub [Sound Image LR (Rear)] (Dźwięk obrazu LR(tył)).

#### Subwoofer Delay/ subwoofer Opóźnienie

Dostosować opóźnienie subwoofera.

#### 4 Dotknąć [Level] (Poziom).

5 Dotykać [◀] lub [▶], aby dostosować poziom głośności dla wybranego głośnika.

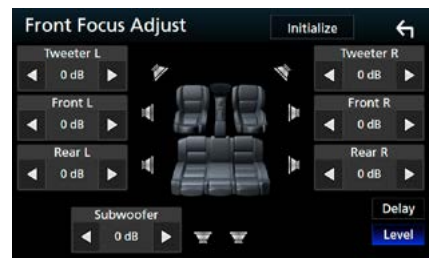

#### UWAGI

 Aby przywrócić wyjściowe ustawienie opóźnienia i poziomu, dotknąć [Initialize] (Inicjalizacja) i [YES] (Tak) na ekranie potwierdzenia.

# Pilot zdalnego sterowania

To urządzenie można obsługiwać za pomocą pilota zdalnego sterowania. Pilot zdalnego sterowania jest wyposażeniem opcjonalnym (KNA-RCDV331).

#### 

- Połóż pilota w miejscu, z którego nie będzie mógł spaść podczas hamowania i innych manewrów. Gdy
  pilot spadnie i zablokuje się pod pedałami pojazdu podczas jazdy, może to wywołać niebezpieczne
  sytuacje.
- Nie należy zostawiać baterii w pobliżu ognia lub w bezpośrednim sąsiedztwie światła słonecznego. Może to spowodować pożar, wybuch lub nadmierne ciepło.
- Nie należy ładować, zwierać, łamać, podgrzewać baterii lub umieszczać jej w ogniu. Takie czynności mogą spowodować wyciek elektrolitu z baterii. Jeśli elektrolit dostanie się do oczu lub zostanie rozlany na ubranie, należy natychmiast spłukać go wodą i skontaktować się z lekarzem.
- Należy przechowywać baterię w miejscu niedostępnym dla dzieci. Gdy dziecko połknie baterię, należy natychmiast skontaktować się z lekarzem.

# Wkładanie baterii

Jeśli pilot działa tylko na niewielką odległość lub nie pracuje wcale, możliwe że baterie są rozładowane.

W takim przypadku należy wymienić obie baterie na nowe.

1 Włożyć dwie baterie typu "AAA"/"R03" z prawidłowo skierowanymi biegunami⊕i⊝, postępując zgodnie z ilustracją umieszczoną wewnątrz.

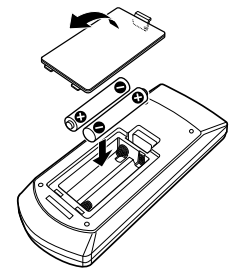

# Funkcje przycisków pilota zdalnego sterowania

# Przełączanie trybu działania

Funkcje dostępne w pilocie zależą są zróżnicowane w zależności od pozycji przełącznika trybu.

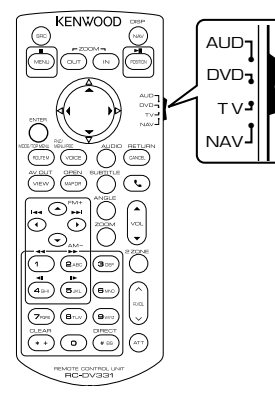

#### Tryb AUD

Włącz ten tryb podczas kontrolowania wybranego źródła lub tunera itp.

#### Tryb DVD

Przełączyć w ten tryb, gdy odtwarzana jest płyta, m.in. DVD, VCD i CD.

#### **Tryb NAV**

Przełączyć w ten tryb, gdy kontrolowana jest funkcja nawigacji.

#### Tryb TV

Nieużywane.

#### UWAGI

 Jeśli obsługiwany ma być odtwarzacz zewnętrzny, należy wybrać tryb "AUD".

# Tryb wyszukiwania bezpośredniego

Używając pilota zdalnego sterowania, można przejść bezpośrednio do żądanego pliku, śledzić rozdział itp., wprowadzając numer odpowiadający treści.

#### UWAGI

 Operacja ta nie jest obsługiwana w przypadku urządzenia USB oraz iPod.

#### 1 Nacisnąć przycisk <#BS>, aż pokazane zostaną żądane treści.

Dostępne treści są różne, zależnie od źródła.

#### DVD

Numer tytułu/Numer rozdziału

#### VCD 1.X i 2.X (PBC WYŁ.)

Numer utworu

VCD 2.X (funkcja PBC włączona [ON])

Numer sceny/numer ścieżki

#### CD z muzyką

Numer utworu

#### Radio

Wartość częstotliwości

#### 2 Korzystając z klawiatury numerycznej wprowadzić numer treści, które mają być odtworzone.

#### 3 W przypadku płyt DVD, VCD, CD z muzyką, wcisnąć przycisk <ENTER>. W przypadku radia, wcisnąć przycisk <◄> lub <►>.

Odtwarzane są wprowadzone treści.

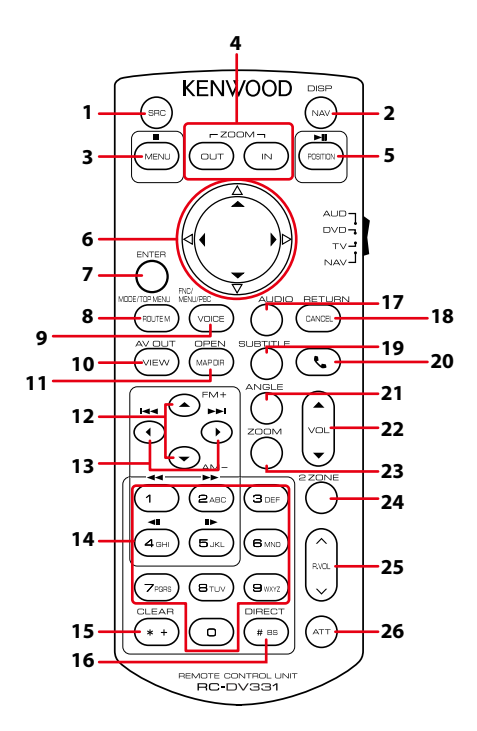

|                                                                                                    | Nazwa<br>przycisku | Lokalizacja<br>przełącznika trybu | Funkcja                                                                                                    |
|----------------------------------------------------------------------------------------------------|--------------------|-----------------------------------|----------------------------------------------------------------------------------------------------|
| 1                                                                                                  | SRC                | AUD                               | Przełączanie odtwarzanego źródła sygnału.<br>W trybie zestawu głośnomówiącego, przerywa połączenie.                                                                              |
| 2                                                                                                  | NAV                | -                                 | Przełącza pomiędzy nawigacją i ekranami źródeł.                                                                                                    |
| 3 MENU DVD Przerywa odtwarzanie i zapam<br>którym płyta została zatrzyma<br>dwukrotnie naciskając. |                    | DVD                               | Przerywa odtwarzanie i zapamiętuje ostatnie położenie, w którym płyta została zatrzymana. Ostatni punkt można usunąć dwukrotnie naciskając.                                      |
|                                                                                                    |                    | NAV                               | Wyświetlanie głównego menu.                                                                                                    |
| 4                                                                                                  | OUT, IN            | NAV                               | Powiększanie lub zmniejszenie mapy.                                                                                                    |
| 5                                                                                                  | POSITION           | AUD, DVD                          | Wstrzymuje ścieżkę lub plik, a po dwukrotnym wciśnięciu<br>wznawia odtwarzanie.<br>Kiedy w trybie AUD jako źródło włączone jest radio, przełącza<br>na tryb Seek (wyszukiwanie). |
|                                                                                                    |                    | NAV                               | Wyświetlanie aktualnej pozycji.                                                                                                    |
| 6 Przyciski DVD Przenosi kursor do menu DVD.                                                       |                    | Przenosi kursor do menu DVD.      |                                                                                                    |
|                                                                                                    | kursora            | NAV                               | Przesuwa kursor lub przewija mapę.                                                                                                    |
| 7                                                                                                  | ENTER              | AUD, DVD                          | Wykonanie wybranej funkcji.                                                                                                    |
|                                                                                                    |                    | NAV                               | <ul><li>Rejestruje wybrane położenie.</li><li>Wykonanie wybranej funkcji.</li></ul>                                                                                              |
| 8                                                                                                  | ROUTE M            | AUD                               | Tryb wyświetlania zmienia się po każdym naciśnięciu tego przycisku podczas odtwarzania video.                                                                                    |
|                                                                                                    |                    | DVD                               | Powrót do głównego menu płyty DVD.                                                                                                    |
|                                                                                                    |                    | NAV                               | Wyświetlanie menu opcji trasy.                                                                                                    |

|                                                                                                    | Nazwa<br>przycisku                                                                                                    | Lokalizacja<br>przełącznika trybu                                                                                                    | Funkcja                                                                                                    |  |
|----------------------------------------------------------------------------------------------------|----------------------------------------------------------------------------------------------------|----------------------------------------------------------------------------------------------------|----------------------------------------------------------------------------------------------------|--|
| 9                                                                                                    | VOICE                                                                                                    | DVD                                                                                                    | Wyświetlanie menu DVD.                                                                                                    |  |
|                                                                                                    |                                                                                                    |                                                                                                    | Włączanie lub wyłączanie funkcji sterowania odtwarzaniem płyty VCD.                                                                                                    |  |
|                                                                                                    |                                                                                                    | NAV                                                                                                    | Włącza prowadzenie z wykorzystaniem wskazówek głosowych.                                                                                                    |  |
| 10                                                                                                    | VIEW                                                                                                    | AUD, DVD                                                                                                    | Włącza odtwarzanie źródła A/V.                                                                                                    |  |
|                                                                                                    |                                                                                                    | NAV                                                                                                    | Przełączanie pomiędzy widokiem dwuwymiarowym i trójwymiarowym.                                                                                                    |  |
| 11                                                                                                    | MAP DIR                                                                                                    | AUD, DVD                                                                                                    | <b>DNX® DNX®</b> Każde naciśnięcie tego przycisku powoduje przełączenie kąta wyświetlania.                                                                                                    |  |
|                                                                                                    |                                                                                                    | NAV                                                                                                    | Przełączanie orientacji mapy pomiędzy dwoma opcjami:<br>północ u góry mapy lub kierunek jazdy u góry mapy.                                                                                                    |  |
| 12                                                                                                    | ▲/▼                                                                                                    | AUD, DVD                                                                                                    | Wybór folderu do odtwarzania.<br>Kiedy w trybie AUD jako źródło włączone jest radio, wybierz<br>pasmo FM/ AM, które ma być odbierane.                                                                                  |  |
| 13                                                                                                    | ►</th <th>AUD, DVD</th> <th>Wybór utworu lub pliku do odtwarzania.<br/>Kiedy w trybie AUD jako źródło włączone jest radio, przełącza<br/>na stacje nadające odbierane przez pojazd.</th> | AUD, DVD                                                                                                    | Wybór utworu lub pliku do odtwarzania.<br>Kiedy w trybie AUD jako źródło włączone jest radio, przełącza<br>na stacje nadające odbierane przez pojazd.                                                                  |  |
| 14     Klawiatura<br>numeryczna     AUD     Określa numer wyszukiwany w wyszukiwany<br>Aby poznać szczegóły na temat trybu wysz<br>bezpośredniego, patrz Tryb wyszukiwani<br>(str. 101). |                                                                                                    | Określa numer wyszukiwany w wyszukiwaniu bezpośrednim.<br>Aby poznać szczegóły na temat trybu wyszukiwania<br>bezpośredniego, patrz Tryb wyszukiwania bezpośredniego<br>(str. 101). |                                                                                                    |  |
|                                                                                                    |                                                                                                    | DVD                                                                                                    | Wcisnąć [1] [2], by szybko przewinąć do przodu/do tyłu.     Wcisnąć [4] [5], by powoli przewinąć do przodu/do tyłu.     Każde naciśnięcie tego przycisku zmienia szybkość wolnego     odtwarzania.*     *Wyłącznie DVD |  |
| 15                                                                                                    | * +                                                                                                    | DVD                                                                                                    | Usunięcie numeru.                                                                                                    |  |
| 16                                                                                                    | #BS                                                                                                    | AUD, DVD                                                                                                    | Przełącza w tryb wyszukiwania bezpośredniego.<br>Aby poznać szczegóły na temat trybu wyszukiwania<br>bezpośredniego, patrz <b>Tryb wyszukiwania bezpośredniego</b><br>(str.101).                                       |  |
| 17                                                                                                    | AUDIO                                                                                                    | DVD                                                                                                    | Każde naciśnięcie tego przycisku zmienia język ścieżki<br>dźwiękowej.                                                                                                    |  |
| 18                                                                                                    | CANCEL                                                                                                    | DVD                                                                                                    | Wyświetlanie poprzedniego ekranu.                                                                                                    |  |
|                                                                                                    |                                                                                                    | NAV                                                                                                    | Anuluje operacje.                                                                                                    |  |
| 19                                                                                                    | SUBTITLE                                                                                                    | DVD                                                                                                    | Przełączanie wersji językowej napisów.                                                                                                    |  |
| 20                                                                                                    | ور                                                                                                    | -                                                                                                    | Gdy wykryte zostanie połączenie przychodzące, odbiera je.                                                                                                    |  |
| 21                                                                                                    | ANGLE                                                                                                    | DVD                                                                                                    | Każde naciśnięcie tego przycisku zmienia kąt obrazu.                                                                                                    |  |
| 22                                                                                                    | Vol ▲▼                                                                                                    | -                                                                                                    | Regulowanie głośności.                                                                                                    |  |
| 23                                                                                                    | ZOOM                                                                                                    | DVD                                                                                                    | Po każdym wciśnięciu przycisku zmienia współczynnik zoom (2, 3, 4, Off).                                                                                                    |  |
| 24                                                                                                    | 2 ZONE                                                                                                    | AUD, DVD                                                                                                    | Włączanie i wyłączanie funkcji podwójnej strefy.                                                                                                    |  |
| 25                                                                                                    | R.VOL                                                                                                    | _                                                                                                    | Regulacja poziomu głośności tylnych głośników, gdy włączono funkcję podwójnej strefy.                                                                                                    |  |
| 26                                                                                                    | ATT                                                                                                    | _                                                                                                    | Zmniejsza głośność po jednokrotnym wciśnięciu przycisku.<br>Po dwukrotnym wciśnięciu przycisku przywraca wcześniejszą<br>głośność.                                                                                     |  |

# Rozwiązywanie problemów

# Problemy i rozwiązania

W przypadku wystąpienia nieprawidłowości w pierwszej kolejności należy zapoznać się z poniższą tabelą zawierającą możliwe problemy.

- Pewne ustawienia tego urządzenia mogą wyłączać niektóre funkcje.
- To, co wydaje się nieprawidłowym działaniem twojego urządzenia, może być jedynie rezultatem drobnych nieprawidłowości obsługi lub błędnego podłączenia przewodów.

# Nieprawidłowości związane z ustawieniami

| Problem                                                                                                    | Przyczyna                                            | Rozwiązanie                                                                                   |
|----------------------------------------------------------------------------------------------------|------------------------------------------------------|-----------------------------------------------------------------------------------------------|
| <ul> <li>Nie można ustawić subwoofera.</li> <li>Nie można ustawić fazy głośnika<br/>niskotonowego.</li> </ul>                                                                     | Głośnik niskotonowy<br>nie jest włączony.            | Włączyć głośnik niskich tonów.<br>Patrz <b>Konfiguracja głośników/</b><br>zwrotnicy (str.88). |
| <ul> <li>Brak dźwięku z subwoofera.</li> <li>Konfiguracja filtra<br/>dolnoprzepustowego jest<br/>niemożliwa.</li> <li>Nie można ustawić filtra<br/>górnoprzepustowego.</li> </ul> | Włączono funkcję<br>podwójnej strefy (Dual<br>zone). | Wyłączyć funkcję podwójnej strefy.<br>Patrz <b>Sterowanie strefą (str.94)</b> .               |
| <ul> <li>Nie można wybrać wyjścia<br/>źródła podrzędnego w strefie<br/>podwójnej.</li> <li>Nie można wyregulować<br/>głośności tylnych głośników.</li> </ul>                      | Funkcja podwójnej<br>strefy jest wyłączona.          | Włączyć funkcję podwójnej strefy.<br>Patrz <mark>Sterowanie strefą (str.94)</mark> .          |
| <ul> <li>Nie można ustawić korektora<br/>dźwięku.</li> <li>Nie można skonfigurować<br/>zwrotnicy.</li> </ul>                                                                      | Włączono funkcję<br>podwójnej strefy (Dual<br>zone). | Wyłączyć funkcję podwójnej strefy.<br>Patrz <mark>Sterowanie strefą (str.94)</mark> .         |

# Nieprawidłowości związane z obsługą dźwięku

| Problem                                                                 | Przyczyna                                            | Rozwiązanie                                                                           |
|-------------------------------------------------------------------------|------------------------------------------------------|---------------------------------------------------------------------------------------|
| Słaba jakość odbioru radiowego.                                         | Nie jest wysunięta<br>antena zewnętrzna.             | Wysunąć antenę do samego końca.                                                       |
|                                                                         | Nie podłączono<br>przewodu sterowania<br>anteną.     | Poprawnie podłączyć przewód.<br>Patrz "Connection" w Skróconej instrukcji<br>obsługi. |
| Nie można wybrać foldera.                                               | Funkcja odtwarzania<br>losowego jest<br>umożliwiona. | Wyłączyć funkcję wyboru losowego.                                                     |
| Powtarzanie odtwarzania nie<br>działa podczas odtwarzania płyty<br>VCD. | Funkcja PBC jest<br>włączona.                        | Wyłączyć funkcję PBC.                                                                 |

| Problem                                                                    | Przyczyna                                     | Rozwiązanie                                                                            |
|----------------------------------------------------------------------------|-----------------------------------------------|----------------------------------------------------------------------------------------|
| Wybrana płyta nie jest<br>odtwarzana, za to odtwarzana<br>jest inna płyta. | Płyta jest zbyt mocno<br>zabrudzona.          | Oczyścić płytę.<br>Patrz <b>Środki ostrożności dotyczące płyt</b><br>( <b>str.4</b> ). |
|                                                                            | Płyta kompaktowa jest<br>poważnie zarysowana. | Dokonaj próby z inną płytą kompaktową.                                                 |
| Podczas odtwarzania pliku audio<br>dźwięk przeskakuje.                     | Płyta jest porysowana<br>lub zabrudzona.      | Oczyścić płytę.<br>Patrz <b>Środki ostrożności dotyczące płyt</b><br>( <b>str.4</b> ). |
|                                                                            | Płyta jest bardzo<br>porysowana.              | Płytę należy nagrać ponownie lub użyć<br>innej.                                        |

## Inne

| Problem                                     | Przyczyna                          | Rozwiązanie                                                     |
|---------------------------------------------|------------------------------------|-----------------------------------------------------------------|
| Nie słychać Dźwięku czujnika<br>dotykowego. | Gniazdko sygnału jest<br>w użyciu. | Dźwięk czujnika dotyku nie może<br>być odtwarzany przez gniazdo |
|                                             |                                    | przedwzmacniacza.                                               |

# Komunikaty o błędach

Kiedy użytkownik nieprawidłowo obsłuży urządzenie, na ekranie pokazywana jest przyczyna problemu w postaci komunikatu.

| Komunikat o<br>błędzie                                                                                                    | Przyczyna                                                                                                    | Rozwiązanie                                                                                                    |
|----------------------------------------------------------------------------------------------------|----------------------------------------------------------------------------------------------------|----------------------------------------------------------------------------------------------------|
| here is an error<br>in the speaker<br>wiring. Please<br>check the<br>connections./<br>Wystąpił błąd<br>w okablowaniu<br>głośników.<br>Sprawdzić<br>połączenia. | Włączony został obwód<br>zabezpieczający, ponieważ<br>powstało spięcie w przewodzie<br>głośnika lub przewód ten dotknął<br>podwozia samochodu.                   | Poprawnie poprowadzić lub zaizolować<br>przewód głośnika, po czym wyłączyć i włączyć<br>zasilanie.                                            |
| Hot Error/ Błąd<br>Hot Error                                                                                                    | Gdy wewnętrzna temperatura<br>urządzenia osiągnie poziom 60<br>°C lub więcej, zostanie włączony<br>wewnętrzny obwód ochronny i<br>urządzenie nie będzie działać. | Urządzenie będzie działać normalnie, gdy<br>temperatura w urządzeniu spadnie.                                                                 |
| Mecha<br>Error/ Błąd<br>mechaniczny                                                                                                    | Odtwarzacz płyt nie działa<br>prawidłowo.                                                                                                    | Wysunąć płytę i włożyć ją ponownie.<br>Skontaktować się ze sprzedawcą firmy<br>KENWOOD, jeśli ten wskaźnik miga i nie można<br>wysunąć płyty. |
| Disc Error/ Błąd<br>płyty                                                                                                    | Włożono płytę, której nie można<br>odczytać.                                                                                                    | Wymienić płytę.<br>Patrz <b>Media i pliki, które można odtwarzać</b><br>( <b>str. 108)</b> .                                                  |
| Read Error/ Błąd<br>odczytu                                                                                                    | Płyta jest zbyt mocno zabrudzona.                                                                                                    | Oczyścić płytę.<br>Patrz <b>Środki ostrożności dotyczące płyt</b><br>( <b>str.4</b> ).                                                        |
|                                                                                                    | Włożono płytę do góry nogami.                                                                                                    | Włożyć płytę zadrukowaną stroną ku górze.                                                                                                    |

#### Rozwiązywanie problemów

| Komunikat o<br>błędzie                                                     | Przyczyna                                                                                                    | Rozwiązanie                                                                                                    |
|----------------------------------------------------------------------------|----------------------------------------------------------------------------------------------------|----------------------------------------------------------------------------------------------------|
| Region Code<br>Error/ Błędny<br>kod regionu                                | Włożona płyta ma kod regionu,<br>którego nie można odtworzyć w<br>tym urządzeniu.                                                              | Patrz <b>Kody obszarów świata (str.114)</b> lub<br>spróbować użyć innej płyty.                                                                                |
| Error 07–67                                                                | Urządzenie nie działa prawidłowo z<br>nieznanej przyczyny.                                                                                     | Wyłączyć zasilanie i włączyć je ponownie. Jeśli<br>komunikat "Error 07–67" nie ustąpi, należy<br>skontaktować się z najbliższym sprzedawcą<br>KENWOOD.        |
| No Device/<br>Brak urządzenia<br>(urządzenie<br>USB)                       | Urządzenie USB wybrano jako<br>źródło dźwięku mimo, iż nie<br>podłączono żadnego urządzenia<br>USB.                                            | Zmienić źródło sygnału USB/iPod na inne<br>ustawienie. Podłączyć urządzenie USB i zmień<br>źródło z powrotem na USB.                                          |
| Disconnected/<br>Rozłączono<br>(iPod,<br>odtwarzacz<br>audio<br>Bluetooth) | Odtwarzacz iPod/Bluetooth jest<br>wybrany jako źródło, mimo iż nie<br>podłączono żadnego odtwarzacza<br>iPod/Bluetooth Audio.                  | Zmienić źródło na jakiekolwiek inne niż<br>iPod/Bluetooth. Podłączyć odtwarzacz iPod/<br>Bluetooth, a następnie ponownie zmienić<br>źródło na iPod/Bluetooth. |
| No Media File/<br>Brak plików<br>medialnych                                | Podłączone urządzenie USB nie<br>zawiera żadnego pliku Audio.<br>Włożono nośnik z danymi, które<br>nie mogą być odczytane przez<br>urządzenie. | Patrz <i>Media i pliki, które można odtwarzać</i><br>( <u>str. 108)</u> i wypróbuj inne urządzenie USB.                                                       |
| USB device over current status                                             | Podłączone urządzenie USB pobiera<br>wyższe napięcie niż dozwolona                                                                             | Sprawdzić urządzenie USB. Podłączone<br>urządzenie USB może być uszkodzone.                                                                                   |
| detected./<br>Wykryto<br>przeciążenie<br>prądowe przez<br>urządzenie USB.  | wartość.                                                                                                    | Zmienić na dowolne źródło oprócz USB.<br>Odłączyć urządzenie USB                                                                                              |
| Navigation<br>Error. Please<br>turn on power<br>again later.               | Błąd komunikacji nastąpił na skutek<br>bardzo niskiej temperatury.                                                                             | Po podgrzaniu wnętrza samochodu włącz<br>ponownie zasilanie.                                                                                                  |
## Media i pliki, które można odtwarzać

Z wykorzystaniem urządzenia odtwarzać można różnego rodzaju media i pliki.

#### Lista kompatybilnych płyt

| Typ płyty | Standard                       | Pomocy | Uwagi                                                                                                    |
|-----------|--------------------------------|--------|----------------------------------------------------------------------------------------------------|
| DVD       | DVD video                      | 0      |                                                                                                    |
|           | DVD Audio                      | ×      |                                                                                                    |
|           | DVD-VR                         | ×      |                                                                                                    |
|           | DVD-R*1                        | 0      | <ul> <li>Odtwarzanie plików MP3/ WMA/ AAC/ WAV/<br/>FLAC/ Vorbis/ MPEG1/ MPEG2/ MPEG4/ H.264/<br/>WMV/ MKV</li> <li>Odtwarzanie płyt z zapisem dodatkowym/<br/>multisesyjnym (odtwarzanie zależy od<br/>warunków authoringu)</li> </ul> |
|           | DVD-RW                         | 0      |                                                                                                    |
|           | DVD+R                          | 0      |                                                                                                    |
|           | DVD+RW                         | 0      |                                                                                                    |
|           | DVD-R DL (podwójna<br>warstwa) | 0      | Tylko format wideo                                                                                                    |
|           | DVD+R DL (podwójna<br>warstwa) | 0      |                                                                                                    |
|           | DVD-RAM                        | ×      |                                                                                                    |
| CD        | Płyta CD z muzyką*1            | 0      |                                                                                                    |
|           | CD-ROM                         | 0      | Odtwarzanie MP3/ WMA/ AAC/ WAV/ FLAC/                                                                                                    |
|           | CD-R                           | 0      | Vorbis<br>Obsługiwany zanis multi sosyiny                                                                                                    |
|           | CD-RW                          | 0      | Costugiwany zapis multi-sesyjny.     Zapis pakietowy nie jest obsługiwany.                                                                                                    |
|           | DTS-CD                         | ×      |                                                                                                    |
|           | Video CD (VCD)                 | 0      |                                                                                                    |
|           | Super video CD                 | ×      |                                                                                                    |
|           | Photo CD                       | ×      |                                                                                                    |
|           | CD-EXTRA                       | Δ      | Może zostać odtworzona tylko płyta z muzyką<br>CD.                                                                                                    |
|           | HDCD                           | 0      |                                                                                                    |
|           | CCCD                           | ×      |                                                                                                    |
| Inne      | Dualdisc                       | ×      |                                                                                                    |
|           | Super Audio CD                 | Δ      | Można odtwarzać tylko warstwę CD.                                                                                                    |

\*1 Brak zgodności z płytami 8 cm (3 cale).

O: Odtwarzanie możliwe.

∆: Odtwarzanie częściowo możliwe.

× : Odtwarzanie niemożliwe.

#### Korzystanie z płyt DualDisc

Podczas odtwarzania płyty "DualDisc" w tym urządzeniu powierzchnia, która nie jest odtwarzana, może zostać zarysowana podczas wkładania lub wysuwania płyty. Odtwarzanie może być niemożliwe, ponieważ powierzchnia płyty z muzyką CD nie jest zgodna ze standardem CD.

(Płyta "DualDisc" zawiera na jednej stronie standardowe dane DVD a na drugiej stronie dane z muzyką CD.)

#### Informacje o formacie płyty

Płyty powinny posiadać jeden z wymienionych poniżej formatów.

- ISO 9660 Poziom 1/2
   Romeo
- Joliet

• Długa nazwa pliku

#### 📕 Informacje o plikach

#### Obsługiwane są poniższe pliki audio, video i zdjęć.

#### Obsługiwane pliki audio

|                    | Przepływność      | Częstotliwość<br>próbkowania | Liczba bitów    |
|--------------------|-------------------|------------------------------|-----------------|
| AAC-LC (.m4a)      | 8 – 320 kb/s, VBR | 16 – 48 kHz                  | 16 bitów        |
| MP3 (.mp3)         | 8 – 320 kb/s, VBR | 16 – 48 kHz                  | 16 bitów        |
| WMA (.wma)         | 8 – 320 kb/s      | 16 – 48 kHz                  | 16 bitów        |
| Liniowe PCM (WAVE) |                   | 16 – 48 kHz (płyta),         | 16/ 24 bity(ów) |
| (.wav)             | _                 | 16 – 192 kHz (USB/ SD)       |                 |
| FLAC (.flac)       |                   | 16 – 48 kHz (płyta),         | 16/ 24 bity(ów) |
|                    | _                 | 16 – 192 kHz (USB/ SD)       |                 |
| Vorbis (.ogg)      | VBR               | 16 – 48 kHz                  | 16 bitów        |

#### UWAGI

- Jeśli na jednej płycie zostaną nagrane utwory w formacie CD i innych formatach, zostaną odtworzone tylko pliki w formacie, który był nagrany jako pierwszy.
- Nie można odtwarzać WMA i AAC zabezpieczonych za pomocą.
- Chociaż pliki audio mogą być utworzone przy użyciu powyższych standardów, mogą nie zostać odtworzone zależnie od typu lub stanu nośnika lub urządzenia.
- Internetowy podręcznik dotyczący plików Audio został umieszczony na stronie internetowej www.kenwood. com/cs/ce/audiofile/.

W internetowym podręczniku podane są szczegółowe informacje i uwagi nie zawarte w niniejszym podręczniku. Należy pamiętać o przeczytaniu również instrukcji w Internecie.

#### Obsługiwane pliki wideo

|                                                                     | Profil                            | Maks. rozdzielczość<br>obrazu  | Maksymalna<br>przepływność | Format dźwięku     |
|---------------------------------------------------------------------|-----------------------------------|--------------------------------|----------------------------|--------------------|
| MPEG-1 (.mpg,<br>.mpeg)                                             | -                                 | 352 × 240, 352 × 288           | 1,5 Mb/s                   | MPEG Audio Layer 2 |
| MPEG-2 (.mpg,<br>.mpeg)                                             | MP@ML                             | 720 × 480, 720 × 576           | 8 Mb/s                     | MPEG Audio Layer 2 |
| H.264/MPEG-4 AVC<br>(.mp4, .m4v, .avi,<br>.flv, .f4v)               | Baseline Profile,<br>Main Profile | 1280 × 720 (30 kl./s)          | 8 Mb/s                     | MP3, AAC           |
| MPEG-4 (.mp4, .avi)                                                 | Advanced Simple<br>Profile        | 1920 × 1080 (30 kl./s)         | 8 Mb/s                     | MP3, AAC           |
| WMV (.wmv)                                                          | Main Profile                      | 1920 × 1080 (30 kl./s)         | 8 Mb/s                     | WMA                |
| MKV (.mkv) Format wideo zgodny z H.264/MPEG-4 AVC, MPEG-4, WMV FLAC |                                   | MP3, AAC, WMA, Vorbis,<br>FLAC |                            |                    |

#### Kolejność odtwarzania plików

W poniższym przykładzie drzewa folderów/plików pliki są odtwarzane w kolejności od ① do ⑩.

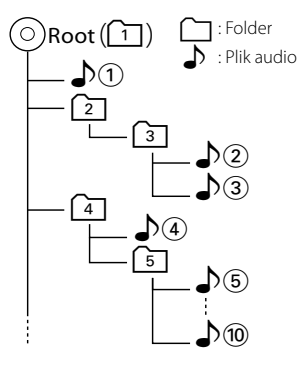

#### Urządzenia iPod/iPhone, które można podłączać

# Do urządzenia podłączyć można następujące modele.

- Wyprodukowano dla
- iPhone 6s Plus
- iPhone 6s
- iPhone 6 Plus
- iPhone 6
- iPhone 5s
- iPhone 5c
- iPhone 5
- iPhone 4s
- iPod touch (6. generacja)
- iPod touch (5 generacja)

#### UWAGI

- Aby uzyskać szczegółowe informacje na temat wymaganego kabla i adaptera do łączenia z urządzeniami iPod/iPhone, patrz Podstawowa obsługa plików muzycznych/video (str.36).
- Najnowsza lista zgodności urządzeń iPod/iPhone. Aby uzyskać szczegółowe informacje, patrz <u>www.</u> kenwood.com/cs/ce/ipod/.
- Po podłączeniu iPoda/iPhone'a do tego urządzenia za pomocą opcjonalnego kabla do podłączania iPoda KCA-iP103 lub KCA-iP102, można zasilać iPoda/iPhone'a i ładować go podczas odtwarzania muzyki. Urządzenie Kenwood musi być włączone.
- W przypadku rozpoczęcia odtwarzania po podłączeniu iPoda, najpierw odtwarzana jest muzyka, która była odtwarzana przez iPoda w momencie podłączenia.

W takim przypadku pokazywane jest "Reading" bez wyświetlania nazwy folderu, itp. Zmiana pozycji przeglądania spowoduje wyświetlenie prawidłowego tytułu, itp.

 Po podłączeniu iPoda do niniejszego urządzenia, na ekranie iPoda wyświetlane jest "KENWOOD" lub "
 "
 "
 ", co oznacza, że bezpośrednia obsługa iPoda jest niemożliwa.

#### Urządzenia USB, które można używać

W tym urządzeniu korzystać można z urządzenia USB klasy pamięci masowej. Określenie "urządzenie USB" pojawiające się w niniejszym podręczniku oznacza urządzenie wykorzystujące pamięć flash, w związku z czym odtwarzacze cyfrowe audio mogą być wykrywane jako pamięć masowa.

#### Informacje o systemie plików

System plików powinien być jednym z wymienionych poniżej.

- FAT16
- FAT32
- exFAT
- NTFS

#### UWAGI

- Kiedy do urządzenia podłączone jest urządzenie USB, może ono być ładowane poprzez kabel USB.
- Urządzenie USB należy zainstalować w miejscu, gdzie nie będzie miało wpływu na bezpieczeństwo prowadzenia pojazdu.
- Nie można podłączyć urządzenia USB przez hub USB i uniwersalny czytnik kart pamięci (multi card reader).
- Należy wykonywać kopie bezpieczeństwa plików audio używanych w tym urządzeniu. Pliki mogą zostać usunięte w zależności od warunków pracy urządzenia USB.
   Producent nie jest odpowiedzialny za straty związane z utratą danych.
- Do tego produktu nie dołączono urządzenia USB.
   Należy zakupić dostępne w sprzedaży urządzenie USB.
- W przypadku podłączania urządzenia USB, zalecamy stosowanie CA-U1EX (opcja).
   (Maksymalny prąd zasilania CA-U1EX wynosi jednak 500 mA.) Nie gwarantuje się normalnego odtwarzania w przypadku użycia kabla innego niż kompatybilny z USB.

#### Możliwość używania karty SD (DNX3/77) i karty micro SD (DNX5/75).

To urządzenie może odtwarzać karty pamięci SD/SDHC DXXCID lub karty pamięci microSD/microSDHC DXXCIP zgodne ze standardem SD lub SDHC.

Aby móc korzystać z karty miniSD, miniSDHC, microSD lub microSDHC konieczny jest specjalny adapter. Kart MultiMedia Card (MMC) nie można używać.

#### Elementy wskaźnika paska statusu

Poniżej znajduje się lista wskaźników wyświetlonych na pasku statusu na ekranie. Bieżący stan urządzenia jest wyświetlany na pasku.

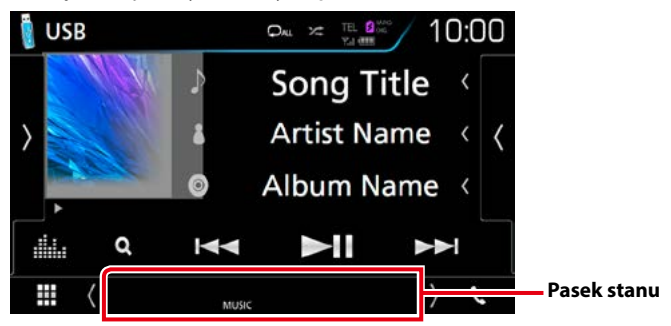

#### ■ Ogólne

#### ATT

Tłumik jest aktywny.

#### DUAL

Włączono funkcję podwójnej strefy.

#### MUTE

Funkcja Mute (Wycisz) jest aktywna.

#### LOUD

Funkcja sterowania głośnością jest włączona.

#### DVD/CD

#### IN

W urządzeniu znajduje się płyta.

- Biały: Płyta wewnątrz urządzenia.
- Pomarańczowy: Błąd odtwarzacza płyt

#### VIDEO

Oznacza plik wideo.

#### MUSIC

Oznacza plik muzyczny.

#### VCD

#### 1chLL/2chLL

Oznacza lewe wyjście audio kanału 1 lub 2.

#### 1chLR/2chLR Oznacza wyjście mono audio kanału 1 lub 2.

1chRR/2chRR Oznacza prawe wyjście audio kanału 1 lub 2.

#### 1chST/2chST

Oznacza wyjście stereo audio kanału 1 lub 2.

#### LL

Oznacza lewe wyjście audio.

#### LR

Oznacza jednouszne wyjście audio.

#### RR

Oznacza prawe wyjście audio.

#### ST

Oznacza stereofoniczne wyjście audio.

#### PBC

Funkcja PBC jest włączona.

#### VER1

Wersja VCD to 1.

#### VER2

Wersja VCD to 2.

#### USB/SD

#### VIDEO

Oznacza plik wideo.

#### MUSIC

Oznacza plik muzyczny.

#### ■ iPod

#### MUSIC

Oznacza plik muzyczny.

#### ■ Radio cyfrowe

#### DAB

Odbierany jest sygnał radia cyfrowego.

#### RDS

Radio Data System jest odbierany.

#### MC

Wyświetlany jest odbierany sygnał.

- Biały: Odbierany jest główny element.
- Pomarańczowy: Odbierany jest pomocniczy element.

#### TUNER

#### ST

Odbierana jest audycja stereo.

#### MONO

Włączona jest funkcja wymuszonego mono.

#### AF

Funkcja wyszukiwania AF jest włączona.

#### EON

Stacja Radio Data System przesyła EON.

#### Lo.S

Funkcja Local Seek jest włączona.

#### NEWS

Odtwarzanie przerwane przez biuletyn z wiadomościami.

#### RDS

Oznacza stan stacji Radio Data System, gdy włączona jest funkcja AF.

- Biały: Radio Data System jest odbierany.
- Pomarańczowy: Radio Data System nie jest odbierany.

#### ТΙ

Oznacza stan odbioru informacji o ruchu drogowym.

- Biały: Sygnał TP jest odbierany.
- Pomarańczowy: Sygnał TP nie jest odbierany.

#### Kody obszarów świata

W odtwarzaczach DVD zaprogramowano kod regionu odpowiednio do kraju lub obszaru, na którym są sprzedawane zgodnie z poniższą mapką.

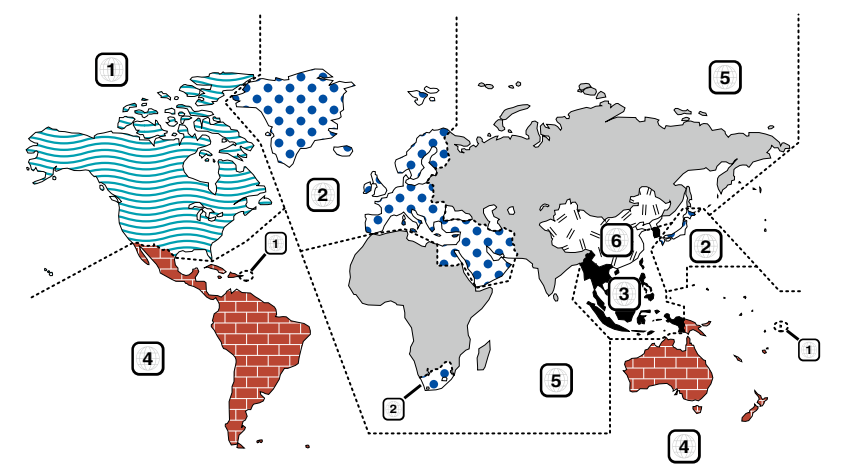

#### Oznaczenia płyt DVD

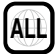

Numer regionu. Płyty z tym znakiem mogą być odtwarzane w dowolnym odtwarzaczu DVD.

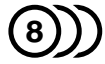

llość nagranych ścieżek dźwiękowych z różnymi językami. Film może zawierać najwyżej 8 języków. Można wybrać preferowany język.

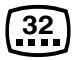

llość języków, w których dostępne są napisy do filmu. Na płycie mogą znajdować się napisy w najwyżej 32 językach.

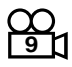

Jeśli na płycie DVD znajdują się sceny z różnych ujęć, można wybrać preferowane ujęcie.

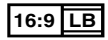

Format obrazu. Symbol po lewej stronie oznacza, że wyświetlany jest obraz panoramiczny (16:9) na standardowym telewizorze (4:3) z czarnymi pasami na górze i na dole obrazu (letter box).

#### Oznaczenia dotyczące ograniczeń

W przypadku tej płyty DVD niektóre funkcje urządzenia jak np. odtwarzanie mogą być ograniczone w zależności od kraju. W tym wypadku na ekranie pojawią się następujące symbole. Aby uzyskać więcej informacji, przeczytaj instrukcję obsługi płyty.

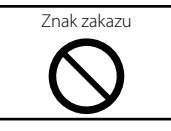

#### Płyty z ograniczonym okresem użytkowania

Nie należy zostawiać płyt z ograniczonym okresem użytkowania w tym urządzeniu. Gdy do urządzenia zostanie włożona płyta, która straciła ważność, mogą wystąpić problemy z jej wyjęciem z urządzenia.

# Kody językowe płyt DVD

| Kod | Language/ Język |
|-----|-----------------|
| аа  | afar            |
| ab  | abchaski        |
| af  | afrikaans       |
| am  | amharski        |
| ar  | arabski         |
| as  | asamski         |
| ay  | ajmara          |
| az  | azerbejdżański  |
| ba  | baszkirski      |
| be  | białoruski      |
| bg  | bułgarski       |
| bh  | bihari          |
| bi  | bislama         |
| bn  | bengalski       |
| bo  | tybetański      |
| br  | bretoński       |
| са  | kataloński      |
| со  | korsykański     |
| CS  | czeski          |
| су  | walijski        |
| da  | duński          |
| de  | niemiecki       |
| dz  | bhutański       |
| el  | grecki          |
| en  | angielski       |
| eo  | esperanto       |
| es  | hiszpański      |
| et  | estoński        |
| eu  | baskijski       |
| fa  | perski          |
| fi  | fiński          |
| fj  | fidżyjski       |
| fo  | farerski        |
| fr  | francuski       |
| fy  | fryzyjski       |
| ga  | irlandzki       |
| gd  | gaelicki        |
| gl  | galicyjski      |
| gn  | guarani         |
| gu  | gujarati        |
| ha  | hausa           |
| he  | hebrajski       |
| hi  | hindi           |
| hr  | chorwacki       |
| hu  | węgierski       |
| hy  | armeński        |

| Kod | Language/ Język |
|-----|-----------------|
| ia  | interlingua     |
| ie  | interlingue     |
| ik  | inupiak         |
| id  | indonezyjski    |
| is  | islandzki       |
| it  | włoski          |
| ja  | japoński        |
| jv  | jawajski        |
| ka  | gruziński       |
| kk  | kazachski       |
| kl  | grenlandzki     |
| km  | kambodżański    |
| kn  | kannada         |
| ko  | koreański       |
| ks  | kaszmirski      |
| ku  | kurdyjski       |
| ky  | kirgiski        |
| la  | łaciński        |
| lb  | luksemburski    |
| In  | lingala         |
| lo  | laotański       |
| lt  | litewski        |
| lv  | łotewski        |
| mg  | malgaski        |
| mi  | maoryski        |
| mk  | macedoński      |
| ml  | malajalam       |
| mn  | mongolski       |
| mo  | mołdawski       |
| mr  | marathi         |
| ms  | malajski        |
| mt  | maltański       |
| my  | birmański       |
| na  | nauruański      |
| ne  | nepalski        |
| nl  | holenderski     |
| no  | norweski        |
| ос  | oksytański      |
| om  | oromski         |
| or  | oriya           |
| ра  | pendżabski      |
| pl  | polski          |
| ps  | paszto          |
| pt  | portugalski     |
| qu  | keczua          |
| rm  | retoromański    |

| Kod | Language/ Język   |
|-----|-------------------|
| rn  | kirundi           |
| ro  | rumuński          |
| ru  | rosyjski          |
| rw  | kinyarwanda       |
| sa  | sanskryt          |
| sd  | sindhi            |
| sg  | sangho            |
| sh  | serbsko-chorwacki |
| si  | syngaleski        |
| sk  | słowacki          |
| sl  | słoweński         |
| sm  | samoański         |
| sn  | shona             |
| SO  | somalijski        |
| sq  | albański          |
| sr  | serbski           |
| SS  | siswati           |
| st  | sotho             |
| su  | sundajski         |
| SV  | szwedzki          |
| SW  | suahili           |
| ta  | tamilski          |
| te  | telugu            |
| tg  | tadżycki          |
| th  | tajski            |
| ti  | tigrinya          |
| tk  | turkmeński        |
| tl  | tagalski          |
| tn  | setswana          |
| to  | tongański         |
| tr  | turecki           |
| ts  | tsonga            |
| tt  | tatarski          |
| tw  | twi               |
| uk  | ukraiński         |
| ur  | urdu              |
| uz  | uzbecki           |
| vi  | wietnamski        |
| VO  | volapuk           |
| wo  | wolof             |
| xh  | xhosa             |
| уо  | joruba            |
| zh  | chiński           |
| zu  | zulu              |

#### Dane techniczne

#### Monitor

#### Rozmiar obrazu

DNX8160DABS, DNX716WDABS, DNX516DABS : szerokość 6,95 cali (przekątna) : 156,6 mm (szer.) × 81,6 mm (wys.) 6-3/16 × 3-3/16" DNX5160DABS, DNX5160BTS, DNX3160BT : szerokość 6,2 cala (przekątna) :137,5 mm (szer.) × 77,2 mm (wys.) 5-7/16 × 3-1/16"

#### System wyświetlania

: Przeźroczysty panel LCD TN

#### Układ wyświetlania

: aktywna matryca TFT

#### llość pikseli

: 1 152 000 (800H x 480V x RGB)

#### Efektywna ilość pikseli

: 99,99 %

#### Rozmieszczenie pikseli

: w pasach RGB

#### Podświetlenie

: LED

#### Moduł odtwarzacza DVD

#### Przetwornik cyfrowo/analogowy

: 24/ 32 bity

#### Dekoder dźwięku

: Liniowy PCM/ Dolby Digital/ MP3/ WMA/ AAC/ WAV/ FLAC/ Vorbis

#### Dekoder wideo

: MPEG1/ MPEG2/ MPEG4/ WMV/ H.264/ mkv

#### Kołysanie i drżenie dźwięku

: poniżej mierzalnego poziomu

#### Charakterystyka częstotliwościowa

- 96 kHz: 20 44 000 Hz
- 48 kHz : 20 22 000 Hz
- 44,1 kHz : 20 20,000 Hz

#### Całkowite zniekształcenie harmoniczne

: 0,010 % (1 kHz)

#### Stosunek poziomu sygnału do poziomu szumów (dB)

: 98 dB (DVD-Video 96 kHz)

#### Zakres dynamiczny

: 98 dB (DVD-Video 96 kHz)

#### Format płyt

: DVD-Video/ VIDEO-CD/ CD-DA

#### Kompresja cyfrowa

: 16/20/24 bity(-ów)

#### Moduł złącza USB

Standard USB

: USB 2.0 High Speed

#### System plików

: FAT 16/ 32, NTFS

#### Maksymalne natężenie prądu zasilania

#### Przetwornik cyfrowo/analogowy

: 24 bitowy

#### Dekoder dźwięku

: MP3/ WMA/ AAC/ WAV/ FLAC/ Vorbis

#### Dekoder wideo

: MPEG1/ MPEG2/ MPEG4/ WMV/ H.264/ mkv

#### SD (DNX8160DABS, DNX716WDABS, DNX5160DABS, DNX5160BTS, DNX516DABS)

#### Norma SD

: SD / SDHC

#### Zgodny system plików

: FAT 16/ 32, NTFS

#### Pojemność

: Maksymalnie 32 GB

#### Szybkość przesyłania danych

: Maksymalnie 24 Mb/s

#### Dekoder dźwięku

: MP3/ WMA/ AAC/ WAV/ FLAC/ Vorbis

#### Dekoder wideo

: MPEG1/ MPEG2/ MPEG4/ WMV/ H.264/ mkv

#### Informacje dotyczące HDMI/ MHL

HDMI

: HDMI typ A

#### Obsługiwana wersja MHL

: MHL 2

#### MHL: maksymalne natężenie prądu zasilania : DC 5 V .... 900 mA

#### Sekcja Bluetooth

#### Technologia

: Bluetooth wer. 3.0

#### Częstotliwość

: 2,402 – 2,480 GHz

#### Moc wyjściowa

: +4dBm (MAKS.), 0dBm (AVE), Klasa zasilania 2

#### Maksymalny zasięg komunikacji

: Bezpośrednia widoczność około 10m (32,8 ft)

#### Kodek audio

SBC/ AAC

#### Profil (obsługa Multi Profile)

- HFP (V1.6) (Hands Free Profile)
- SPP (Serial Port Profile)
- A2DP (Advanced Audio Distribution Profile)
- AVRCP (V1.5) (Audio/Video Remote Control Profile)
- HID (Human Interface Device Profile)
- PBAP (Phonebook Access Profile)
- GAP (Generic Access Profile)

#### Sekcja DSP

#### Korektor graficzny

Pasmo: 13 pasm Częstotliwość (BAND1 – 13) : 62,5/ 100/ 160/ 250/ 400/ 630/ 1k/ 1,6k/ 2,5k/ 4k/ 6,3k/ 10k/ 16k Hz

#### Gain/ Poziom wzmocnienia

:-9/-8/-7/-6/-5/-4/-3/-2/-1/0/1/2/3/4/5/6/7/8/9 dB

#### 2Way X'Over (Zwrotnica dwukierunkowa)

#### Filtr górnoprzepustowy

Częstotliwość: Wszystkie, 30/40/50/60/70/80/90/100 /120/150/180/220/250 Hz

Nachylenie: -6/-12/-18/-24 dB/Oct.

Filtr dolnoprzepustowy

Częstotliwość: 30/40/50/60/70/80/90/100/120/150/ 180/220/250 Hz, Wszystkie Nachylenie: -6/-12/-18/-24 dB/Oct.

#### Położenie

#### Przednie/ Tylne/ Głośniki niskotonowe opóźnienie : 0–6,1 m (co 0,01 m)

Gain/ Poziom wzmocnienia : -8 – 0 dB

#### Poziom głośnika niskotonowego

: -50 – +10 dB

#### Sekcja DAB (DNX8160DABS, DNX716WDABS, DNX5160DABS, DNX516DABS)

#### Zakres częstotliwości

L-BAND: 1452,960–1490,624 (MHz) BAND III: 174,928–239,200 (MHz)

#### Czułość

:–100 dBm

Stosunek poziomu sygnału do poziomu szumów (dB) : 90 dB

#### Sekcja złącza anteny cyfrowej (DNX8160DABS, DNX716WDABS, DNX5160DABS, DNX516DABS)

#### Typ złącza

: SMB

Napięcie wyjściowe (11–16 V) : 14.4 V

Maksymalne natężenie

: < 100 mA

#### Sekcja tunera FM

#### Zakres częstotliwości (krokowo) : 87,5 MHz – 108,0 MHz (50 kHz) Czułość użyteczna (S/N : 26 dB)

: 9,3 dBf (0,8 μV/75 Ω)

Czułość tłumienia (S/N : 46 dB)

: 15,2 dBf (1,6 μV/75 Ω)

Charakterystyka częstotliwościowa : 30 Hz – 15 kHz

: 30 HZ – 15 KHZ

Stosunek poziomu sygnału do poziomu szumów (dB) : 75 dB (MONO)

Selektywność (± 400 kHz)

: Ponad 80 dB

Rozdzielenie kanałów stereo

: 45 dB (1 kHz)

#### Sekcja tunera AM

#### Zakres częstotliwości (krokowo)

LW: 153 – 279 kHz (9 kHz) MW: 531 – 1611 kHz (9 kHz)

#### Użyteczna czułość

MW: 25 μV LW: 45 μV

#### Moduł wideo

System kolorów zewnętrznego sygnału wideo : NTSC/PAL

Poziom zewnętrznego wejścia wideo (RCA)

: 1 Vp-p/75 Ω

Poziom zewnętrznego wejścia wideo (mini jack) : 1 Vp-p/75  $\Omega$ 

Maksymalny poziom zewnętrznego wejścia audio (RCA)

: 2 V/ 25 kΩ

Maksymalny poziom zewnętrznego wejścia audio (mini jack)

: 2 V/ 25 kΩ

Poziom wejścia wideo (gniazda RCA) : 1 Vp-p/75  $\Omega$ 

1 vp-p//5 Ω

Poziom wyjścia wideo (gniazda RCA)

: 1 Vp-p/75 Ω

Poziom wyjścia Audio (cinch)

: 1,2 V/10 kΩ

#### Sekcja Audio

#### Maksymalna moc (przód i tył)

 $:50 \text{W} \times 4$ 

#### Typowa moc wyjściowa (przód i tył)

Moc w pełnym zakresie częstotliwości (z poniżej 1% THD) : 22 W × 4

#### Poziom przedwzmacniacza (V)

DNX8160DABS, DNX716WDABS :5 V/ 10 kΩ DNX5160DABS, DNX516DABS, DNX5160BTS, DNX3160BT :4 V/ 10 kΩ

#### Opór przedwzmacniacza

DNX8160DABS, DNX716WDABS  $\hspace{-5pt}:\hspace{-5pt} \leq 300 \, \Omega \\ \hspace{-5pt} DNX5160DABS, DNX516DABS, DNX5160BTS, \\ \hspace{-5pt} DNX3160BT \\ \hspace{-5pt}:\hspace{-5pt} \leq 600 \, \Omega \\ \end{array}$ 

#### Opór głośników

:4-8Ω

#### Sekcja nawigacji

#### Odbiornik

: Odbiornik GPS wysokiej czułości

#### Częstotliwość odbiorcza

: 1575,42 MHz (kod C/A)

#### Czas uzyskania sygnału

Niska temperatura : 29 sekund (typ) (Wszystkie satelity przy -130 dBm Bez wspomagania)

#### Szybkość aktualizowania

: 1/s, ciągła

#### Dokładność

Pozycja: <2,5 metra, CEP, przy -130 dBm Szybkość: 0,1 metra/sekundę

#### Metoda ustalania pozycji

: GPS

#### Antena

: Zewnętrzna antena GPS

#### ■ Ogólne

#### Napięcie robocze

: 14,4 V (dozwolony zakres 10,5 – 16 V)

#### Maksymalny pobór natężenia

#### : 15 A

#### Wymiary do instalacji (szer. $\times$ wys. $\times$ głęb.)

DNX8160DABS : 182 × 112 × 163 mm DNX716WDABS : 178 × 100 × 160 mm DNX5160DABS, DNX5160BTS, DNX3160BT : 182 × 112 × 153 mm DNX516DABS : 178 × 100 × 147 mm

#### Wraz z panelem odłączanym (szer. $\times$ wys. $\times$ gł.)

DNX716WDABS : 206 × 104 × 160 mm

#### Zakres temperatury roboczej

:-10 °C -+60 °C

#### Waga

DNX8160DABS : 2,7 kg DNX716WDABS : 2,5 kg DNX5160DABS, DNX5160BTS, DNX3160BT : 2,0 kg DNX516DABS : 2,3 kg

#### UWAGI

 Chociaż w panelu LCD znajduje się 99,99 % efektywnych pikseli, 0,01 % może nie świecić się lub świecić nieprawidłowo.

# Dane techniczne mogą ulec zmianie bez ostrzeżenia.

### Informacje o urządzeniu

#### Prawa autorskie

- Symbol graficzny i logo Bluetooth są własnością firmy Bluetooth SIG, Inc., a firma JVC KENWOOD Corporation wykorzystuje je na podstawie licencji. Inne znaki handlowe i nazwy handlowe stanowią własność odpowiednich podmiotów.
- The "AAC" logo is a trademark of Dolby Laboratories.
- "Made for iPod" and "Made for iPhone" mean that an electronic accessory has been designed to connect specifically to iPod, or iPhone, respectively, and has been certified by the developer to meet Apple performance standards. Apple is not responsible for the operation of this device or its compliance with safety and regulatory standards. Please note that the use of this accessory with iPod, or iPhone may affect wireless performance.
- iPhone, iPod, iPod classic, iPod nano, and iPod touch are trademarks of Apple Inc., registered in the U.S. and other countries.
- Apple, Siri, Apple CarPlay and Apple CarPlay logo are trademarks of Apple Inc., registered in the U.S. and other countries.

#### is a trademark of DVD Format/Logo Licensing Corporation registered in the U.S., Japan and other countries.

- This item incorporates copy protection technology that is protected by U.S. patents and other intellectual property rights of Rovi Corporation. Reverse engineering and disassembly are prohibited.
- Wyprodukowano na licencji firmy Dolby Laboratories.
   Dolby i symbol podwójnego D są znakami towarowymi Dolby Laboratories.
- SPOTIFY and the Spotify logo are among the registered trademarks of Spotify AB.
- INRIX is a registered trademark of INRIX, Inc.
- Android, Android Auto, Google Play and other marks are trademarks of Google Inc.
- BlackBerry®, RIM®, Research In Motion® and related trademarks, names and logos are the property of Research In Motion Limited and are registered and/or used in the U.S. and countries around the world. Used under license from Research In Motion Limited.
- SDHC and microSDHC Logos are trademarks of SD-3C, LLC.
- Adobe, Acrobat and Reader are either registered trademarks or trademarks of Adobe Systems Incorporated in the United States and/or other countries.
- QR Code <sup>®</sup> is registered trademarks of DENSO WAVE INCORPORATED in JAPAN and other countries.

- The terms HDMI and HDMI High-Definition Multimedia Interface, and the HDMI logo are trademarks or registed trademarks of HDMI Licensing LLC in the United States and other countries.
- MHL and the MHL logo are a trademark or registered trademark of MHL, LLC.
   - Incorporates MHL 2
- THIS PRODUCT IS LICENSED UNDER THE AVC PATENT PORTFOLIO LICENSE FOR THE PERSONAL USE OF A CONSUMER OR OTHER USES IN WHICH IT DOES NOT RECEIVE REMUNERATION TO (į)ENCODE VIDEO IN COMPLIANCE WITH THE AVC STANDARD ("AVC VIDEO") AND/OR (įį)DECODE AVC VIDEO THAT WAS ENCODED BY A CONSUMER ENGAGED IN A PERSONAL ACTIVITY AND/OR WAS OBTAINED FROM A VIDEO PROVIDER LICENSED TO PROVIDE AVC VIDEO. NO LICENSE IS GRANTED OR SHALL BE IMPLIED FOR ANY OTHER USE. ADDITIONAL INFORMATION MAY BE OBTAINED FROM MPEG LA, LL.C. SEE <u>HTTP://WWW.MPEGLA.COM</u>
- THIS PRODUCT IS LICENSED UNDER THE MPEG-4 VISUAL PATENT PORTFOLIO LICENSE FOR THE PERSONAL AND NON-COMMERCIAL USE OF A CONSUMER FOR (;) ENCODING VIDEO IN COMPLIANCE WITH THE MPEG-4 VISUAL STANDARD ("MPEG-4 VIDEO") AND/OR (;;) DECODING MPEG-4 VIDEO THAT WAS ENCODED BY A CONSUMER ENGAGED IN A PERSONAL AND NON-COMMERCIAL ACTIVITY AND/OR WAS OBTAINED FROM A VIDEO PROVIDER LICENSED BY MPEG LA TO PROVIDE MPEG-4 VIDEO. NO LICENSE IS GRANTED OR SHALL BE IMPLIED FOR ANY OTHER USE. ADDITIONAL INFORMATION INCLUDING THAT RELATING TO PROMOTIONAL. INTERNAL AND COMMERCIAL USES AND LICENSING MAY BE OBTAINED FROM MPEG LA, LLC. SEE HTTP:// WWW.MPEGLA.COM.
- THIS PRODUCT IS LICENSED UNDER THE VC-1 PATENT PORTFOLIO LICENSE FOR THE PERSONAL AND NON-COMMERCIAL USE OF A CONSUMER TO (i) ENCODE VIDEO IN COMPLIANCE WITH THE VC-1 STANDARD ("VC-1 VIDEO") AND/OR (ii) DECODE VC-1 VIDEO THAT WAS ENCODED BY A CONSUMER ENGAGED IN A PERSONAL AND NON-COMMERCIAL ACTIVITY AND/OR WAS OBTAINED FROM A VIDEO PROVIDER LICENSED TO PROVIDE VC-1 VIDEO. NO LICENSE IS GRANTED OR SHALL BE IMPLIED FOR ANY OTHER USE. ADDITIONAL INFORMATION MAY BE OBTAINED FROM MPEG LA, LL.C. SEE HTTP://WWW.MPEGLA.COM

#### libFLAC

Copyright (C) 2000,2001,2002,2003,2004,2005,2006,20 07,2008,2009 Josh Coalson

Redistribution and use in source and binary forms, with or without modification, are permitted provided that the following conditions are met:

 Redistributions of source code must retain the above copyright notice, this list of conditions and the following disclaimer.

 Redistributions in binary form must reproduce the above copyright notice, this list of conditions and the following disclaimer in the documentation and/or other materials provided with the distribution. - Neither the name of the Xiph.org Foundation nor the names of its contributors may be used to endorse or promote products derived from this software without specific prior written permission.

THIS SOFTWARE IS PROVIDED BY THE COPYRIGHT HOLDERS AND ONTRIBUTORS ``AS IS" AND ANY EXPRESS OR IMPLIED WARRANTIES, INCLUDING, BUT NOT LIMITED TO, THE IMPLIED WARRANTIES OF MERCHANTABILITY AND FITNESS FOR A PARTICULAR PURPOSE ARE DISCLAIMED. IN NO EVENT SHALL THE FOUNDATION OR CONTRIBUTORS BE LIABLE FOR ANY DIRECT, INDIRECT, INCIDENTAL, SPECIAL, EXEMPLARY, OR CONSEQUENTIAL DAMAGES (INCLUDING, BUT NOT LIMITED TO, PROCUREMENT OF SUBSTITUTE GOODS OR SERVICES; LOSS OF USE, DATA, OR PROFITS; OR BUSINESS INTERRUPTION) HOWEVER CAUSED AND ON ANY THEORY OF LIABILITY, WHETHER IN CONTRACT, STRICT LIABILITY, OR TORT (INCLUDING NEGLIGENCE OR OTHERWISE) ARISING IN ANY WAY OUT OF THE USE OF THIS SOFTWARE, EVEN IF ADVISED OF THE POSSIBILITY OF SUCH DAMAGE.

#### libvorbis

Copyright (c) 2002-2008 Xiph.org Foundation Redistribution and use in source and binary forms, with or without modification, are permitted provided that the following conditions are met:

- Redistributions of source code must retain the above copyright notice, this list of conditions and the following disclaimer.

 Redistributions in binary form must reproduce the above copyright notice, this list of conditions and the following disclaimer in the documentation and/or other materials provided with the distribution.

 Neither the name of the Xiph.org Foundation nor the names of its contributors may be used to endorse or promote products derived from this software without specific prior written permission.

THIS SOFTWARE IS PROVIDED BY THE COPYRIGHT HOLDERS AND CONTRIBUTORS ``AS IS" AND ANY EXPRESS OR IMPLIED WARRANTIES, INCLUDING, BUT NOT LIMITED TO, THE IMPLIED WARRANTIES OF MERCHANTABILITY AND FITNESS FOR A PARTICULAR PURPOSE ARE DISCLAIMED. IN NO EVENT SHALL THE FOUNDATION OR CONTRIBUTORS BE LIABLE FOR ANY DIRECT, INDIRECT, INCIDENTAL, SPECIAL, EXEMPLARY, OR CONSEQUENTIAL DAMAGES (INCLUDING, BUT NOT LIMITED TO, PROCUREMENT OF SUBSTITUTE GOODS OR SERVICES: LOSS OF USE, DATA, OR PROFITS: OR BUSINESS INTERRUPTION) HOWEVER CAUSED AND ON ANY THEORY OF LIABILITY, WHETHER IN CONTRACT, STRICT LIABILITY, OR TORT (INCLUDING NEGLIGENCE OR OTHERWISE) ARISING IN ANY WAY OUT OF THE USE OF THIS SOFTWARE, EVEN IF ADVISED OF THE POSSIBILITY OF SUCH DAMAGE.

#### libogg

Copyright (c) 2002, Xiph.org Foundation Redistribution and use in source and binary forms, with or without modification, are permitted provided that the following conditions are met: - Redistributions of source code must retain the above copyright notice, this list of conditions and the following disclaimer.

 Redistributions in binary form must reproduce the above copyright notice, this list of conditions and the following disclaimer in the documentation and/or other materials provided with the distribution.
 Neither the name of the Xiph.org Foundation nor the names of its contributors may be used to endorse or promote products derived from this software without specific prior written permission.

THIS SOFTWARE IS PROVIDED BY THE COPYRIGHT HOLDERS AND CONTRIBUTORS ``AS IS" AND ANY EXPRESS OR IMPLIED WARRANTIES, INCLUDING, BUT NOT LIMITED TO, THE IMPLIED WARRANTIES OF MERCHANTABILITY AND FITNESS FOR A PARTICULAR PURPOSE ARE DISCLAIMED. IN NO EVENT SHALL THE FOUNDATION OR CONTRIBUTORS BE LIABLE FOR ANY DIRECT, INDIRECT, INCIDENTAL, SPECIAL, EXEMPLARY, OR CONSEQUENTIAL DAMAGES (INCLUDING, BUT NOT LIMITED TO, PROCUREMENT OF SUBSTITUTE GOODS OR SERVICES; LOSS OF USE, DATA, OR PROFITS; OR BUSINESS INTERRUPTION) HOWEVER CAUSED AND ON ANY THEORY OF LIABILITY, WHETHER IN CONTRACT, STRICT LIABILITY, OR TORT (INCLUDING NEGLIGENCE OR OTHERWISE) ARISING IN ANY WAY OUT OF THE USE OF THIS SOFTWARE, EVEN IF ADVISED OF THE POSSIBILITY OF SUCH DAMAGE.

#### Oznaczenie produktów wykorzystujących laser

# CLASS 1 LASER PRODUCT

Powyższa etykietka jest przymocowana do ramy/ obudowy i mówi, że ta część stosuje wiązkę promieni laserowych ocenionych jako klasa 1. Oznacza to, że urządzenie wykorzystuje słabe wiązki promieni laserowych. Poza urządzeniem nie ma niebezpieczeństwa związanego z niebezpiecznym promieniowaniem.

#### Informacja o usuwaniu zużytego sprzętu elektrycznego i elektronicznego i baterie (dotycząca krajów Unii Europejskiej, które przyjęły system sortowania śmieci)

Produkty i baterie z symbolem przekreślonego śmietnika na kolkach nie mogą być wyrzucane ze zwykłymi śmieciami.

Zużyty sprzęt elektryczny i elektroniczny i baterie powinien być przetwarzany w firmie mającej możliwości sortowania tych urządzeń i ich odpadów. Skontaktuj się z lokalnymi władzami w sprawie szczegółów zlokalizowania najbliższego miejsca przeróbki.

Właściwe przetworzenie i pozbycie się śmieci umożliwi zachować surowce naturalne jednocześnie zapobiegając skutkom szkodliwym dla naszego zdrowia i środowiska.

Uwaga: Znak "Pb" pod symbolem baterii wskazuje, że ta bateria zawiera ołów.

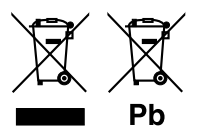

# CE

#### Deklaracja zgodności odnośnie Dyrektywy w sprawie kompatybilności elektromagnetycznej Deklaracja zgodności z Dyrektywą R&TTE 1999/5/WE w sprawie urządzeń radiowych

Jekiaracja zgodności z Dyrektywą K&I LE 1999/5/WE w sprawie urządzeń radiowych i końcowych urządzeń telekomunikacyjnych oraz wzajemnego uznawania ich zgodności

#### Deklaracja zgodności odnośnie do Dyrektywy RoHS 2011/65/UE Producent:

JVC KENWOOD Corporation

3-12, Moriyacho, Kanagawa-ku, Yokohama-shi, Kanagawa 221-0022, JAPONIA

#### Przedstawiciel UE:

JVCKENWOOD NEDERLAND B.V. Amsterdamseweg 37, 1422 AC UITHOORN, Holandia

#### English

Hereby, JVC KENWOOD declares that this unit DNX8160DABS, DNX716WDABS, DNX5160DABS, DNX516DABS, DNX5160BTS, DNX3160BT is in compliance with the essential requirements and other relevant provisions of Directive 1999/5/EC.

#### Français

Par Ta présente JVC KENWOOD déclare que l'appareil DNX8160DABS, DNX716WDABS, DNX5160DABS, DNX5160ABS, DNX5160BTS, DNX3160BT est conforme aux exigences essentielles et aux autres dispositions pertinentes de la directive 1999/S/CE.

Par la présente, JVC KENWOOD déclare que ce DNX8160DABS, DNX716WDABS, DNX5160DABS, DNX5160BTS, DNX5160BTS, DNX3160BT est conforme aux exigences essentielles et aux autres dispositions de la directive 1999/5/CE qui lui sont applicables.

#### Deutsch

Hiermit erklärt. IVC KENWOOD, dass sich dieser DNX8160DABS, DNX716WDABS, DNX5160DABS, DNX5160ABS, DNX5160BT, DNX3160BT in Übereinstimmung mit den grundlegenden Anforderungen und den anderen relevanten Vorschriften der Richtlinie 1999/5/EG befindet. (BMWi)

Hiermit erklärt JVC KENWOOD die Übereinstimmung des Gerätes DNX8160DABS, DNX716WDABS, DNX5160DABS, DNX5160BTS, DNX3160BT mit den grundlegenden Anforderungen und den anderen relevanten Festlegungen der Richtilmie 1999/5/EG. (Wien)

#### Nederlands

Hierbij verklaart JVC KENWOOD dat het toestel DNX8160DABS, DNX716WDABS, DNX5160DABS, DNX516DABS, DNX5160BTS, DNX8160BT in overeenstemming is met de essentiële eisen en de andere relevante bepalingen van richtlijn 1999/S/EG. Bij deze verklaat JVC KENWOOD dat deze DNX8160DABS, DNX716WDABS, DNX5160DABS, DNX516DABS, DNX5160BTS, DNX3160BT voldoet an de essentiële eisen en aan de overige relevante bepalingen van Richtlijn 1999/S/EC.

#### Italiano

Con la presente JVC KENWOOD dichiara che questo DNX8160DABS, DNX716WDABS, DNX5160DABS, DNX5160ABS, DNX5160BT, DNX5160BT è conforme ai requisiti essenziali ed alle altre disposizioni pertinenti stabilite dalla direttiva 1999/S/CE.

#### Español

Por medio de la presente JVC KENWOOD declara que el DNX8160DABS, DNX716WDABS, DNX5160DABS, DNX5160BTS, DNX3160BT cumple con los requisitos esenciales y cualesquiera otras disposiciones aplicables o exglibles de la Directiva 1999/5/CE.

#### Português

JVC KENWOOD declara que este DNX8160DABS, DNX716WDABS, DNX5160DABS, DNX516DABS, DNX5160BTS, DNX3160BT está conforme com os requisitos essenciais e outras disposições da Directiva 1999/5/CE.

#### Polska

JVC KENWOOD niniejszym oświadcza, że DNX8160DABS, DNX716WDABS, DNX5160DABS, DNX516DABS, DNX5160BTS, DNX3160BT spełnia zasadnicze wymogi oraz inne istotne postanowienia dyrektywy 1999/5/EC.

#### Český

JVC KENWOOD timto prohlasuje, ze DNX8160DABS, DNX716WDABS, DNX5160DABS, DNX516DABS, DNX5160BTS, DNX3160BT je ve shode se zakladnimi pozadavky a s dalsimi prislusnymi ustanoveni Narizeni vlady c. 426/2000 Sb.

#### Magyar

Alulírott, JVC KENWOOD, kijelenti, hogy a jelen DNX8160DABS, DNX716WDABS, DNX5160DABS, DNX516DABS, DNX5160BIS, DNX3160BT megfelel az 1999/5/ EC irányelvben meghatározott alapvető követelményeknek és egyéb vonatkozó előrásoknak.

#### Croatia

Ovim putem tvrtka JVC KENWOOD izjavljuje da je ovaj uređaj DNX8160DABS, DNX716WDABS, DNX5160DABS, DNX516DABS, DNX5160BTS, DNX3160BT ünitesinin, 1999/5/EC Direktifinin başlıca gereksinimleri ve diğer ilgili hükümleri ile uyumlu olduğunu beyan eder.

#### Svenska

Härmed intygar JVC KENWOOD att denna DNX8160DABS, DNX716WDABS, DNX5160DABS, DNX5160ABS, DNX5160BTS, DNX3160BT star I overensstämelse med de väsentliga egenskapskrav och övriga relevanta bestämmelser som framgår av direktiv 1999/5/EG.

#### Suomi

JVC KENWOOD vakuuttaa täten että DNX8160DABS, DNX716WDABS, DNX5160DABS, DNX5160BTS, DNX5160BTS, DNX3160BT tyyppinen laite on direktiivin 1999/S/EY oleellisten vaatimusten ja sitä koskevien direktiivin muiden ehtojen mukainen.

#### Slovensko

S tem JVC KENWOOD izjavlja, da je ta DNX8160DABS, DNX716WDABS, DNX5160DABS, DNX516DABS, DNX5160BTS, DNX3160BT v skladu z osnovnimi zahtevami in ostalimi ustreznimi predpisi Direktive 1999/5/EC.

#### Slovensky

Spoločnosť JVC KENWOOD týmto vyhlasuje, že DNX8160DABS, DNX716WDABS, DNX5160DABS, DNX516DABS, DNX5160BTS, DNX3160BT spĺňa zákldné požiadavky a ďalšie prislušné ustanovenia Direktívy 1999/S/EC.

#### Dansk

Undertegnede JVC KENWOOD erklærer harved, at følgende udstyr DNX8160DABS, DNX716WDABS, DNX5160DABS, DNX516DABS, DNX5160BTS, DNX3160BT overholder de væsentlige krav og øvrige relevante krav i direktiv 1999/S/EF.

#### Norsk

JVC KENWOOD erklærer herved at enheten DNX8160DABS, DNX716WDABS, DNX5160DABS, DNX516DABS, DNX5160BTS, DNX3160BT oppfyller grunnleggende krav og andre bestemmelser i direktiv 1999/5/EF.

#### Ελληνικά

ΜΕΤΗΝ ΠΑΡΟΥΣΑ JVC ΚΕΝWOOD ΔΗΛΩΝΕΙ ΟΤΙ DNX8160DABS, DNX716WDABS, DNX5160DABS, DNX516DABS, DNX5160BTS, DNX3160BT ΣΥΜΜΟΡΦΩΝΕΤΑΙ ΠΡΟΣ ΤΙΣ ΟΥΣΙΩΔΕΙΣ ΑΠΑΙΤΗΣΕΙΣ ΚΑΙ ΤΙΣ ΛΟΙΠΕΣ ΣΧΕΤΙΚΕΣ ΔΙΑΤΑΞΕΙΣ ΤΗΣ ΟΔΗΓΙΑΣ 1999/5/ΕΚ.

#### Eesti

Sellega kinnitab JVC KENWOOD, et see DNX8160DABS, DNX716WDABS, DNX5160DABS, DNX516DABS, DNX5160BTS, DNX3160BT vastab direktiivi 1999/5/ EC põhilistele nõudmistele ja muudele asjakohastele määrustele.

#### Latviešu

Ar šo, JVC KENWOOD, apstiprina, ka DNX8160DABS, DNX716WDABS, DNX5160DABS, DNX516DABS, DNX5160BTS, DNX3160BT atbilst Direktīvas 1999/5/ EK galvenajām prasībām un citiem tās nosacījumiem.

#### Lietuviškai

Šiuo, JVC KENWOOD, pareiškia, kad šis DNX8160DABS, DNX716WDABS, DNX5160DABS, DNX516DABS, DNX5160BTS, DNX3160BT atitinka pagrindinius Direktyvos 1999/5/EB reikalavimus ir kitas svarbias nuostatas.

#### Malti

Hawnhekk, JVC KENWOOD, jiddikjara li dan DNX8160DABS, DNX716WDABS, DNX5160DABS, DNX516DABS, DNX5160BTS, DNX3160BT jikkonforma mal-htigijiet essenzjali u ma provvedimenti oĥrajn relevanti li hemm fid-Dirrettiva 1999/5/EC.

#### Українська

Компанія JVC KENWOOD заявляє, що цей виріб DNX8160DABS, DNX716WDABS, DNX5160DABS, DNX516DABS, DNX5160BTS, DNX3160BT відповідає ключовим вимогам та іншим пов'язаним положенням Директиви 1999/5/ЕС.

#### Türkçe

Bu vesileyle JVC KENWOOD, DNX8160DABS, DNX716WDABS, DNX5160DABS, DNX516DABS, DNX5160BTS, DNX3160BT ünitesinin, 1999/5/EC Direktifinin başlıca gereksinimleri ve diğer ilgili hükümleri ile uyumlu olduğunu beyan eder.

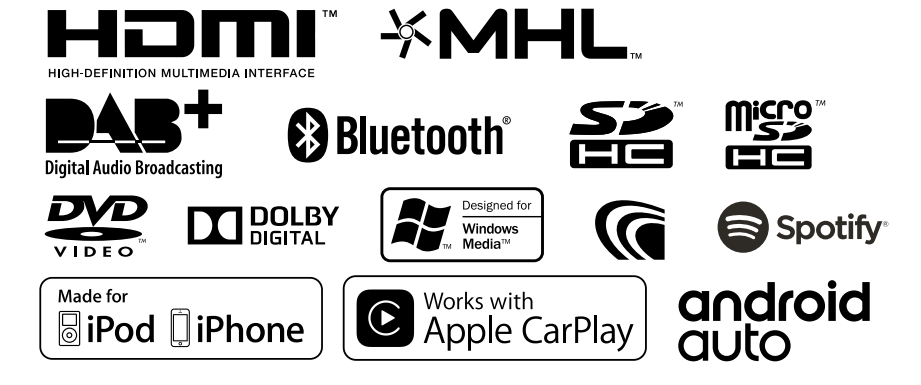

# KENWOOD